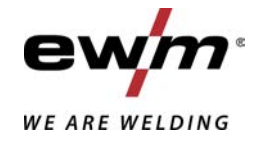

|                  | Steuerung<br>HP-XQ (M3.7X-I)          |            |
|------------------|---------------------------------------|------------|
| 099-00HPXQ-EW500 | Zusätzliche Systemdokumente beachten! | 07.05.2021 |

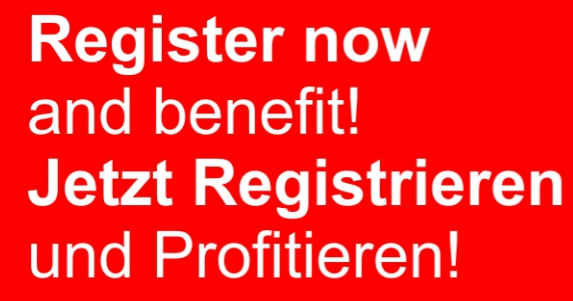

www.ewm-group.com

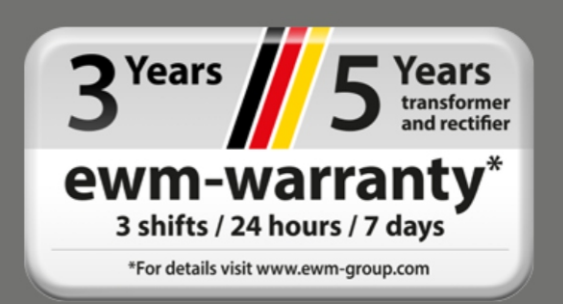

# **Allgemeine Hinweise**

## \land WARNUNG

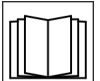

#### Betriebsanleitung lesen!

- Die Betriebsanleitung führt in den sicheren Umgang mit den Produkten ein.
- Betriebsanleitung sämtlicher Systemkomponenten, insbesondere die Sicherheits- und Warnhinweise lesen und befolgen!
- Unfallverhütungsvorschriften und länderspezifische Bestimmungen beachten!
- Die Betriebsanleitung ist am Einsatzort des Gerätes aufzubewahren.
- Sicherheits- und Warnschilder am Gerät geben Auskunft über mögliche Gefahren. Sie müssen stets erkennbar und lesbar sein.
- Das Gerät ist entsprechend dem Stand der Technik und den Regeln bzw. Normen hergestellt und darf nur von Sachkundigen betrieben, gewartet und repariert werden.
- Technische Änderungen, durch Weiterentwicklung der Gerätetechnik, können zu unterschiedlichem Schweißverhalten führen.

# Wenden Sie sich bei Fragen zu Installation, Inbetriebnahme, Betrieb, Besonderheiten am Einsatzort sowie dem Einsatzzweck an Ihren Vertriebspartner oder an unseren Kundenservice unter +49 2680 181-0.

# Eine Liste der autorisierten Vertriebspartner finden Sie unter www.ewm-group.com/en/specialist-dealers.

Die Haftung im Zusammenhang mit dem Betrieb dieser Anlage ist ausdrücklich auf die Funktion der Anlage beschränkt. Jegliche weitere Haftung, gleich welcher Art, wird ausdrücklich ausgeschlossen. Dieser Haftungsausschluss wird bei Inbetriebnahme der Anlage durch den Anwender anerkannt.

Sowohl das Einhalten dieser Anleitung als auch die Bedingungen und Methoden bei Installation, Betrieb, Verwendung und Wartung des Gerätes können vom Hersteller nicht überwacht werden.

Eine unsachgemäße Ausführung der Installation kann zu Sachschäden führen und in der Folge Personen gefährden. Daher übernehmen wir keinerlei Verantwortung und Haftung für Verluste, Schäden oder Kosten, die sich aus fehlerhafter Installation, unsachgemäßen Betrieb sowie falscher Verwendung und Wartung ergeben oder in irgendeiner Weise damit zusammenhängen.

#### © EWM AG

Dr. Günter-Henle-Straße 8 56271 Mündersbach Germany Tel: +49 2680 181-0, Fax: -244 E-Mail: info@ewm-group.com www.ewm-group.com

Das Urheberrecht an diesem Dokument verbleibt beim Hersteller.

Vervielfältigung, auch auszugsweise, nur mit schriftlicher Genehmigung.

Der Inhalt dieses Dokumentes wurde sorgfältig recherchiert, überprüft und bearbeitet, dennoch bleiben Änderungen, Schreibfehler und Irrtümer vorbehalten.

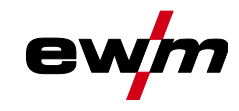

# 1 Inhaltsverzeichnis

| 1 | Inhaltsverzeichnis |                  |                                                        |     |
|---|--------------------|------------------|--------------------------------------------------------|-----|
| 2 | Zu lh              | rer Siche        | rheit                                                  | 6   |
|   | 2.1                | Hinweise         | e zum Gebrauch dieser Dokumentation                    | 6   |
|   | 2.2                | Symbole          | rklärung                                               | 7   |
|   | 2.3                | Sicherhe         | eitsvorschriften                                       | 8   |
|   | 2.4                | Transpo          | rt und Aufstellen                                      | 11  |
| 3 | Resti              | ,<br>immunas     | gemäßer Gebrauch                                       | 13  |
| 0 | 3 1                | Verwend          | lung und Betrieb ausschließlich mit folgenden Geräten  | 13  |
|   | 3.2                | Software         | estand                                                 | 13  |
|   | 3.3                | Mitgelter        | nde Unterlagen                                         | 13  |
|   | 3.4                | Teil der         | Gesamtdokumentation                                    | 14  |
| 4 | Gorä               | toctouoru        | una Badianalamanta                                     | 15  |
| 4 |                    | Üboreich         | nig - Deuleneleinente                                  | 15  |
|   | 4.1                |                  | Steverungsbereich A                                    | 15  |
|   |                    | 4.1.1            | Steuerungsbereich B                                    | 10  |
|   |                    | 4.1.2<br>// 1.3  | Steuerungsbereich C                                    | 18  |
|   | 42                 | Schweiß          | datenanzeige                                           | 20  |
|   | 4.3                | Bedienu          | ng der Gerätesteuerung                                 | 21  |
|   | 1.0                | 431              | Hauptansicht                                           | 21  |
|   |                    | 4.3.2            | Einstellung der Schweißleistung                        |     |
|   |                    | 4.3.3            | Einstellung der Schweißparameter im Funktionsablauf    |     |
|   |                    | 4.3.4            | Erweiterte Schweißparameter einstellen (Expertmenü)    | 22  |
|   |                    | 4.3.5            | Grundeinstellungen ändern (Gerätekonfigurationsmenü)   | 22  |
|   |                    | 4.3.6            | Sperrfunktion                                          | 22  |
| 5 | Funk               | tionshes         | chreibung                                              | 23  |
| Ŭ | 51                 | Finstellu        | ng Schutzgasmenge                                      | 23  |
|   | 0.1                | 5.1.1            | Gastest                                                |     |
|   |                    | 512              | Schlauchpaket spülen                                   | 23  |
|   | 5.2                | Drahtein         | fädeln.                                                | 24  |
|   | 5.3                | Drahtrüc         | kzug                                                   | 24  |
|   | 5.4                | MIG/MA           | G-Schweißen                                            | 25  |
|   |                    | 5.4.1            | Schweißaufgabenanwahl                                  | 25  |
|   |                    | 5.4.2            | Grundschweißparameter                                  | 25  |
|   |                    | 5.4.3            | Schweißverfahren                                       | 26  |
|   |                    | 5.4.4            | Betriebsart                                            | 26  |
|   |                    | 5.4.5            | Schweißart                                             | 27  |
|   |                    | 5.4.6            | Schweißleistung (Arbeitspunkt)                         | 28  |
|   |                    |                  | 5.4.6.1 Zubehörkomponenten zur Arbeitspunkteinstellung | 28  |
|   |                    |                  | 5.4.6.2 Lichtbogenlänge                                | 29  |
|   |                    |                  | 5.4.6.3 Lichtbogendynamik (Drosselwirkung)             | 29  |
|   |                    | 5.4.7            | superPuls                                              | 30  |
|   |                    | 5.4.8            | JOB (Schweißaufgabe) kopieren                          | 31  |
|   |                    | 5.4.9            | Expertmenü (MIG/MAG)                                   | 32  |
|   |                    | 5.4.10           | Drahtrückbrand                                         | 33  |
|   |                    | 5.4.11           | Programmbegrenzung                                     | 34  |
|   |                    | 5.4.12           | Programme (P <sub>A</sub> 1-15)                        | 34  |
|   |                    | F 4 40           | 5.4.12.1 Anwahl und Einstellung                        | 35  |
|   |                    | 5.4.13           | Programmablaut                                         | 37  |
|   |                    |                  | 5.4.13.1 ANWANI                                        | 38  |
|   |                    | E 4 4 4          | 0.4. I 3.∠ EINSTEIIUNG                                 | 38  |
|   |                    | 5.4.14           | Beurepsarten (Funktionsaplaute)                        | 38  |
|   |                    |                  | 5.4.14.1 Zeichen- und Funktionserklarung               | 38  |
|   |                    | 5 A 4 F          | 5.4.14.2 Zwangsabschallung                             | 39  |
|   |                    | 0.4.10<br>5.4.40 | wiredAre                                               | 52  |
|   |                    | 0.4.10<br>5.4.47 | wileuAld                                               | ວິວ |
|   |                    | 0.4.17<br>5 / 10 | rootare / rootare puls                                 | 34  |
|   |                    | 0.4. IO          | CONARC / CONARC PUIS                                   | 54  |
|   |                    | 0.4.19           |                                                        | 34  |

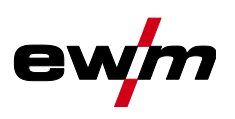

|             | 5.4.20     | MIG/MAG-Sonderbrenner                                                    | 55    |
|-------------|------------|--------------------------------------------------------------------------|-------|
|             |            | 5.4.20.1 Programm- und Up-/Down-Betrieb                                  | 55    |
|             |            | 5.4.20.2 Umschaltung zwischen Push/Pull- und Zwischenantrieb             | 55    |
| 5.5         | WIG-Sc     | hweißen                                                                  | 56    |
|             | 5.5.1      | Schweißaufgabenanwahl                                                    | 56    |
|             |            | 5.5.1.1 Schweißstromeinstellung                                          | 56    |
|             | 5.5.2      | Lichtbogenzündung                                                        | 56    |
|             |            | 5.5.2.1 Liftarc                                                          | 56    |
|             | 5.5.3      | Betriebsarten (Funktionsabläufe)                                         | 57    |
|             |            | 5.5.3.1 Zeichen- und Funktionserklärung                                  | 57    |
|             |            | 5.5.3.2 Zwangsabschaltung                                                | 57    |
| 5.6         | E-Hand-    | Schweißen                                                                | 61    |
|             | 5.6.1      | Schweißaufgabenanwahl                                                    | 61    |
|             |            | 5.6.1.1 Schweißstromeinstellung                                          | 61    |
|             | 5.6.2      | Arctorce                                                                 | 61    |
|             | 5.6.3      | Hotstart                                                                 | 62    |
|             |            | 5.6.3.1 Hotstart-Strom                                                   | 62    |
|             |            |                                                                          | 62    |
| <b>- -</b>  | 5.6.4      | Antistick                                                                | 62    |
| 5.7         |            | n (Zusatzkomponenten)                                                    | 63    |
|             | 5.7.1      | Elektronische Gasmengenregelung (UVV DGC)                                | 63    |
|             | 5.1.Z      | Drantreservesensor (OW WRS)                                              | 63    |
| F 0         | 5.7.3<br>7 | Drantspulenneizung (OVV VVHS)                                            | 63    |
| 5.8         | Zugninse   | sieuerung                                                                | 03    |
| 5.9<br>5.10 | Spannul    | ngsminderungseinrichlung                                                 | 03    |
| 5.10        |            | Deremeter (Erweiterte Einstellungen)                                     | 03    |
|             | 5.10.1     | Falameter-Anwam, -Anderung und -Speicherung                              | 04    |
|             |            | 5.10.1.2 Programm 0" Freigabe der Programmenerre (P2)                    | 00    |
|             |            | 5.10.1.2 Programming, C, Freigabe der Programmisperie (F2)               | 00    |
|             |            | 5. 10. 1.5 Alizeigenlouus Op-/Down-Schweißbreinner mit einstelliger 7-   | 66    |
|             |            | 5 10 1 / Programm Begrenzung (P4)                                        | 00    |
|             |            | 5.10.1.5 Sonder Ablauf in den Betriebsarten 2. und 4. Takt Spezial (P5)  | 07    |
|             |            | 5.10.1.6 Korrekturbetrieb ein- / ausschalten (P7)                        | 07    |
|             |            | 5.10.1.7 Programmumschaltung mit Standardhrennertaster (P8)              | 07    |
|             |            | 5 10 1 8 4T/4Ts-Tinnstart (P9)                                           | 70    |
|             |            | 5 10 1 9 Einstellung "Einzel- oder Doppelbetrieb" (P10)                  | 70    |
|             |            | 5 10 1 10 Einstellung 4Ts-Tippzeit (P11)                                 | 70    |
|             |            | 5 10 1 11 IOB-I isten I Imschaltung (P12)                                | 70    |
|             |            | 5 10 1 12 Intergrenze und Obergrenze der JOB-Fernumschaltung (P13 P14    | 1) 71 |
|             |            | 5 10 1 13Holdfunktion (P15)                                              | 71    |
|             |            | 5 10 1 14 Block-JOB-Betrieb (P16)                                        | 72    |
|             |            | 5.10.1.15Programmanwahl mit Standardbrennertaster (P17)                  |       |
|             |            | 5.10.1.16Mittelwertanzeige bei superPuls (P19)                           |       |
|             |            | 5.10.1.17 Vorgabe Impulsichtbogenschweißen in Programm PA (P20)          | 73    |
|             |            | 5.10.1.18Absolutwertvorgabe für Relativprogramme (P21)                   | 73    |
|             |            | 5.10.1.19Elektronische Gasmengenregelung, Tvp (P22)                      | 73    |
|             |            | 5.10.1.20 Programmeinstellung für Relativprogramme (P23)                 | 73    |
|             |            | 5.10.1.21 Anzeige Korrektur- oder Sollspannung (P24)                     | 73    |
|             |            | 5.10.1.22 JOB-Anwahl bei Expert-Betrieb (P25)                            | 73    |
|             |            | 5.10.1.23 Sollwert Drahtheizung (P26)                                    | 73    |
|             |            | 5.10.1.24 Betriebsartumschaltung bei Schweißstart (P27)                  | 73    |
|             |            | 5.10.1.25 Fehlerschwelle elektronische Gasmengenregelung (P28)           | 73    |
|             |            | 5.10.1.26Einheitensystem (P29)                                           | 74    |
|             |            | 5.10.1.27 Anwahlmöglichkeit Programmablauf mit Drehknopf Schweißleistung | g     |
|             |            | (P30)                                                                    | 74    |
|             | 5.10.2     | Zurücksetzen auf Werkseinstellung                                        | 74    |
| 5.11        | Gerätek    | onfigurationsmenü                                                        | 75    |
|             | 5.11.1     | Parameter-Anwahl, -Änderung und -Speicherung                             | 75    |
|             | 5.11.2     | Abgleich Leitungswiderstand                                              | 76    |

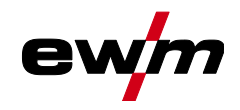

|   | 5.12  | Energiesparmodus (Standby)                               | 77 |
|---|-------|----------------------------------------------------------|----|
| 6 | Störu | ngsbeseitigung                                           |    |
|   | 6.1   | Softwareversion der Gerätesteuerung anzeigen             |    |
|   | 6.2   | Fehlermeldungen (Stromquelle)                            |    |
|   | 6.3   | Warnmeldungen                                            |    |
|   | 6.4   | JOBs (Schweißaufgaben) auf Werkseinstellung zurücksetzen |    |
|   |       | 6.4.1 Einzelnen JOB zurücksetzen                         |    |
|   |       | 6.4.2 Alle JOBs zurücksetzen                             |    |
| 7 | Anha  | ng                                                       |    |
|   | 7.1   | JOB-List                                                 |    |
|   | 7.2   | Parameterübersicht - Einstellbereiche                    |    |
|   |       | 7.2.1 MIG/MAG-Schweißen                                  |    |
|   |       | 7.2.2 WIG-Schweißen                                      |    |
|   |       | 7.2.3 E-Hand-Schweißen                                   |    |
|   | 7.3   | Händlersuche                                             |    |

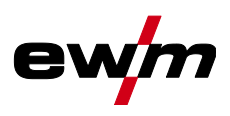

# 2 Zu Ihrer Sicherheit

# 2.1 Hinweise zum Gebrauch dieser Dokumentation

# CEFAHR Arbeits- oder Betriebsverfahren, die genau einzuhalten sind, um eine unmittelbar bevorstehende schwere Verletzung oder den Tod von Personen auszuschließen. Der Sicherheitshinweis beinhaltet in seiner Überschrift das Signalwort "GEFAHR" mit einem generellen Warnsymbol. Außerdem wird die Gefahr mit einem Piktogramm am Seitenrand verdeutlicht. **WARNUNG**Arbeits- oder Betriebsverfahren, die genau einzuhalten sind, um eine mögliche, schwere Verletzung oder den Tod von Personen auszuschließen. Der Sicherheitshinweis beinhaltet in seiner Überschrift das Signalwort "WARNUNG" mit einem generellen Warnsymbol. Der Sicherheitshinweis beinhaltet in seiner Überschrift das Signalwort "WARNUNG" mit einem generellen Warnsymbol. Außerdem wird die Gefahr mit einem Piktogramm am Seitenrand verdeutlicht. **M** VORSICHT Arbeits- oder Betriebsverfahren, die genau einzuhalten sind, um eine mögliche, leichte

# Verletzung von Personen auszuschließen.

- Der Sicherheitshinweis beinhaltet in seiner Überschrift das Signalwort "VORSICHT" mit einem generellen Warnsymbol.
- Die Gefahr wird mit einem Piktogramm am Seitenrand verdeutlicht.

# Technische Besonderheiten, die der Benutzer beachten muss um Sach- oder Geräteschäden zu vermeiden.

Handlungsanweisungen und Aufzählungen, die Ihnen Schritt für Schritt vorgeben, was in bestimmten Situationen zu tun ist, erkennen Sie am Blickfangpunkt z. B.:

Buchse der Schweißstromleitung in entsprechendes Gegenstück einstecken und verriegeln.

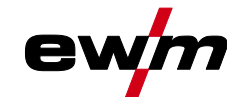

# 2.2 Symbolerklärung

| Symbol         | Beschreibung                                                                    | Symbol                                                                                                    | Beschreibung                                 |
|----------------|---------------------------------------------------------------------------------|----------------------------------------------------------------------------------------------------|----------------------------------------------|
| R <sup>3</sup> | Technische Besonderheiten beachten                                              |                                                                                                    | betätigen und loslassen (tippen/tas-<br>ten) |
|                | Gerät ausschalten                                                               | $ \Rightarrow \bigcirc \bigcirc \bigcirc \bigcirc \bigcirc \bigcirc \bigcirc \bigcirc \bigcirc \bigcirc \bigcirc \bigcirc \bigcirc \bigcirc \bigcirc \bigcirc \bigcirc \bigcirc $ | loslassen                                    |
|                | Gerät einschalten                                                               |                                                                                                    | betätigen und halten                         |
|                | falsch/ungültig                                                                 | ÛĮ                                                                                                    | schalten                                     |
|                | richtig/gültig                                                                  | 97                                                                                                    | drehen                                       |
| •              | Eingang                                                                         | $\square$                                                                                                    | Zahlenwert/einstellbar                       |
| $\bigcirc$     | Navigieren                                                                      | -)                                                                                                    | Signalleuchte leuchtet grün                  |
|                | Ausgang                                                                         | •                                                                                                    | Signalleuchte blinkt grün                    |
| 45             | Zeitdarstellung<br>(Beispiel: 4s warten/betätigen)                              |                                                                                                    | Signalleuchte leuchtet rot                   |
| <b>_//</b> _   | Unterbrechung in der Menüdarstellung<br>(weitere Einstellmöglichkeiten möglich) |                                                                                                    | Signalleuchte blinkt rot                     |
| *              | Werkzeug nicht notwendig/nicht benut-<br>zen                                    |                                                                                                    |                                              |
| Î              | Werkzeug notwendig/benutzen                                                     |                                                                                                    |                                              |

# Zu Ihrer Sicherheit

Sicherheitsvorschriften

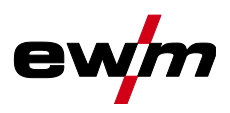

|    | \land WARNUNG                                                                                                    |
|----|----------------------------------------------------------------------------------------------------|
| !  | Unfallgefahr bei Außerachtlassung der Sicherheitshinweise!<br>Nichtbeachtung der Sicherheitshinweise kann lebensgefährlich sein!<br>• Sicherheitshinweise dieser Anleitung sorafältig lesen!                                                                                                    |
|    | <ul> <li>Unfallverhütungsvorschriften und länderspezifische Bestimmungen beachten!</li> <li>Personen im Arbeitsbereich auf die Einhaltung der Vorschriften hinweisen!</li> </ul>                                                                                                    |
| 4  | <ul> <li>Verletzungsgefahr durch elektrische Spannung!</li> <li>Elektrische Spannungen können bei Berührungen zu lebensgefährlichen Stromschlägen<br/>und Verbrennungen führen. Auch beim Berühren niedriger Spannungen kann man er-<br/>schrecken und in der Folge verunglücken.</li> <li>Keine spannungsführenden Teile, wie Schweißstrombuchsen, Stab-, Wolfram-, oder Draht-<br/>elektroden direkt berühren!</li> <li>Schweißbrenner und oder Elektrodenhalter immer isoliert ablegen!</li> </ul>                                          |
|    | <ul> <li>Vollständige, persönliche Schutzausrüstung tragen (anwendungsabhängig)!</li> <li>Öffnen des Gerätes ausschließlich durch sachkundiges Fachpersonal!</li> <li>Gerät darf nicht zum Auftauen von Rohren verwendet werden!</li> </ul>                                                                                                    |
|    | Gefahr beim Zusammenschalten mehrerer Stromquellen!<br>Sollen mehrere Stromquellen parallel oder in Reihe zusammengeschaltet werden, darf<br>dies nur von einer Fachkraft nach Norm IEC 60974-9 "Errichten und Betreiben" und der<br>Unfallverhütungsvorschrift BGV D1 (früher VBG 15) bzw. den länderspezifischen Best-<br>immungen erfolgen!<br>Die Einrichtungen dürfen für Lichtbogenschweißarbeiten nur nach einer Prüfung zuge-<br>lassen werden, um Sicherzustellen, dass die zulässige Leerlaufspannung nicht über-<br>schritten wird. |
|    | <ul> <li>Geräteanschluss ausschließlich durch eine Fachkraft durchführen lassen!</li> <li>Bei Außerbetriebnahme einzelner Stromquellen müssen alle Netz- und Schweißstromleitungen zuverlässig vom Gesamtschweißsystem getrennt werden. (Gefahr durch Rückspannungen!)</li> <li>Keine Schweißgeräte mit Polwendeschaltung (PWS-Serie) oder Geräte zum Wechselstromschweißen (AC) zusammenschalten, da durch eine einfache Fehlbedienung die Schweißspannungen unzulässig addiert werden können.</li> </ul>                                     |
| ₹₽ | Verletzungsgefahr durch Strahlung oder Hitze!<br>Lichtbogenstrahlung führt zu Schäden an Haut und Augen. Kontakt mit heißen Werkstü-<br>cken und Funken führt zu Verbrennungen.                                                                                                    |
|    | <ul> <li>Schweißschild bzw. Schweißhelm mit ausreichender Schutzstufe verwenden (anwendungs-<br/>abhängig)!</li> <li>Trockene Schutzkleidung (z. B. Schweißschild, Handschuhe, etc.) gemäß den einschlägi-<br/>gen Vorschriften des entsprechenden Landes tragen!</li> <li>Unbeteiligte Personen durch einen Schweißvorhang oder entsprechende Schutzwand ge-<br/>gen Strahlung und Blendgefahr schützen!</li> </ul>                                                                                                    |

Sicherheitsvorschriften

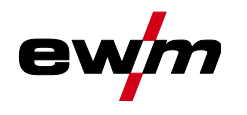

# **A WARNUNG**

Verletzungsgefahr durch ungeeignete Kleidung!

Strahlung, Hitze, und elektrische Spannung sind unvermeidbare Gefahrenquellen wäh rend dem Lichtbogenschweißen. Der Anwender ist mit einer vollständigen, persönli chen Schutzausrüstung (PSA) auszurüsten. Folgenden Risiken muss die Schutzausrüs tung entgegenwirken:

- Atemschutz, gegen gesundheitsgefährdende Stoffe und Gemische (Rauchgase und Dämpfe) oder geeignete Ma
  ßnahmen (Absaugung etc.) treffen.
- Schweißhelm mit ordnungsgemäßer Schutzvorrichtung gegen ionisierende Strahlung (IRund UV-Strahlung) und Hitze.
- Trockene Schweißerkleidung (Schuhe, Handschuhe und Körperschutz) gegen warme Umgebung, mit vergleichbaren Auswirkungen wie bei einer Lufttemperatur von 100 °C oder mehr bzw. Stromschlag und Arbeit an unter Spannung stehenden Teilen.
- Gehörschutz gegen schädlichen Lärm.

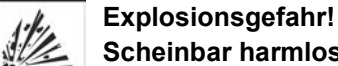

Scheinbar harmlose Stoffe in geschlossenen Behältern können durch Erhitzung Überdruck aufbauen.

- Behälter mit brennbaren oder explosiven Flüssigkeiten aus dem Arbeitsbereich entfernen!
- Keine explosiven Flüssigkeiten, Stäube oder Gase durch das Schweißen oder Schneiden erhitzen!

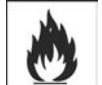

#### Feuergefahr!

Durch die beim Schweißen entstehenden hohen Temperaturen, sprühenden Funken, glühenden Teile und heißen Schlacken können sich Flammen bilden.

- Auf Brandherde im Arbeitsbereich achten!
- Keine leicht entzündbaren Gegenstände, wie z. B. Zündhölzer oder Feuerzeuge mitführen.
- Geeignete Löschgeräte im Arbeitsbereich zur Verfügung halten!
- Rückstände brennbarer Stoffe vom Werkstück vor Schweißbeginn gründlich entfernen.
- Geschweißte Werkstücke erst nach dem Abkühlen weiterverarbeiten. Nicht in Verbindung mit entflammbarem Material bringen!

# Zu Ihrer Sicherheit

Sicherheitsvorschriften

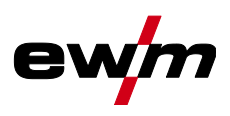

# ▲ VORSICHT

#### Rauch und Gase können zu Atemnot und Vergiftungen führen! Weiterhin können sich Lösungsmitteldämpfe (chlorierter Kohlenwasserstoff) durch die ultraviolette Strahlung des Lichtbogens in giftiges Phosgen umwandeln!

- Für ausreichend Frischluft sorgen!
- Lösungsmitteldämpfe vom Strahlungsbereich des Lichtbogens fernhalten!
- Ggf. geeigneten Atemschutz tragen!

#### Lärmbelastung!

**Rauch und Gase!** 

#### Lärm über 70 dBA kann dauerhafte Schädigung des Gehörs verursachen!

- Geeigneten Gehörschutz tragen!
- Im Arbeitsbereich befindliche Personen müssen geeigneten Gehörschutz tragen!

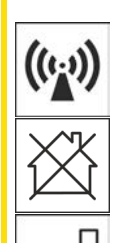

Entsprechend IEC 60974-10 sind Schweißgeräte in zwei Klassen der elektromagnetischen Verträglichkeit eingeteilt (Die EMV-Klasse entnehmen Sie den Technischen Daten):

**Klasse A** Geräte sind nicht für die Verwendung in Wohnbereichen vorgesehen, für welche die elektrische Energie aus dem öffentlichen Niederspannungs-Versorgungsnetz bezogen wird. Bei der Sicherstellung der elektromagnetischen Verträglichkeit für Klasse A Geräte kann es in diesen Bereichen zu Schwierigkeiten, sowohl aufgrund von leitungsgebundenen als auch von gestrahlten Störungen, kommen.

**Klasse B** Geräte erfüllen die EMV Anforderungen im industriellen und im Wohn-Bereich, einschließlich Wohngebieten mit Anschluss an das öffentliche Niederspannungs-Versorgungsnetz.

#### **Errichtung und Betrieb**

Beim Betrieb von Lichtbogenschweißanlagen kann es in einigen Fällen zu elektromagnetischen Störungen kommen, obwohl jedes Schweißgerät die Emissionsgrenzwerte entsprechend der Norm einhält. Für Störungen, die vom Schweißen ausgehen, ist der Anwender verantwortlich.

Zur Bewertung möglicher elektromagnetischer Probleme in der Umgebung muss der Anwender folgendes berücksichtigen: (siehe auch EN 60974-10 Anhang A)

- Netz-, Steuer-, Signal- und Telekommunikationsleitungen
- Radio und Fernsehgeräte
- Computer und andere Steuereinrichtungen
- Sicherheitseinrichtungen
- die Gesundheit von benachbarten Personen, insbesondere wenn diese Herzschrittmacher oder Hörgeräte tragen
- Kalibrier- und Messeinrichtungen
- die Störfestigkeit anderer Einrichtungen in der Umgebung
- die Tageszeit, zu der die Schweißarbeiten ausgeführt werden müssen

#### Empfehlungen zur Verringerung von Störaussendungen

- Netzanschluss, z. B. zusätzlicher Netzfilter oder Abschirmung durch Metallrohr
- Wartung der Lichtbogenschweißeinrichtung
- Schweißleitungen sollten so kurz wie möglich und eng zusammen sein und am Boden verlaufen
- Potentialausgleich
- Erdung des Werkstückes. In den Fällen, wo eine direkte Erdung des Werkstückes nicht möglich ist, sollte die Verbindung durch geeignete Kondensatoren erfolgen.
- Abschirmung von anderen Einrichtungen in der Umgebung oder der gesamten Schweißeinrichtung

Transport und Aufstellen

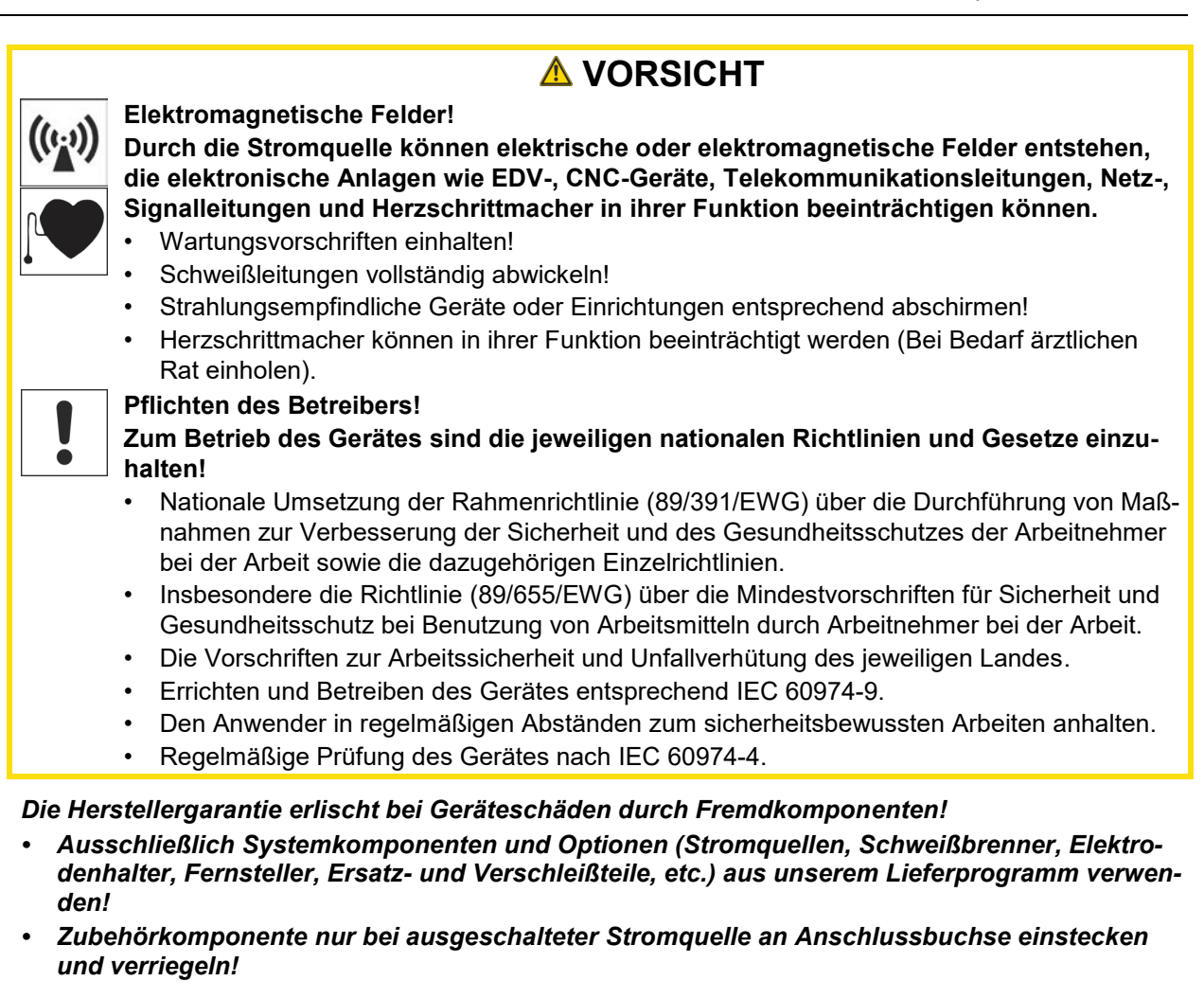

#### Anforderungen für den Anschluss an das öffentliche Versorgungsnetz

Hochleistungs-Geräte können durch den Strom, den sie aus dem Versorgungsnetz ziehen, die Netzqualität beeinflussen. Für einige Gerätetypen können daher Anschlussbeschränkungen oder Anforderungen an die maximal mögliche Leitungsimpedanz oder die erforderliche minimale Versorgungskapazität an der Schnittstelle zum öffentlichen Netz (gemeinsamer Kopplungspunkt PCC) gelten, wobei auch hierzu auf die technischen Daten der Geräte hingewiesen wird. In diesem Fall liegt es in der Verantwortung des Betreibers oder des Anwenders des Gerätes, ggf. nach Konsultation mit dem Betreiber des Versorgungsnetzes sicherzustellen, dass das Gerät angeschlossen werden kann.

#### 2.4 Transport und Aufstellen

Ω

#### 

Verletzungsgefahr durch falsche Handhabung von Schutzgasflaschen! Falscher Umgang und unzureichende Befestigung von Schutzgasflaschen kann zu schweren Verletzungen führen!

- Anweisungen der Gashersteller und der Druckgasverordnung befolgen!
  - Am Ventil der Schutzgasflasche darf keine Befestigung erfolgen!
- Erhitzung der Schutzgasflasche vermeiden!

13

# Zu Ihrer Sicherheit

Transport und Aufstellen

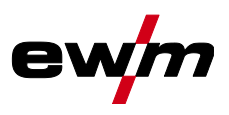

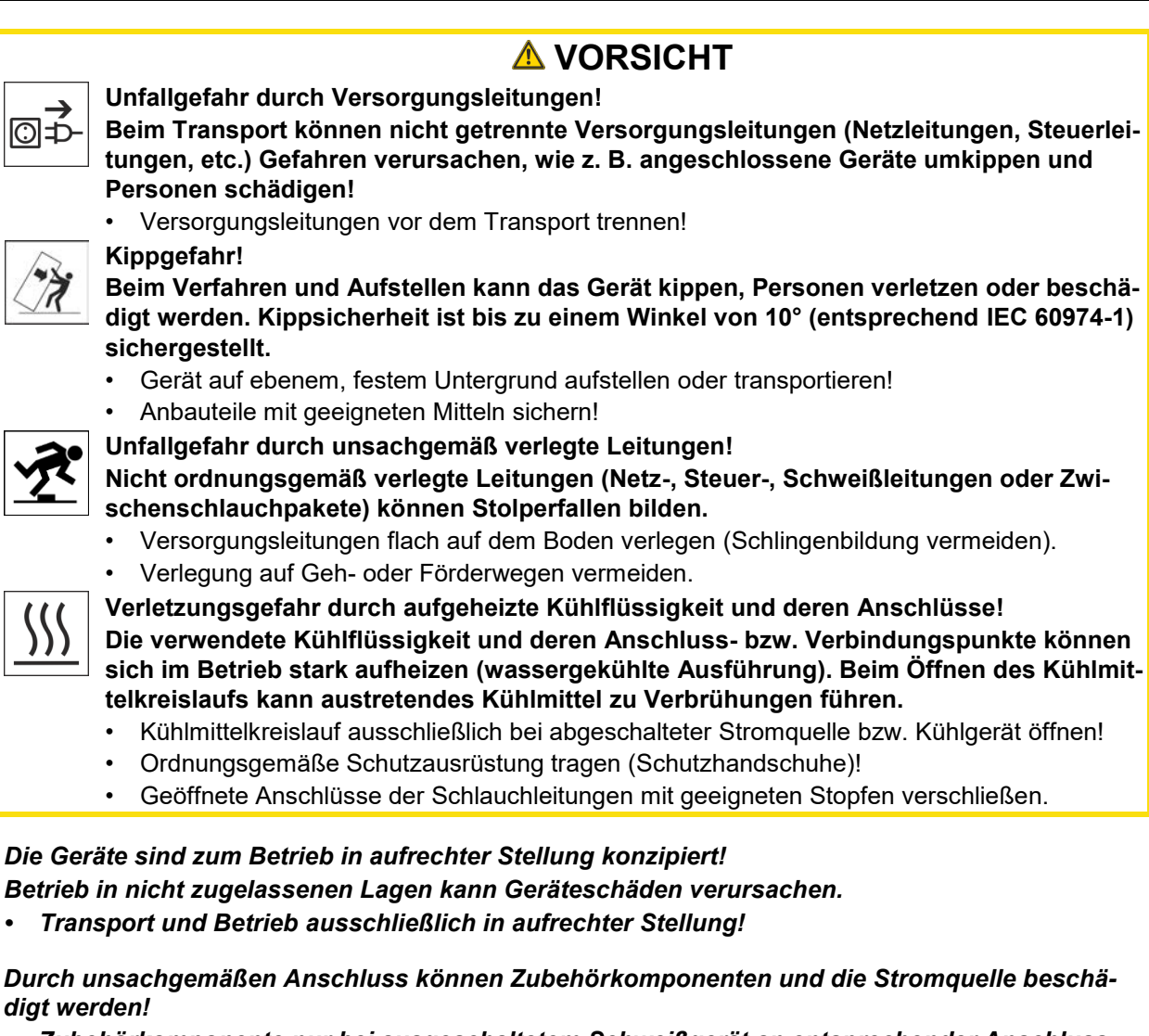

- Zubehörkomponente nur bei ausgeschaltetem Schweißgerät an entsprechender Anschlussbuchse einstecken und verriegeln.
- Ausführliche Beschreibungen der Betriebsanleitung der entsprechenden Zubehörkomponente entnehmen!
- Zubehörkomponenten werden nach dem Einschalten der Stromquelle automatisch erkannt.
- Staubschutzkappen schützen die Anschlussbuchsen und somit das Gerät vor Verschmutzungen und Geräteschäden.
  - Wird keine Zubehörkomponente am Anschluss betrieben, muss die Staubschutzkappe aufgesteckt sein.
  - Bei Defekt oder Verlust muss die Staubschutzkappe ersetzt werden!

R

R.

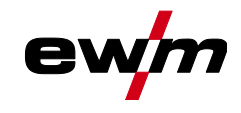

# Bestimmungsgemäßer Gebrauch

Verwendung und Betrieb ausschließlich mit folgenden Geräten

# 3 Bestimmungsgemäßer Gebrauch

#### **MARNUNG**

Gefahren durch nicht bestimmungsgemäßen Gebrauch!

Das Gerät ist entsprechend dem Stand der Technik und den Regeln bzw. Normen für den Einsatz in Industrie und Gewerbe hergestellt. Es ist nur für die auf dem Typenschild vorgegebenen Schweißverfahren bestimmt. Bei nicht bestimmungsgemäßem Gebrauch können vom Gerät Gefahren für Personen, Tiere und Sachwerte ausgehen. Für alle daraus entstehenden Schäden wird keine Haftung übernommen!

- Gerät ausschließlich bestimmungsgemäß und durch unterwiesenes, sachkundiges Personal verwenden!
- Gerät nicht unsachgemäß verändern oder umbauen!

# 3.1 Verwendung und Betrieb ausschließlich mit folgenden Geräten

Diese Beschreibung darf ausschließlich auf Geräte mit Gerätesteuerung M3.7X-I angewendet werden.

#### 3.2 Softwarestand

§

Diese Anleitung beschreibt folgende Softwareversion:

1.0.D.0

Die Softwareversion der Gerätesteuerung kann im Gerätekonfigurationsmenü (Menü Srv) > *siehe Kapitel 5.11* angezeigt werden.

#### 3.3 Mitgeltende Unterlagen

- Betriebsanleitungen der verbundenen Schweißgeräte
- Dokumente der optionalen Erweiterungen

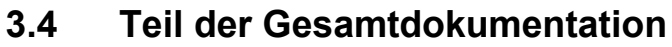

Dieses Dokument ist Teil der Gesamtdokumentation und nur in Verbindung mit allen Teil-Dokumenten gültig! Betriebsanleitungen sämtlicher Systemkomponenten, insbesondere die Sicherheitshinweise lesen und befolgen!

Die Abbildung zeigt das allgemeine Beispiel eines Schweißsystems.

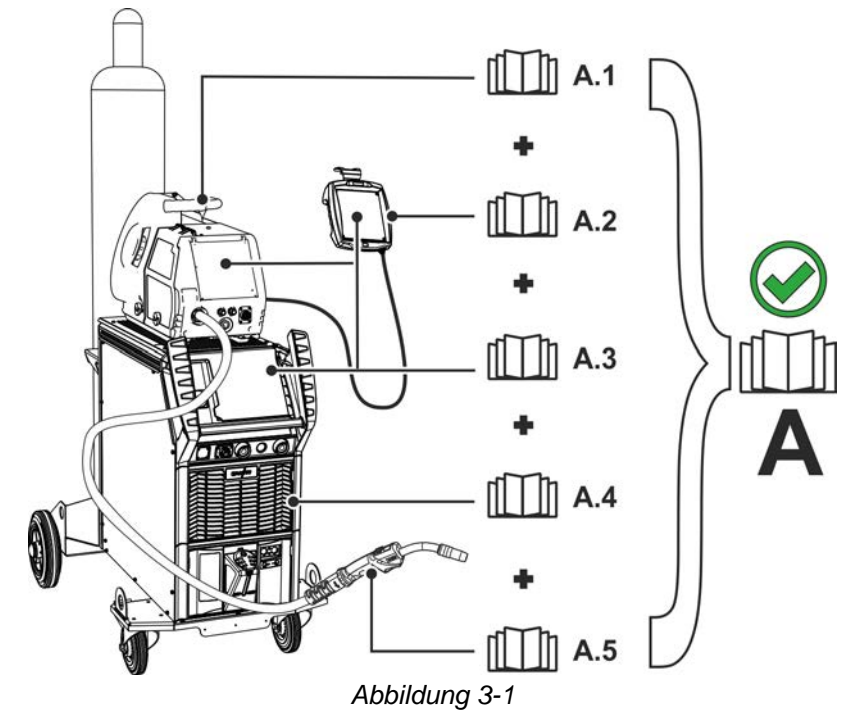

Die Abbildung zeigt das allgemeine Beispiel eines Schweißsystems.

| Pos. | Dokumentation       |
|------|---------------------|
| A.1  | Drahtvorschubgerät  |
| A.2  | Fernsteller         |
| A.3  | Steuerung           |
| A.4  | Stromquelle         |
| A.5  | Schweißbrenner      |
| A    | Gesamtdokumentation |

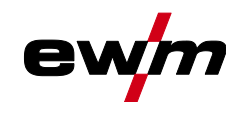

# 4 Gerätesteuerung - Bedienelemente

# 4.1 Übersicht Steuerungsbereiche

Die Gerätesteuerung wurde zur Beschreibung in drei Teilbereiche (A, B, C) unterteilt, um ein Höchstmaß an Übersichtlichkeit zu gewährleisten. Die Einstellbereiche der Parameterwerte sind im Kapitel Parameterübersicht zusammengefasst > siehe Kapitel 7.2.

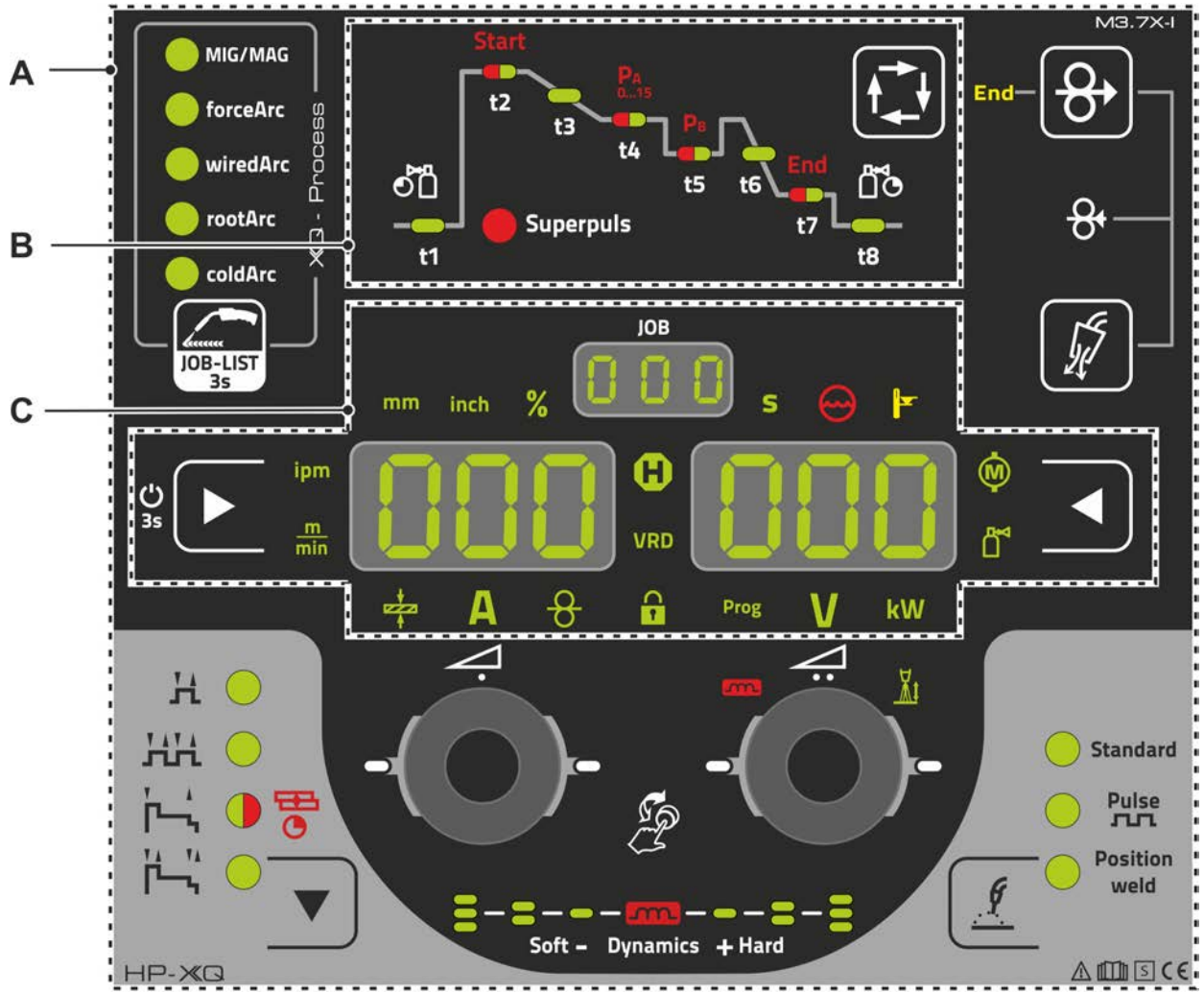

Abbildung 4-1

| Pos. | Symbol | Beschreibung                                 |
|------|--------|----------------------------------------------|
| 1    |        | Steuerungsbereich A                          |
|      |        | > siene Kapitei 4.1.1                        |
| 2    |        | Steuerungsbereich B                          |
|      |        | > siehe Kapitel 4.1.2                        |
| 3    |        | Steuerungsbereich C<br>> siehe Kapitel 4.1.3 |

#### 4.1.1 Steuerungsbereich A

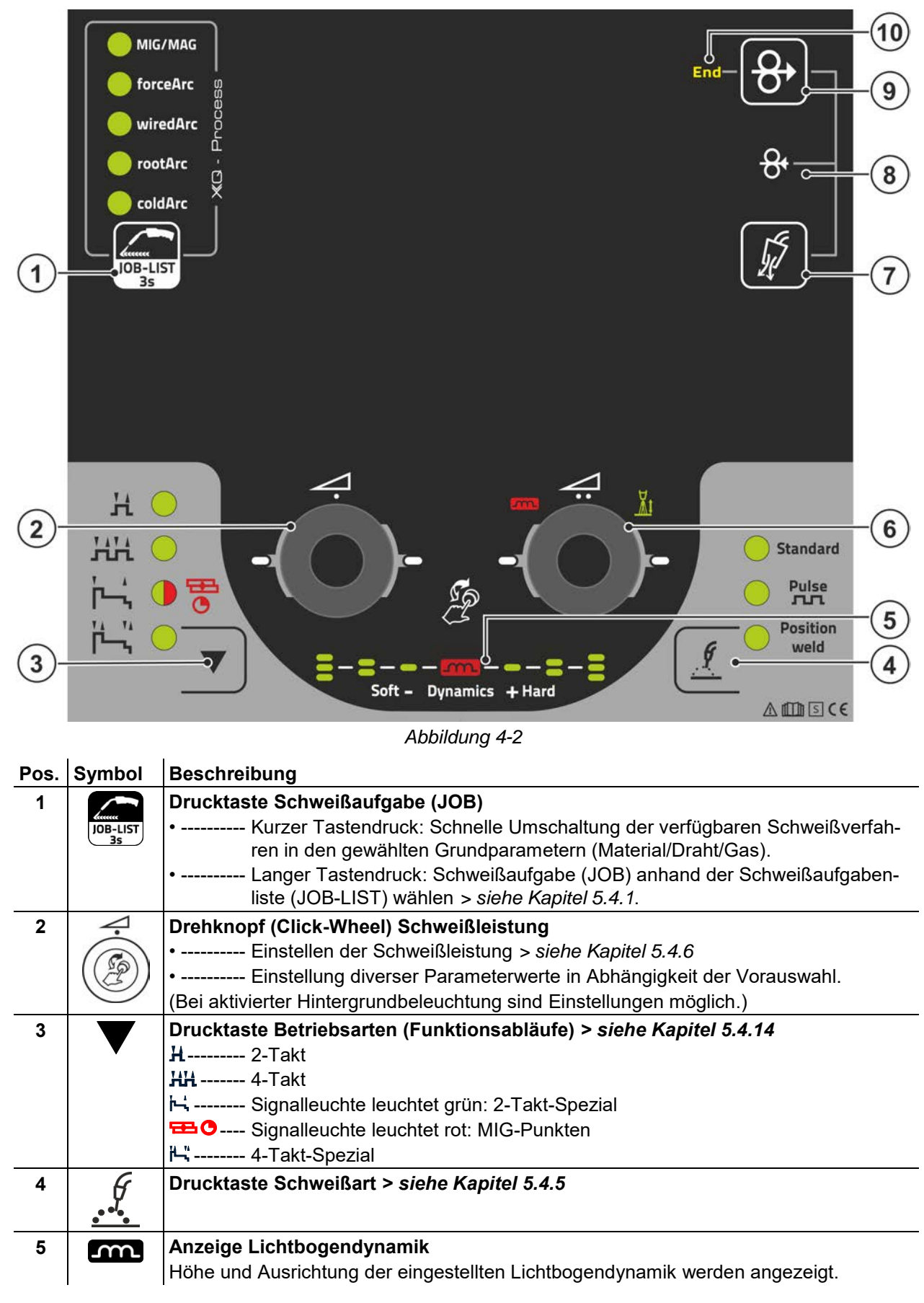

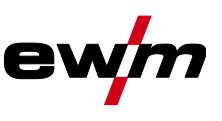

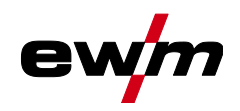

| Pos. | Symbol            | Beschreibung                                                                                                    |
|------|-------------------|----------------------------------------------------------------------------------------------------|
| 6    | 7:                | Click-Wheel Korrektur Lichtbogenlänge                                                                                                    |
|      | Co                | Einstellung Korrektur Lichtbogenlänge > siehe Kapitel 5.4.6.2                                                                                |
|      | (3)               | <ul> <li>Einstellung Lichtbogendynamik &gt; siehe Kapitel 5.4.6.3</li> </ul>                                                                 |
|      | $\bigcirc$        | •Einstellung diverser Parameterwerte in Abhängigkeit der Vorauswahl.                                                                         |
|      |                   | Bei aktivierter Hintergrundbeleuchtung sind Einstellungen möglich.                                                                           |
| 7    | The second second | Drucktaste Gastest / Schlauchpaket spülen > <i>siehe Kapitel 5.1</i>                                                                         |
| 8    | O,                | Drahtrückzug > siehe Kapitel 5.3                                                                                                    |
|      | Б                 | Spannungs- und gasfreies Zurückziehen der Drahtelektrode.                                                                                    |
| 9    | Ć,                | Drucktaste Drahteinfädeln                                                                                                    |
|      | þ                 | Spannungs- und gasfreies Einfädeln der Drahtelektrode > siehe Kapitel 5.2.                                                                   |
| 10   | End               | Signalleuchte Drahtreservesensor (Option ab Werk) > siehe Kapitel 5.7.2<br>Leuchtet wenn der Schweißdraht ca. 10 % Restmenge unterschreitet. |

#### Steuerungsbereich B 4.1.2

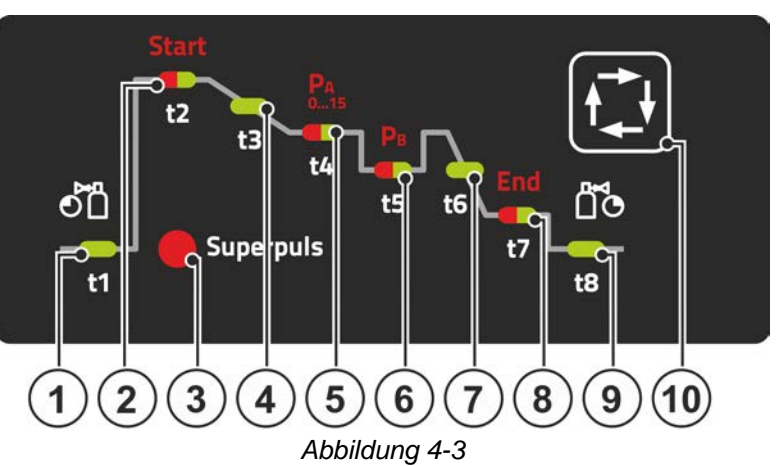

| Pos. | Symbol | Beschreibung                                                                       |  |  |
|------|--------|------------------------------------------------------------------------------------|--|--|
| 1    | t1     | Signalleuchte Gasvorströmzeit                                                      |  |  |
| 2    | t2     | Signalleuchte Startprogramm Start                                                  |  |  |
|      |        | Schweißleistung (Prozent von Hauptprogramm PA)                                     |  |  |
|      |        | 🏽Korrektur der Lichtbogenlänge                                                     |  |  |
|      |        | * Startzeit "t1"                                                                   |  |  |
|      |        | Start- und Endprogramm sind ausschließlich in den Betriebsarten 2- und 4-Takt-Spe- |  |  |
|      |        | zial aktiv.                                                                        |  |  |
| 3    | Super- | Signalleuchte Superpuls                                                            |  |  |
|      | puls   | Leuchtet bei aktiver Superpuls-Funktion.                                           |  |  |
| 4    | t3     | Signalleuchte Slope-Zeit "tS1"                                                     |  |  |
|      |        | Slope-Zeit von Programm Start auf Hauptprogramm PA                                 |  |  |
| 5    | t4     | Signalleuchte Hauptprogramm (P <sub>A</sub> )                                      |  |  |
|      |        | *Schweißleistung (Drahtgeschwindigkeit/Schweißstrom/Materialdicke)                 |  |  |
|      |        | *Korrektur der Lichtbogenlänge                                                     |  |  |
|      |        | 🕸Dauer Hauptprogramm "t2" (Superpuls)                                              |  |  |
| 6    | t5     | Signalleuchte vermindertes Hauptprogramm (P <sub>B</sub> )                         |  |  |
|      |        | Drahtgeschwindigkeit (Prozent von Hauptprogramm PA)                                |  |  |
|      |        | *Korrektur der Lichtbogenlänge                                                     |  |  |
|      |        | *Dauer Absenkprogramm "t3" (Superpuls)                                             |  |  |
| 7    | t6     | Signalleuchte Slope-Zeit "tSE"                                                     |  |  |
|      |        | Slope-Zeit von Hauptprogramm Start auf Endprogramm End                             |  |  |

# Gerätesteuerung - Bedienelemente Übersicht Steuerungsbereiche

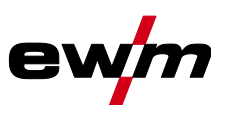

| Pos. | Symbol | Beschreibung                                                                                                    |
|------|--------|----------------------------------------------------------------------------------------------------|
| 8    | t7     | Signalleuchte Endprogramm End                                                                                                    |
|      |        | ✤ Drahtgeschwindigkeit (Prozent von Hauptprogramm P <sub>A</sub> )                                                                                                    |
|      |        | * Korrektur der Lichtbogenlänge                                                                                                    |
|      |        | Image: Image: Image |
|      |        | Start- und Endprogramm sind ausschließlich in den Betriebsarten 2- und 4-Takt-Spe-                                                                                                    |
|      |        | zial aktiv.                                                                                                    |
| 9    | t8     | Signalleuchte Gasnachströmzeit                                                                                                    |
| 10   |        | Drucktaste Schweißparameter                                                                                                    |
|      | T₄ŧ    | Schweißparameter in Abhängigkeit vom verwendeten Schweißverfahren und von der Betriebsart anwählen.                                                                                                    |

#### 4.1.3 Steuerungsbereich C

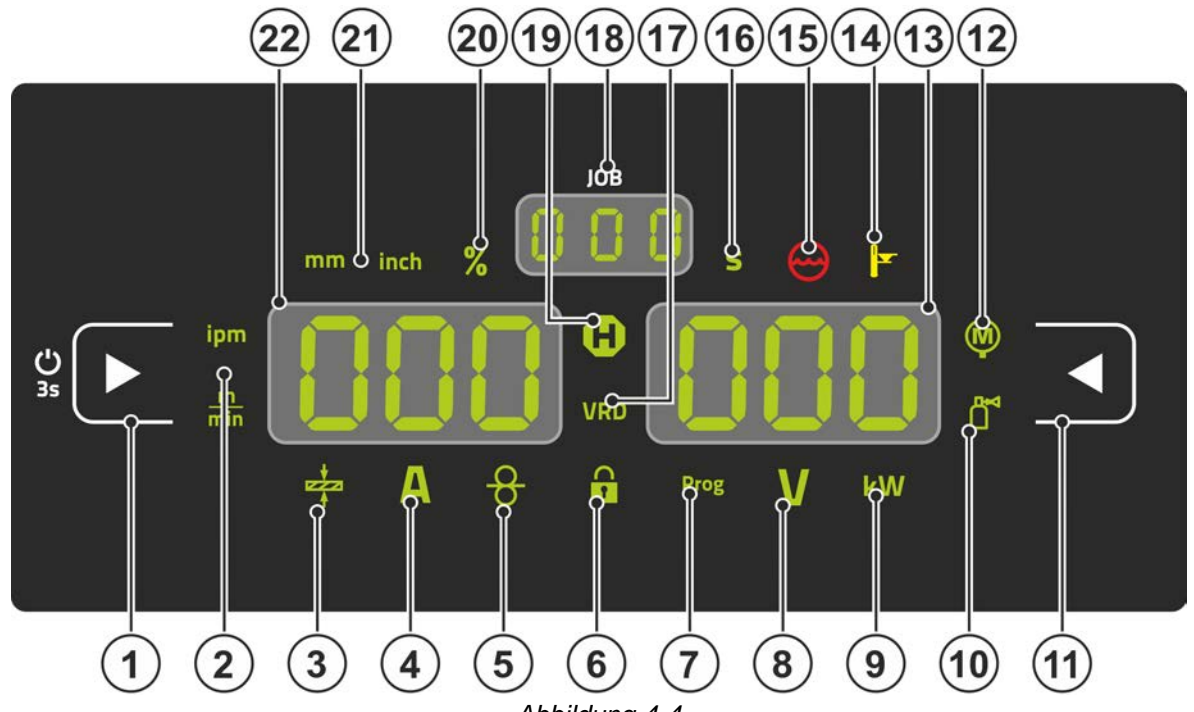

| Pos. | Symbol | Beschreibung                                                                                                    |
|------|--------|----------------------------------------------------------------------------------------------------|
| 1    |        | <ul> <li>Drucktaste Anzeige links / Sperrfunktion</li> <li>Umschaltung der Geräteanzeige zwischen diversen Schweißparametern. Signalleuchten zeigen den gewählten Parameter.</li> <li>└ Nach 3 s Betätigung wechselt das Gerät in die Sperrfunktion &gt; siehe Kapitel 4.3.6.</li> </ul> |
| 2    | ipm    | Signalleuchte Einheit der Drahtgeschwindigkeit                                                                                                    |
|      | min    | m/min Parameterwert wird in Meter pro Minute angezeigt.<br>ipm Parameterwert wird in Inch per minute angezeigt.<br>Umschaltung zwischen metrischem oder imperialen System über Sonderparameter<br>"P29" <i>&gt; siehe Kapitel 5.10</i> .                                                 |
| 3    |        | Signalleuchte Materialdicke<br>Anzeige der gewählten Materialdicke.                                                                                                    |
| 4    | Α      | Signalleuchte Schweißstrom<br>Anzeige des Schweißstroms in Ampere.                                                                                                    |
| 5    | 8      | Signalleuchte, Drahtgeschwindigkeit<br>Leuchtet, wenn die Drahtgeschwindigkeit angezeigt wird.                                                                                                    |
| 6    |        | Signalleuchte Sperrfunktion<br>Ein- und ausschalten über Drucktaste Anzeige links / Sperrfunktion.                                                                                                    |

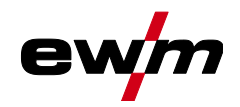

# Gerätesteuerung - Bedienelemente Übersicht Steuerungsbereiche

| Pos. | Symbol           | Beschreibung                                                                                                    |
|------|------------------|----------------------------------------------------------------------------------------------------|
| 7    | Prog             | Signalleuchte Schweißprogramm > siehe Kapitel 5.4.12                                                                                                    |
|      | )                | Anzeige der aktuellen Programmnummer in der Schweißdatenanzeige.                                                                                                    |
| 8    | V                | Signalleuchte Korrekturspannung Lichtbogenlänge                                                                                                    |
|      |                  | Anzeige der Korrekturspannung Lichtbogenlänge in Volt.                                                                                                    |
| 9    | kW               | Signalleuchte Schweißleistung                                                                                                    |
|      |                  | Anzeige der Schweißleistung in Kilowatt.                                                                                                    |
| 10   |                  | Signalleuchte elektronische Gasmengenregelung OW DGC > siehe Kapitel 5.7.1<br>Zeigt die Gasdurchflussmenge in der Geräteanzeige.                                                                                                    |
| 11   |                  | <b>Drucktaste Anzeige rechts</b><br>Primäre Anzeige der Korrektur der Lichtbogenlänge und weiterer Parameter und deren<br>Werte.                                                                                                    |
| 12   | €                | Signalleuchte Motorstrom<br>Während dem Drahteinfädeln wird der aktuelle Motorstrom (Drahtvorschubantrieb) in<br>Ampere angezeigt.                                                                                                    |
| 13   | 000              | Anzeige rechts - Primäre Anzeige Schweißspannung<br>In dieser Anzeige wird die Schweißspannung, Korrektur der Lichtbogenlänge, Pro-<br>gramme oder Schweißleistung angezeigt (Umschaltung durch Drucktaste Anzeige<br>rechts). Des Weiteren werden Dynamik und je nach Vorauswahl diverse Schweißpara-<br>meterwerte dargestellt. Parameterzeiten oder Hold-Werte <i>&gt; siehe Kapitel 4.2</i> . |
| 14   |                  | Signalleuchte Übertemperatur / Fehler Schweißbrennerkühlung<br>Warn- und Fehlermeldungen > siehe Kapitel 6                                                                                                    |
| 15   | $( \mathbf{J} )$ | Signalleuchte Kühlmittelstörung<br>Signalisiert Durchflussstörung bzw. Kühlmittelmangel.                                                                                                    |
| 16   | S                | <b>Signalleuchte Sekunde</b><br>Der angezeigte Wert wird in Sekunde dargestellt.                                                                                                    |
| 17   | VRD              | Signalleuchte Spannungsminderungseinrichtung (VRD) > siehe Kapitel 5.9                                                                                                    |
| 18   | 000              | Anzeige JOB-Nummer (Schweißaufgabe) > siehe Kapitel 5.4.1                                                                                                    |
| 19   | Ð                | Signalleuchte Zustandsanzeige (Hold)<br>Anzeige der Mittelwerte über die gesamte Schweißung.                                                                                                    |
| 20   | %                | Signalleuchte Prozent<br>Der angezeigte Wert wird in Prozent dargestellt.                                                                                                    |
| 21   | mm inch          | Signalleuchte Einheit der Materialdicke<br>mm Parameterwert wird in Millimeter angezeigt.<br>inch Parameterwert wird in Inch angezeigt.<br>Umschaltung zwischen metrischem oder imperialen System über Sonderparameter<br>"P29" <i>&gt; siehe Kapitel 5.10</i> .                                                                                                    |
| 22   | 000              | Anzeige links - Primäre Anzeige Schweißleistung<br>In dieser Anzeige wird die Schweißleistung entweder als Drahtgeschwindigkeit,<br>Schweißstrom oder Materialdicke angezeigt (Umschaltung durch Drucktaste Anzeige<br>links). Des Weiteren werden je nach Vorauswahl diverse Schweißparameterwerte dar-<br>gestellt. Parameterzeiten oder Hold-Werte > siehe Kapitel 4.2.                        |

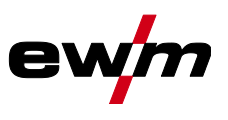

Schweißdatenanzeige

# 4.2 Schweißdatenanzeige

Links und rechts neben den Parameteranzeigen finden sich Drucktasten zur Parameteranwahl. Sie dienen der Auswahl anzuzeigender Schweißparameter und deren Werte.

Jeder Tastendruck schaltet die Anzeige zum nächsten Parameter weiter (Signalleuchten zeigen die Auswahl an). Nach Erreichen des letzten Parameters wird beim Ersten neu begonnen.

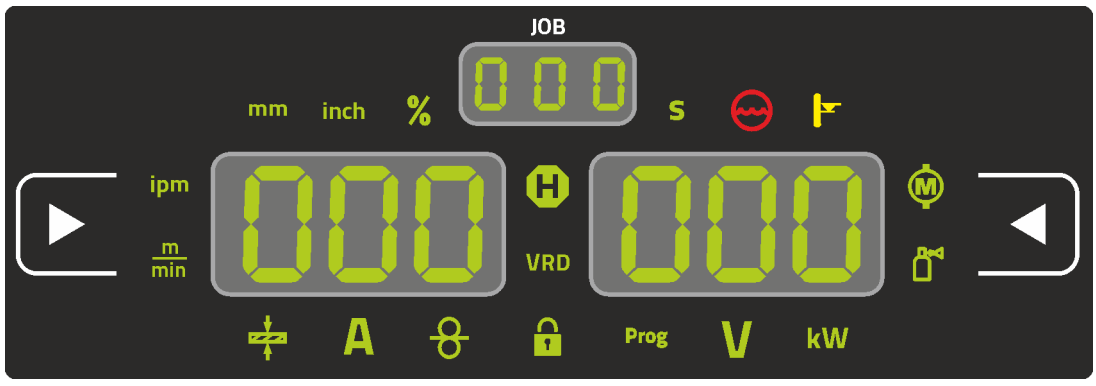

Abbildung 4-5

| MIG/MAG              |               |                         |               |
|----------------------|---------------|-------------------------|---------------|
| Parameter            | Sollwerte [1] | Istwerte <sup>[2]</sup> | Holdwerte [3] |
| Schweißstrom         | ۲             | (                       | $\bigotimes$  |
| Materialdicke        | $\bigotimes$  | ۲                       | ۲             |
| Drahtgeschwindigkeit | $\bigotimes$  | (                       | $\bigotimes$  |
| Schweißspannung      | $\bigotimes$  | ۲                       | $\bigotimes$  |
| Schweißleistung      | ۲             | (                       | $\bigotimes$  |
| Motorstrom           | ۲             | (                       | ۲             |
| Schutzgas            | $\bigotimes$  | $\bigotimes$            |               |

#### WIG

| Parameter       | Sollwerte [1] | Istwerte <sup>[2]</sup> | Holdwerte <sup>[3]</sup> |
|-----------------|---------------|-------------------------|--------------------------|
| Schweißstrom    | $\bigotimes$  | $\bigcirc$              | $\bigotimes$             |
| Schweißspannung | $\bigotimes$  | $\bigotimes$            | $\bigotimes$             |
| Schweißleistung | ۲             | $\bigotimes$            | $\bigotimes$             |
| Schutzgas       | $\bigotimes$  | $\bigotimes$            | ۲                        |

#### E-Hand

| Parameter       | Sollwerte [1] | Istwerte [2] | Holdwerte <sup>[3]</sup> |
|-----------------|---------------|--------------|--------------------------|
| Schweißstrom    | $\bigotimes$  | $\bigotimes$ |                          |
| Schweißspannung | $\bigotimes$  | $\bigotimes$ |                          |
| Schweißleistung | ۲             | $\bigotimes$ |                          |

Bei Einstellungsänderungen (z. B. Drahtgeschwindigkeit) schaltet die Anzeige sofort auf Sollwerteinstellung um.

<sup>[1]</sup> Sollwerte (vor dem Schweißen)

<sup>[2]</sup> Istwerte (während dem Schweißen)

<sup>[3]</sup> Holdwerte (nach dem Schweißen, Anzeige der Mittelwerte über die gesamte Schweißung)

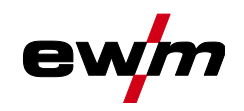

### 4.3 Bedienung der Gerätesteuerung

#### 4.3.1 Hauptansicht

Nach dem Einschalten des Gerätes oder dem Beenden einer Einstellung wechselt die Gerätesteuerung zur Hauptansicht. Dies bedeutet, dass die zuvor gewählten Einstellungen übernommen (ggf. durch Signalleuchten angezeigt) und der Sollwert der Stromstärke (A) in der linken Schweißdatenanzeige dargestellt wird. In der rechten Anzeige wird je nach Vorauswahl der Sollwert für Schweißspannung (V) oder der Istwert der Schweißleistung (kW) angezeigt. Die Steuerung wechselt nach 4 s wieder zur Hauptansicht zurück.

#### 4.3.2 Einstellung der Schweißleistung

Die Einstellung der Schweißleistung erfolgt mit dem Drehknopf (Click-Wheel) Schweißleistung. Darüber hinaus können die Parameter im Funktionsablauf oder die Einstellungen in den verschiedenen Gerätemenüs angepasst werden.

#### Einstellung MIG/MAG

Die Schweißleistung (Wärmeeinbringung ins Material) kann über die Einstellung der folgenden drei Parameter verändert werden:

- Drahtgeschwindigkeit 8
- Materialdicke 🕈
- Schweißstrom A

Diese drei Parameter sind voneinander abhängig und verändern sich immer gemeinsam. Die maßgebliche Größe ist die Drahtgeschwindigkeit in m/min. Diese Drahtgeschwindigkeit kann in Schritten von 0,1 m/min (4.0 ipm) verstellt werden. Der dazugehörige Schweißstrom und die zugehörige Materialdicke werden aus der Drahtgeschwindigkeit ermittelt.

Der angezeigte Schweißstrom und die Materialdicke sind hierbei als Richtwerte für den Anwender zu verstehen und werden auf volle Amperezahl und auf 0,1 mm Materialdicke gerundet.

Eine Änderung der Drahtgeschwindigkeit, um zum Beispiel 0,1 m/min, führt je nach ausgewähltem Schweißdrahtdurchmesser zu einer mehr oder minder großen Änderung in der Schweißstromanzeige oder in der Anzeige für die Materialdicke. Die Anzeige des Schweißstromes und der Materialdicke sind auch vom gewählten Drahtdurchmesser abhängig.

Zum Beispiel kommt es bei einer Änderung der Drahtgeschwindigkeit von 0,1 m/min und einem gewählten Drahtdurchmesser von 0,8 mm zu einer kleineren Strom- bzw. Materialdickenänderung als bei einer Änderung der Drahtgeschwindigkeit von 0,1 m/min und einem gewählten Drahtdurchmesser von 1,6 mm Drahtdurchmesser.

In Abhängigkeit des zu verschweißenden Drahtdurchmessers ist es möglich, dass kleinere oder größere Sprünge in der Darstellung von Materialdicke oder des Schweißstromes auftreten, oder erst nach mehreren "Clicks" am Drehgeber Änderungen an diesen sichtbar werden. Wie oben beschrieben ist der Grund hierfür die Änderung der Drahtgeschwindigkeit um jeweils 0,1 m/min pro Click und die daraus resultierende Strom- bzw. Materialdickenänderung in Abhängigkeit vom vorgewählten Schweißdrahtdurchmesser.

Zu beachten ist auch, dass der vor dem Schweißen angezeigte Richtwert des Schweißstromes, während der Schweißung je nach tatsächlichem Stickout (freies Drahtende mit dem geschweißt wird) vom Richtwert abweichen kann.

Der Grund liegt in der Vorwärme des freien Drahtendes durch den Schweißstrom. Zum Beispiel nimmt die Vorwärme im Schweißdraht bei längerem Stickout zu. Wird also das Stickout (freies Drahtende) vergrößert, vermindert sich aufgrund der größeren Vorwärme im Draht der tatsächliche Schweißstrom. Wird das freie Drahtende verkleinert, erhöht sich der tatsächliche Schweißstrom. Dadurch ist es dem Schweißer möglich in Grenzen den Wärmeeintrag im Bauteil durch Abstandsänderungen des Schweißbrenners zu beeinflussen.

#### Einstellung WIG/E-Hand:

Die Schweißleistung wird über den Parameter "Schweißstrom" eingestellt, dieser lässt sich in Stufen von 1 Ampere verstellen.

Bedienung der Gerätesteuerung

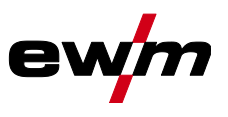

#### 4.3.3 Einstellung der Schweißparameter im Funktionsablauf

Die Einstellung eines Schweißparameters im Funktionsablauf kann auf zwei Arten erfolgen.

- 1. Betätigen der Drucktaste Schweißparameter (eine blinkende Signalleuchte zeigt den gewählten Parameter an). Die Parametereinstellung erfolgt durch den Click-Wheel Schweißleistung.
- Kurzer Druck auf den Click-Wheel Schweißleistung (Auswahl des Funktionsablaufes) und anschließendes Drehen des Knopfes (Navigation zum gewünschten Parameter). Durch nochmaliges Drücken wird der gewählte Parameter zur Einstellung ausgewählt (Parameterwert und entsprechende Signalleuchte blinken). Durch Drehen des Knopfes wird der Parameterwert eingestellt.

#### 4.3.4 Erweiterte Schweißparameter einstellen (Expertmenü)

Im Expertmenü sind Funktionen und Parameter hinterlegt, die sich nicht direkt an der Gerätesteuerung einstellen lassen, bzw. bei denen ein regelmäßiges Einstellen nicht erforderlich ist. Die Anzahl und Darstellung dieser Parameter erfolgt in Abhängigkeit des zuvor gewählten Schweißverfahrens bzw. der Funktionen. Die Anwahl erfolgt durch einen langen Druck (> 2 s) auf den Click-Wheel Schweißleistung. Entsprechenden Parameter / Menüpunkt durch Drehen (navigieren) und Drücken des Click-Wheel anwählen. Zusätzlich bzw. alternativ können die Drucktaste Schweißparameter zur Navigation genutzt werden.

#### 4.3.5 Grundeinstellungen ändern (Gerätekonfigurationsmenü)

Im Gerätekonfigurationsmenü können Grundfunktionen des Schweißsystems angepasst werden. Die Einstellungen sollten ausschließlich von erfahrenen Anwendern verändert werden *> siehe Kapitel 5.11*.

#### 4.3.6 Sperrfunktion

Die Sperrfunktion dient dem Schutz gegen versehentliches Verstellen der Geräteeinstellungen. Der Anwender kann durch einen langen Tastendruck von jeder Gerätesteuerung bzw. Zubehörkomponente mit dem Symbol **U** die Sperrfunktion ein- oder ausschalten.

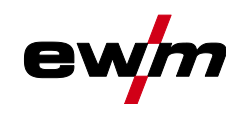

# 5 Funktionsbeschreibung

## 5.1 Einstellung Schutzgasmenge

Sowohl eine zu geringe, als auch eine zu hohe Schutzgaseinstellung kann Luft ans Schweißbad bringen und in der Folge zu Porenbildung führen. Schutzgasmenge entsprechend der Schweißaufgabe anpassen!

- Gasflaschenventil langsam öffnen.
- Druckminderer öffnen.
- Stromquelle am Netz- oder Hauptschalter einschalten.
- Funktion Gastest > *siehe Kapitel 5.1.1* auslösen (Schweißspannung und Drahtvorschubmotor bleiben abgeschaltet kein versehentliches Zünden des Lichtbogens).
- · Gasmenge am Druckminderer je nach Anwendung einstellen.

#### Einstellhinweise

| Schweißverfahren          | Empfohlene Schutzgasmenge                                |
|---------------------------|----------------------------------------------------------|
| MAG-Schweißen             | Drahtdurchmesser x 11,5 = I/min                          |
| MIG-Löten                 | Drahtdurchmesser x 11,5 = I/min                          |
| MIG-Schweißen (Aluminium) | Drahtdurchmesser x 13,5 = I/min (100 % Argon)            |
| WIG                       | Gasdüsendurchmesser in mm entspricht I/min Gasdurchfluss |

#### Heliumreiche Gasgemische erfordern eine höhere Gasmenge!

Anhand folgender Tabelle sollte die ermittelte Gasmenge ggf. korrigiert werden:

| Schutzgas         | Faktor |
|-------------------|--------|
| 75 % Ar / 25 % He | 1,14   |
| 50 % Ar / 50 % He | 1,35   |
| 25 % Ar / 75 % He | 1,75   |
| 100 % He          | 3,16   |

#### 5.1.1 Gastest

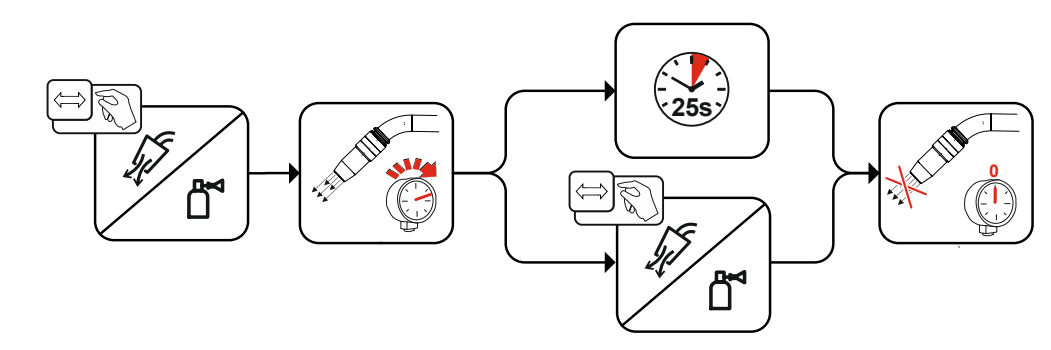

Abbildung 5-1

#### 5.1.2 Schlauchpaket spülen

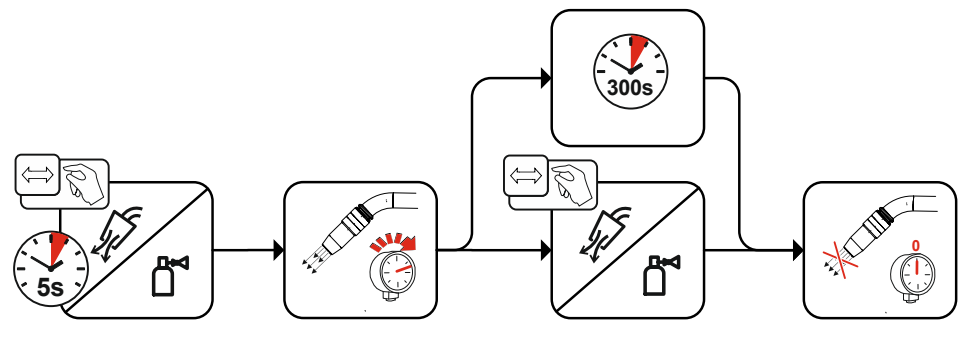

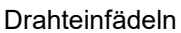

# 5.2 Drahteinfädeln

Die Funktion Drahteinfädeln dient dem spannungs- und schutzgasfreien Einfädeln der Drahtelektrode nach dem Drahtspulenwechsel. Durch langes Drücken und Halten der Drucktaste Drahteinfädeln erhöht sich Drahteinfädelgeschwindigkeit in einer Rampenfunktion (Sonderparameter P1 *> siehe Kapi-tel 5.10.1.1*) von 1 m/min bis zum eingestellten Maximalwert. Der Maximalwert wird durch gleichzeitiges Drücken der Drucktaste Drahteinfädeln und Drehen des linken Click-Wheel eingestellt.

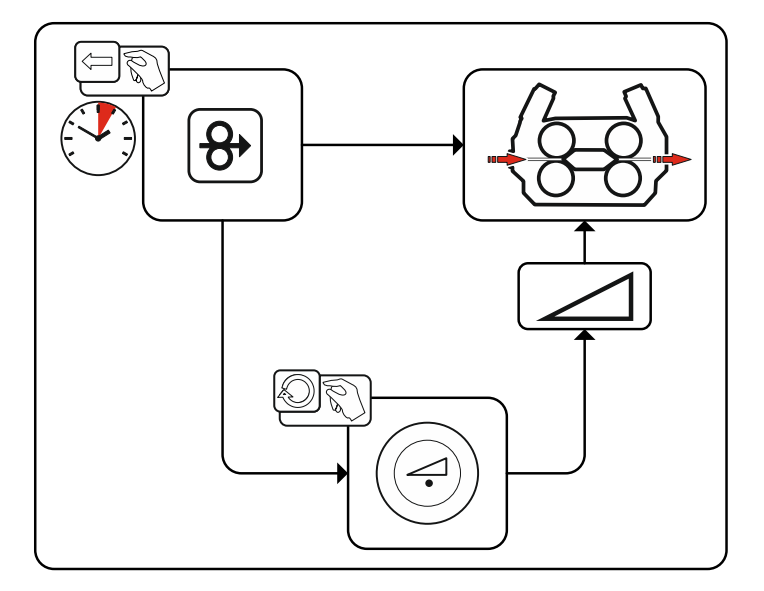

Abbildung 5-3

## 5.3 Drahtrückzug

Die Funktion Drahtrückzug dient dem spannungs- und schutzgasfreien Zurückziehen der Drahtelektrode. Durch gleichzeitiges Drücken und Halten der Drucktasten Drahteinfädeln und Gastest erhöht sich Drahtrückzugsgeschwindigkeit in einer Rampenfunktion (Sonderparameter P1 *> siehe Kapitel 5.10.1.1*) von 1 m/min bis zum eingestellten Maximalwert. Der Maximalwert wird durch gleichzeitiges Drücken der Drucktaste Drahteinfädeln und Drehen des linken Click-Wheel eingestellt.

Während dem Vorgang muss die Drahtrolle von Hand im Uhrzeigersinn gedreht werden, um die Drahtelektrode wieder aufzuwickeln.

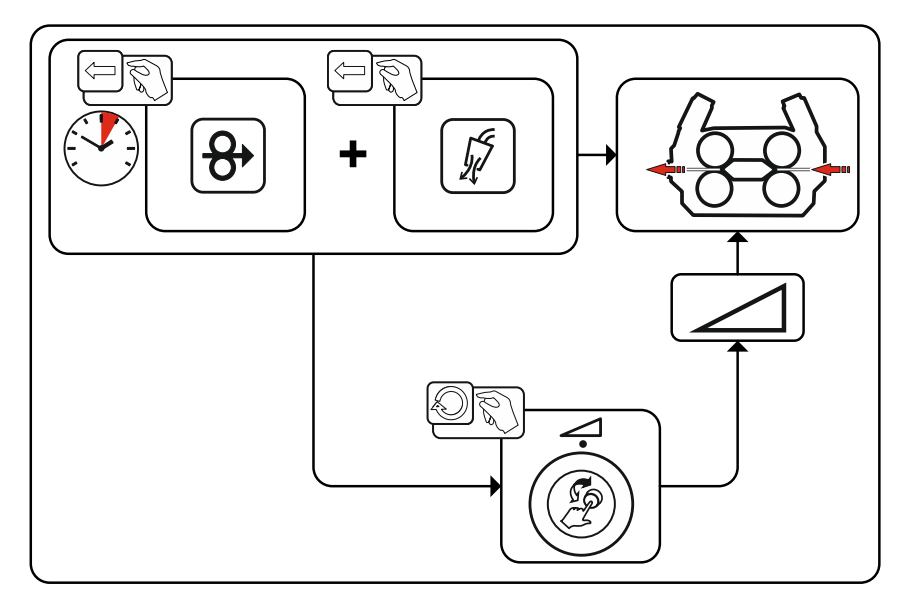

Abbildung 5-4

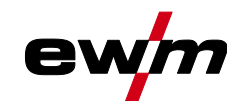

#### 5.4 MIG/MAG-Schweißen

#### 5.4.1 Schweißaufgabenanwahl

Zur Schweißaufgabenanwahl sind folgende Schritte durchzuführen:

- Grundparameter (Materialart, Drahtdurchmesser und Schutzgasart) und Schweißverfahren wählen (JOB-Nummer anhand JOB-List > *siehe Kapitel 7.1* wählen und eingeben).
- Betriebs- und Schweißart wählen
- Schweißleistung einstellen
- · Lichtbogenlänge und Dynamik ggf. korrigieren
- Expertparameter für Sonderanwendungen anpassen

#### 5.4.2 Grundschweißparameter

Zu Beginn muss der Anwender die Grundparameter (Materialart, Drahtdurchmesser und Schutzgasart) des Schweißsystems ermitteln. Diese Grundparameter werden anschließend mit der Schweißaufgabenliste (JOB-LIST) verglichen. Die Kombination der Grundparameter ergibt eine JOB-Nummer, welche nun an der Gerätesteuerung eingeben werden muss. Diese Grundeinstellung muss ausschließlich beim Draht- oder Gaswechsel erneut geprüft bzw. angepasst werden.

Der Funktionsumfang ist geräteserienabhängig:

| Geräteserie | MIG/MAG XQ   | forceArc XQ  | wiredArc XQ  | rootArc XQ   | coldArc XQ   |
|-------------|--------------|--------------|--------------|--------------|--------------|
| Titan XQ    | $\bigotimes$ | $\bigotimes$ | $\bigotimes$ | $\bigotimes$ | $\bigotimes$ |
| Phoenix XQ  | $\bigotimes$ | $\bigotimes$ | ۲            | $\bigotimes$ | ۲            |
| Taurus XQ   | $\bigotimes$ | $\bigotimes$ | ۲            | $\bigotimes$ | ۲            |

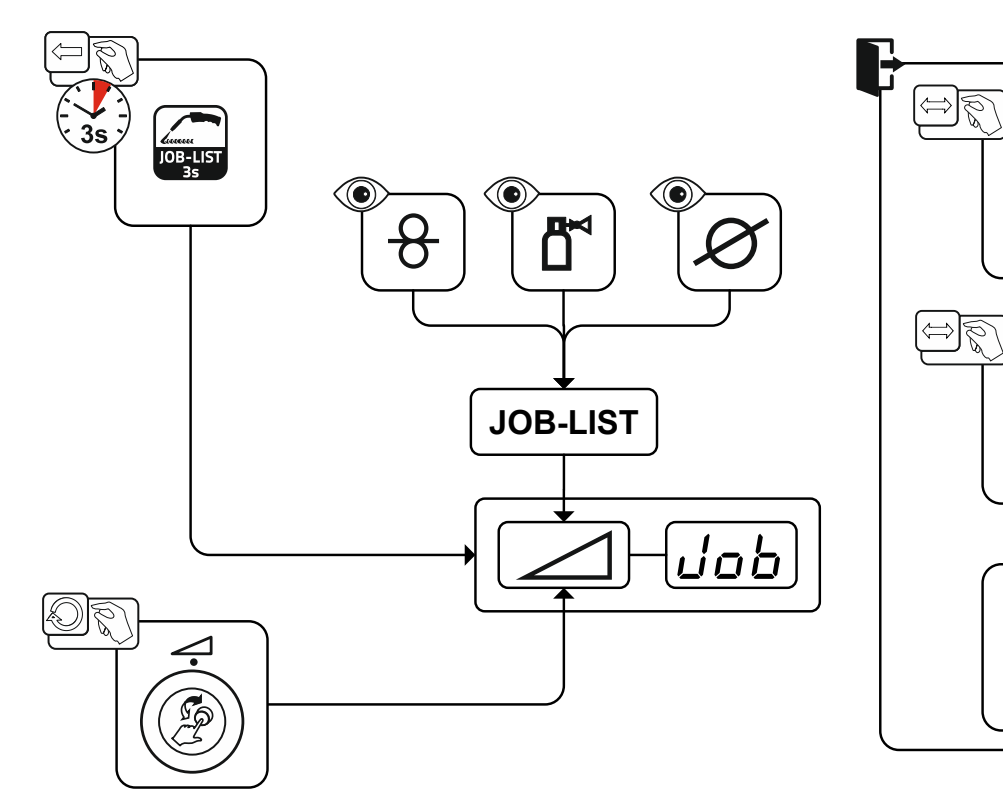

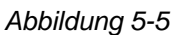

5s

MIG/MAG-Schweißen

#### 5.4.3 Schweißverfahren

Nach der Einstellung der Grundparameter kann zwischen den Schweißverfahren MIG/MAG, forceArc, wiredArc, rootArc und coldArc umgeschaltet werden (sofern es hierzu eine entsprechende Kombination der Grundparameter gibt). Durch den Verfahrenswechsel wird auch die JOB-Nummer geändert, die Grundparameter bleiben jedoch unverändert gespeichert.

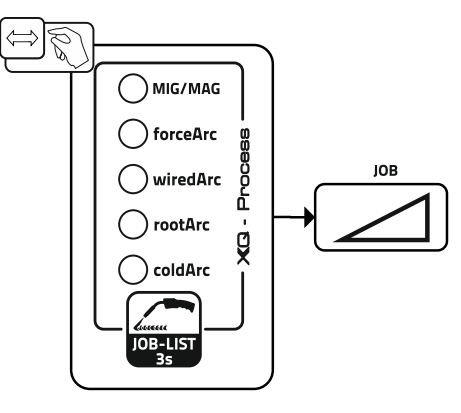

Abbildung 5-6

#### 5.4.4 Betriebsart

Die Betriebsart bestimmt den mit dem Schweißbrenner gesteuerten Prozessablauf. Detaillierte Beschreibungen der Betriebsarten > *siehe Kapitel 5.4.14*.

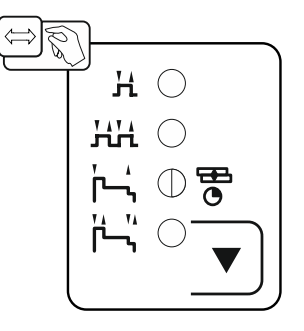

Abbildung 5-7

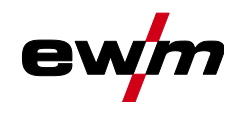

#### 5.4.5 Schweißart

Mit Schweißart werden die unterschiedlichen MIG/MAG-Prozesse zusammenfassend bezeichnet.

#### Standard (Schweißen mit Standardlichtbogen)

Je nach eingestellter Kombination von Drahtvorschubgeschwindigkeit und Lichtbogenspannung können hier die Lichtbogenarten Kurzlichtbogen, Übergangslichtbogen oder Sprühlichtbogen zum Schweißen verwendet werden.

#### Pulse (Schweißen mit Impulslichtbogen)

Durch eine gezielte Änderung des Schweißstromes werden Stromimpulse im Lichtbogen erzeugt, die zu einem 1-Tropfen-pro-Impuls-Werkstoffübergang führen. Das Ergebnis ist ein nahezu spritzerfreier Prozess geeignet für das Schweißen aller Materialien, insbesondere hochlegierte CrNi Stähle oder Aluminium.

#### Positionweld (Schweißen in Zwangspositionen)

Eine Kombination der Schweißarten Impuls/Standard oder Impuls/Impuls, welche durch ab Werk optimierte Parameter besonders für das Schweißen in Zwangspositionen geeignet ist.

Der Funktionsumfang ist geräteserienabhängig:

| Geräteserie | Standard     | Pulse        | Positionweld |
|-------------|--------------|--------------|--------------|
| Titan XQ    | $\bigotimes$ | $\bigotimes$ | $\bigotimes$ |
| Phoenix XQ  | $\bigcirc$   | $\bigotimes$ | [1]          |
| Taurus XQ   | $\bigotimes$ | 8            | 8            |

<sup>[1]</sup> Aluminium Schweißaufgaben

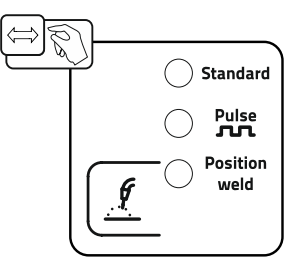

Abbildung 5-8

MIG/MAG-Schweißen

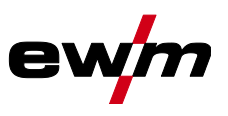

#### 5.4.6 Schweißleistung (Arbeitspunkt)

Die Schweißleistung wird nach dem Prinzip der Einknopfbedienung eingestellt. Der Anwender kann seinen Arbeitspunkt wahlweise als Drahtgeschwindigkeit, Schweißstrom oder Materialdicke einstellen. Die zum Arbeitspunkt optimale Schweißspannung wird durch das Schweißgerät errechnet und eingestellt. Bei Bedarf kann der Anwender diese Schweißspannung korrigieren *> siehe Kapitel 5.4.6.2*.

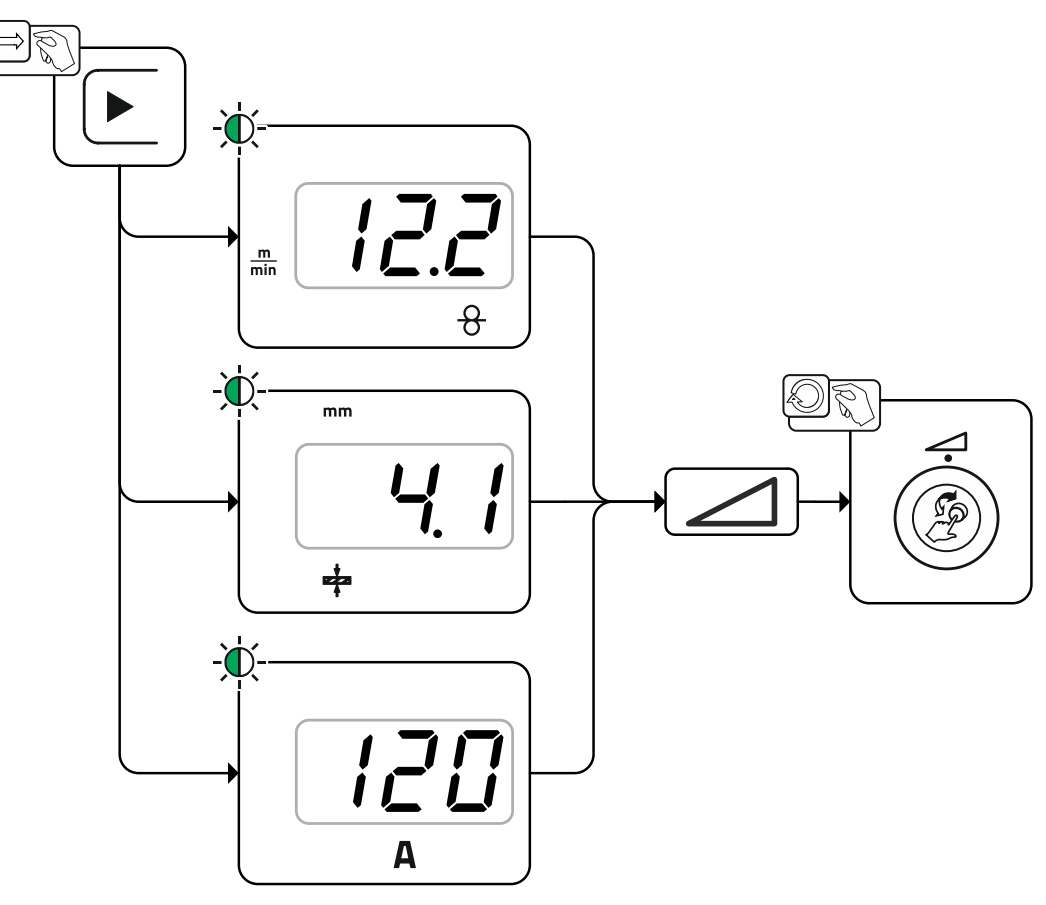

Abbildung 5-9

#### Anwendungsbeispiel (Einstellung über Materialdicke)

Die erforderliche Drahtgeschwindigkeit ist nicht bekannt und soll ermittelt werden.

- Schweißaufgabe JOB 76 wählen > siehe Kapitel 5.4.1: Material = AIMg, Gas = Ar 100 %, Drahtdurchmesser = 1,2 mm.
- Anzeige auf Materialdicke umschalten.
- Materialdicke (Werkstück) messen.
- Den gemessenen Wert z. B. 5 mm an der Gerätesteuerung einstellen.
   Dieser eingestellte Wert entspricht einer bestimmten Drahtgeschwindigkeit. Durch Umschalten der Anzeige auf diesen Parameter kann der zugehörige Wert angezeigt werden.

#### 5 mm Materialdicke entsprechen in diesem Beispiel 8,1 m/min Drahtgeschwindigkeit.

Angaben der Materialdicke in Schweißprogrammen beziehen sich i.d.R. auf Kehlnähte in Schweißposition PB, sind als Richtwerte zu betrachten und können in anderen Schweißpositionen abweichen.

#### 5.4.6.1 Zubehörkomponenten zur Arbeitspunkteinstellung

Die Arbeitspunkteinstellung kann auch von verschiedenen Zubehörkomponenten aus, wie z. B. Fernstellern, Sonderschweißbrennern oder Roboter- / Industriebusinterfaces (optionale Automatisierungsschnittstelle erforderlich, nicht bei allen Geräten dieser Serie möglich!) erfolgen.

Nähere Beschreibung der einzelnen Geräte und ihrer Funktionen siehe Betriebsanleitung zum jeweiligen Gerät.

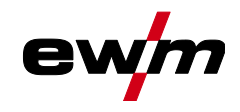

#### 5.4.6.2 Lichtbogenlänge

Bei Bedarf kann die Lichtbogenlänge (Schweißspannung) für die individuelle Schweißaufgabe um +/- 9,9 V korrigiert werden.

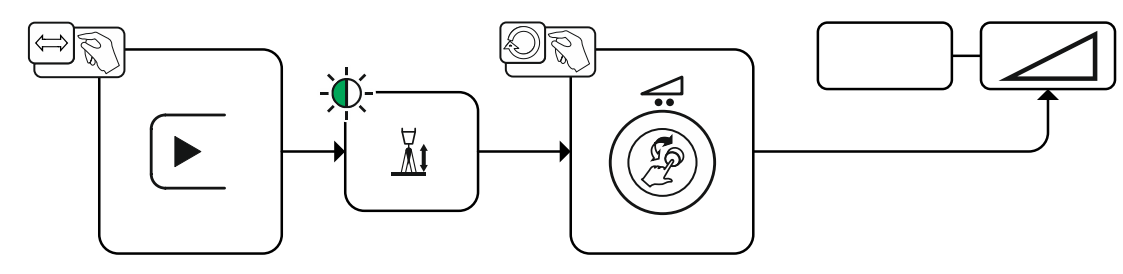

Abbildung 5-10

#### 5.4.6.3 Lichtbogendynamik (Drosselwirkung)

Mit dieser Funktion kann der Lichtbogen von einem schmalen, harten Lichtbogen mit tiefem Einbrand (positive Werte) bis zu einem breiten und weichem Lichtbogen (negative Werte) angepasst werden. Zusätzlich wird die gewählte Einstellung mit Signalleuchten unterhalb der Drehknöpfe angezeigt.

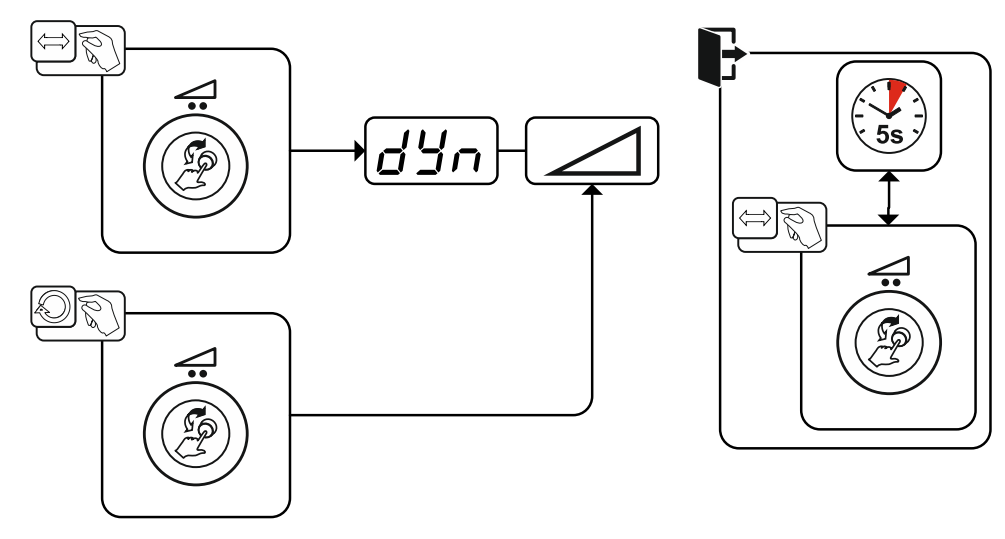

Abbildung 5-11

MIG/MAG-Schweißen

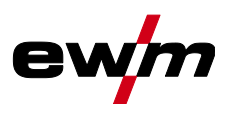

#### 5.4.7 superPuls

Beim superPuls wird zwischen Hauptprogramm (PA) und vermindertem Hauptprogramm (PB) hin- und hergeschaltet. Diese Funktion wird z. B. im Dünnblechbereich eingesetzt, um gezielt den Wärmeeintrag zu reduzieren oder in Zwangspositionen ohne pendeln zu schweißen.

Die Schweißleistung kann sowohl als Mittelwert (ab Werk) als auch ausschließlich von Programm A dargestellt werden. Bei eingeschalteter Mittelwertanzeige leuchten die Signalleuchten für Hauptprogramm (PA) und dem vermindertem Hauptprogramm (PB) gleichzeitig. Die Anzeigevarianten sind mit Sonderparameter P19 umschaltbar *> siehe Kapitel 5.10*.

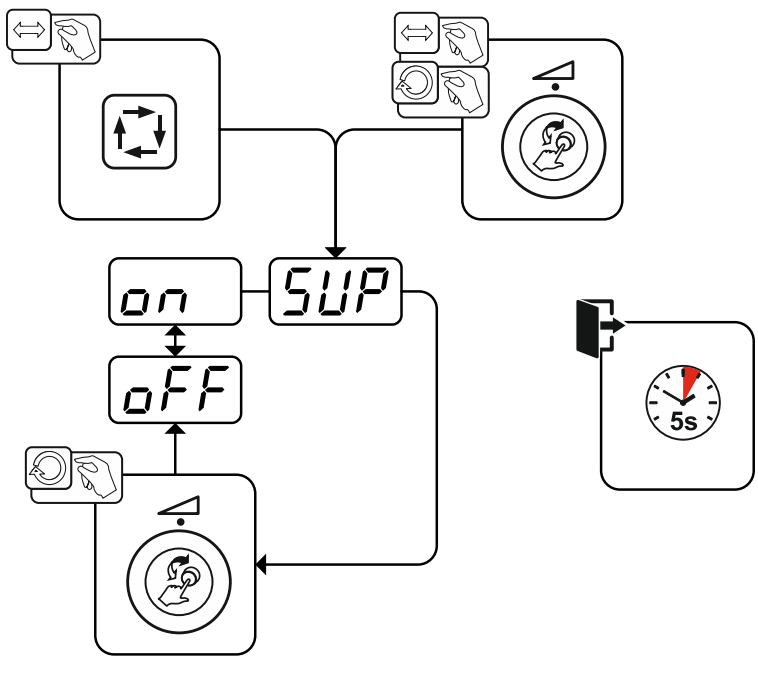

Abbildung 5-12

| Anzeige | Einstellung / Anwahl           |
|---------|--------------------------------|
| [[]]    | Anwahl superPuls               |
|         | Funktion ein- bzw. ausschalten |
|         | Einschalten                    |
|         | Gerätefunktion einschalten     |
|         | Ausschalten                    |
|         | Gerätefunktion ausschalten     |

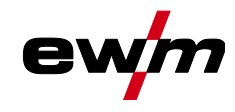

# 5.4.8 JOB (Schweißaufgabe) kopieren

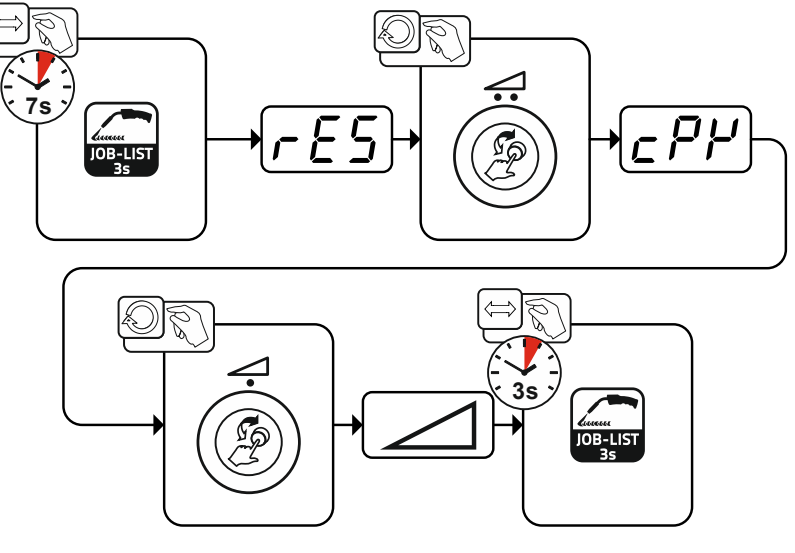

Abbildung 5-13

# Funktionsbeschreibung

MIG/MAG-Schweißen

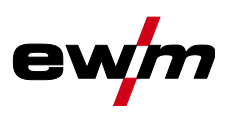

#### 5.4.9 Expertmenü (MIG/MAG)

Im Expertmenü sind einstellbare Parameter hinterlegt, deren regelmäßiges Einstellen nicht erforderlich ist. Die Anzahl der gezeigten Parameter kann durch z. B. eine deaktivierte Funktion eingeschränkt sein.

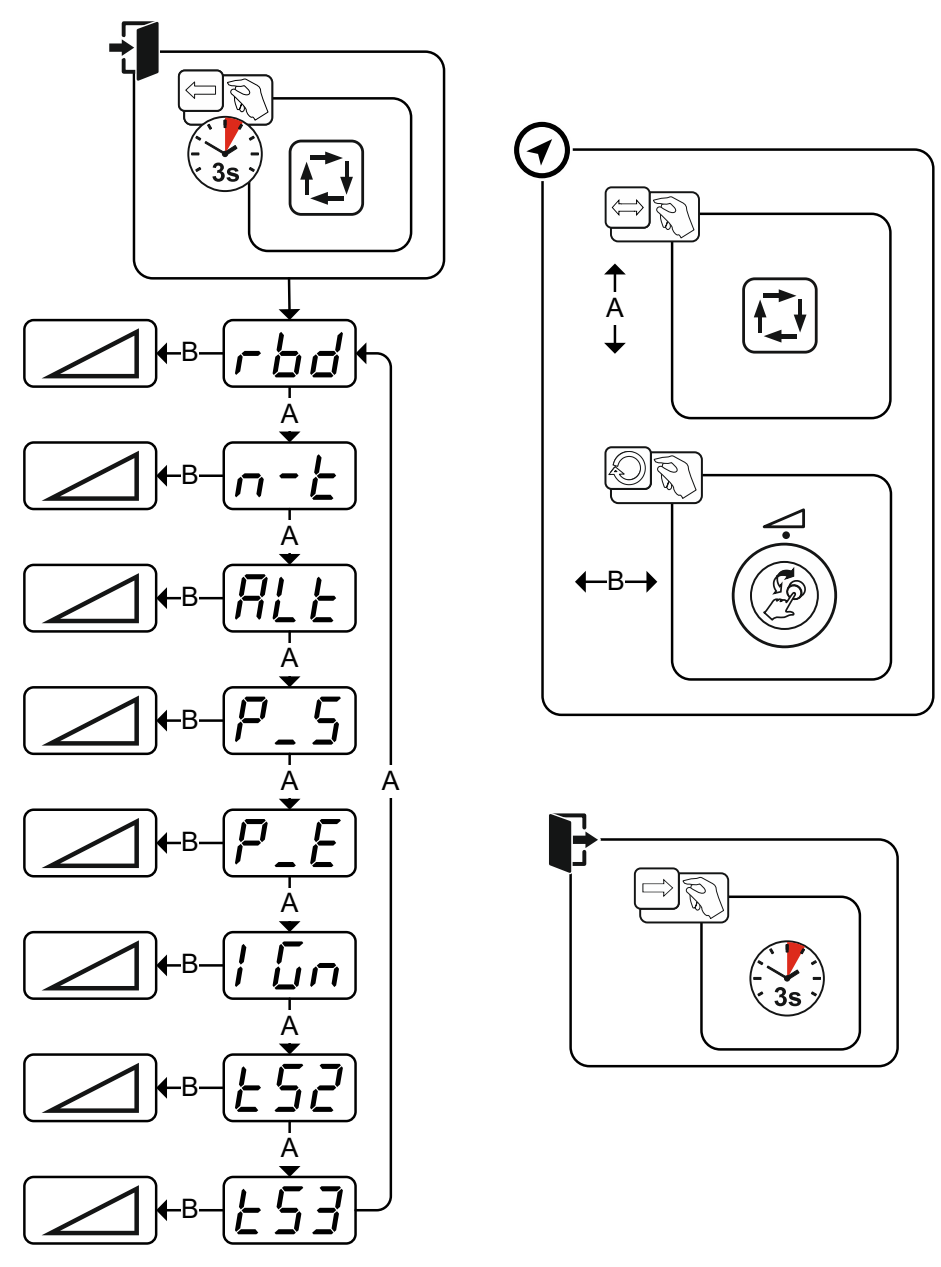

Abbildung 5-14

| I 5.4.10                                         |
|--------------------------------------------------|
| trückbrand                                       |
| Drahtrückbrand                                   |
| ammbegrenzung / n-Takt > siehe Kapitel 5.4.11    |
| rammbegrenzung                                   |
| begrenzung auf max. anwählbare Programme         |
| nsumschaltung)                                   |
| veißart zwischen Standardlichtbogen-Schweißen    |
| gekehrt. Die Umschaltung erfolgt entweder durch  |
| pezial) oder durch aktivierte Superpuls-Funktion |
| d P <sub>B</sub> ).                              |
|                                                  |
|                                                  |
|                                                  |

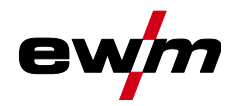

MIG/MAG-Schweißen

| Anzeige      | Einstellung / Anwahl                                                                          |
|--------------|-----------------------------------------------------------------------------------------------|
|              | Impulslichtbogenschweißverfahren (Programm P <sub>START</sub> )                               |
|              | Das Impulslichtbogenschweißverfahren kann im Startprogramm (P <sub>START</sub> ) in den Be-   |
|              | triebsarten 2-Takt-Spezial und 4-Takt-Spezial aktiviert werden.                               |
|              | an Funktion eingeschaltet.                                                                    |
|              | <u>GFF</u> Funktion ausgeschaltet.                                                            |
|              | Impulslichtbogenschweißverfahren (Programm P <sub>END</sub> )                                 |
| <u>' _ L</u> | Das Impulslichtbogenschweißverfahren kann im Endprogramm (P <sub>END</sub> ) in den Betriebs- |
|              | arten 2-Takt-Spezial und 4-Takt-Spezial aktiviert werden.                                     |
|              | an Funktion eingeschaltet.                                                                    |
|              | <u>GFF</u> Funktion ausgeschaltet.                                                            |
|              | Zündungsart (MIG/MAG)                                                                         |
|              | Anwendung: Spritzerarmes Zünden z.B. bei Aluminium und Chrom/Nickel Werkstoffen.              |
|              | 0 = Konventionelle Lichtbogenzündung                                                          |
|              | 1 = Lichtbogenzündung mit Drahtrückzug für Push/Pull Anwendungen                              |
|              | 2 = Lichtbogenzündung mit Drahtrückzug für nicht Push/Pull Anwendungen                        |
|              | Slope-Zeit (Hauptstrom auf Absenkstrom)                                                       |
|              |                                                                                               |
|              | Slope-Zeit (Absenkstrom auf Hauptstrom)                                                       |
|              |                                                                                               |

#### 5.4.10 Drahtrückbrand

Der Parameter Drahtrückbrand verhindert das Festbrennen der Drahtelektrode im Schweißbad bzw. an der Stromdüse zum Ende des Schweißprozesses. Der Wert ist für eine Vielzahl von Anwendungen optimal voreingestellt (kann jedoch bei Bedarf angepasst werden). Der einstellbare Wert steht für die Zeit, bis die Stromquelle den Schweißstrom abschaltet nachdem der Schweißprozess gestoppt wurde.

| Verhalten Schweißdraht                                                                         | Einstellhinweis |  |  |  |
|------------------------------------------------------------------------------------------------|-----------------|--|--|--|
| Drahtelektrode brennt im Schweißbad fest.                                                      | Wert erhöhen    |  |  |  |
| Drahtelektrode brennt an der Stromdüse fest oder große Kugel-<br>bildung an der Drahtelektrode | Wert verringern |  |  |  |

MIG/MAG-Schweißen

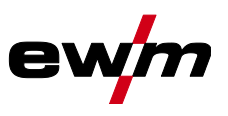

#### 5.4.11 Programmbegrenzung

Mit der JOB-abhängigen Programmbegrenzung kann in dem angewählten JOB die Anzahl der anwählbaren Programme auf (2...9) begrenzt werden. Diese Einstellmöglichkeit kann für jeden JOB individuell vorgenommen werden. Zusätzlich besteht - historisch gewachsen - auch noch die Möglichkeit einer "generellen Programmbegrenzung". Diese wird mit Sonderparameter P4 eingestellt und gilt für alle JOBs, bei denen keine JOB-abhängige Programmbegrenzung eingestellt ist (siehe Beschreibung Sonderparameter).

Außerdem besteht die Möglichkeit der Betriebsart "Sonder-4-Takt-Spezial (n-Takt)", wenn der Sonderparameter 8 auf 2 geschaltet ist. In diesem Fall (JOB-abhängige Prg.-Umschaltung ist eingeschaltet und Sonderparameter 8=2 und 4-Takt-Spezial) kann man durch Tippen des BRT im Hauptprogramm auf das nächste Programm umschalten (siehe Beschreibung Sonderparameter).

#### 5.4.12 Programme (PA 1-15)

Im manuellen Programm P0 kann der Anwender die Arbeitspunkteinstellung in herkömmlicher Weise durch die Parametereinstellungen an der Gerätesteuerung vornehmen. Das aktive Programm wird im Hauptmenü der Geräteanzeige im Anzeigebereich für Prozessparameter mit dem Buchstaben "P" und der entsprechenden Programmnummer dargestellt.

Verschiedene Schweißaufgaben oder Positionen an einem Werkstück benötigen unterschiedliche Schweißleistungen (Arbeitspunkte) bzw. Parametereinstellungen. Diese Einstellungen können in bis zu 15 Programmen (P1 bis P15) gespeichert und bei Bedarf an der Gerätesteuerung oder einer geeigneten Zubehörkomponente (z.B. Schweißbrenner) abgerufen werden.

Schweißparameter für Programm 0 (P0) werden bei dekompakten Gerätesystemen an der Gerätesteuerung des Drahtvorschubgerätes geändert (ab Werk). Sollen die Parameter von der Gerätesteuerung Expert 2.0 geändert werden, muss der Parameter "P0 von Expert 2.0 änderbar" auf "Ja" eingestellt werden. Schweißparameter für Programm 1-15 können an jeder im System angeschlossenen Steuerung verändert werden.

In jedem Programm werden folgende Parameter und deren Werte gespeichert:

- Drahtvorschubgeschwindigkeit und Spannungskorrektur (Schweißleistung)
- Betriebsart, Schweißart, Dynamik und Einstellung superPuls

Änderungen der Parametereinstellungen werden ohne weitere Abfrage im gewählten Programm gespeichert.

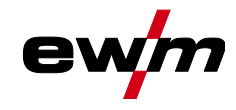

#### 5.4.12.1 Anwahl und Einstellung

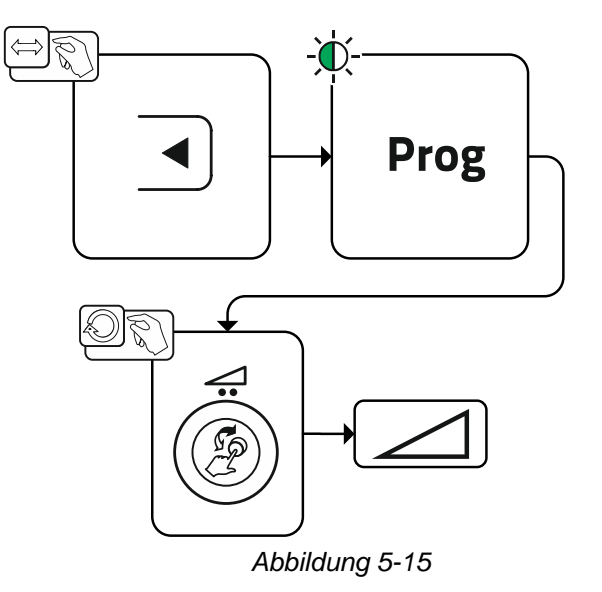

Der Anwender kann mit folgenden Komponenten die Schweißparameter der Hauptprogramme ändern.

# Funktionsbeschreibung MIG/MAG-Schweißen

|                                            | Programm-Um-<br>schaltung                                                                                                    | JOB-Umschaltung | Verfahrens-um-<br>schaltung | Schweißart | Programm     | Betriebsart  | Drahtgeschwindig-<br>keit | Spannungs-korrek-<br>tur | Dynamik  |
|--------------------------------------------|----------------------------------------------------------------------------------------------------|-----------------|-----------------------------|------------|--------------|--------------|---------------------------|--------------------------|----------|
| M3.7 – I/J<br>Steuerung Drahtvorschubgerät |                                                                                                    |                 |                             | P0         | $\bigotimes$ |              |                           |                          |          |
|                                            |                                                                                                    |                 |                             | P1-15      |              |              |                           |                          |          |
| PC 300.NET                                 | ⊗ 🛞                                                                                                    |                 | P0                          | (          | ۲            |              |                           |                          |          |
| Sollware                                   |                                                                                                    |                 |                             | P1-15      | $\bigotimes$ |              |                           |                          |          |
| MT Up-/Down                                | $\bigotimes$                                                                                                    |                 |                             | P0         | ۲            | $\bigotimes$ | <ul><li>(*)</li></ul>     |                          |          |
| Schweißbrenner                             |                                                                                                    |                 |                             | P1-9       |              |              |                           |                          |          |
| MT 2 Up-/Down                              | <ul> <li>(*)</li> <li>(*)</li></ul> |                 | P0                          | ۲          | (            | 2            | ۲                         |                          |          |
| Schweilsbrenner                            |                                                                                                    |                 | P1-15                       | 8          |              |              |                           |                          |          |
| MT PC 1                                    | $\bigotimes$                                                                                                    | 8               |                             | P0         | ۲            | $\bigotimes$ | (                         | 8                        |          |
| Schweißbrenner                             |                                                                                                    |                 |                             | P1-15      |              | ۲            |                           |                          |          |
| MT PC 2                                    | <ul> <li>(*)</li> <li>(*)</li></ul> |                 | P0                          | ۲          | $\bigotimes$ |              | ۲                         |                          |          |
| Schweißbrenner                             |                                                                                                    |                 |                             |            | P1-15        | -            | 8                         |                          |          |
| PM 2 Up-/Down<br>Schweißbrenner            | $\bigotimes$                                                                                                    |                 |                             | P0         | ۲            | 6            | 2                         | ۲                        |          |
|                                            |                                                                                                    |                 |                             |            | P1-15        | -            | ۲                         |                          |          |
| PM RD 2<br>Schweißbrenner                  | 6                                                                                                    | (               |                             | ۲          | P0           | ۲            | (                         | 2                        | ۲        |
|                                            |                                                                                                    |                 |                             |            | P1-15        | -            | (                         | 8                        | -        |
| PM RD 3                                    | $\bigotimes$                                                                                                    | ۲               | Ø                           | <b>⊘</b>   | P0           |              |                           | •                        | <u> </u> |
| Schweißbrenner                             |                                                                                                    |                 |                             |            | P1-15        | ]            |                           |                          |          |

Beispiel 1: Werkstücke mit unterschiedlicher Materialdicke schweißen (2-Takt)

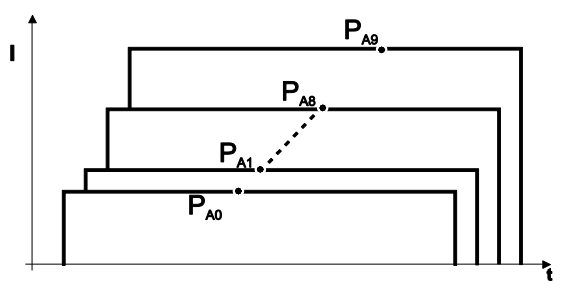

Abbildung 5-16
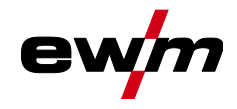

Beispiel 2: Verschiedene Positionen an einem Werkstück schweißen (4-Takt)

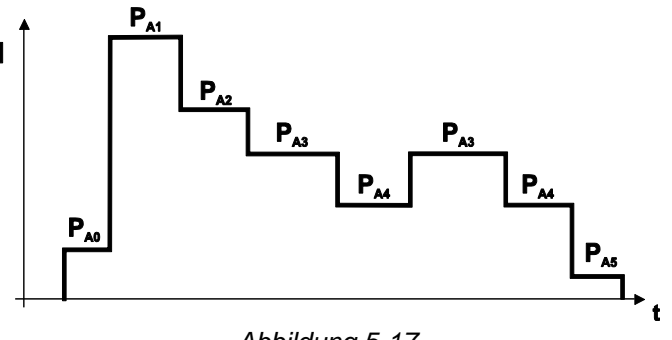

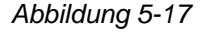

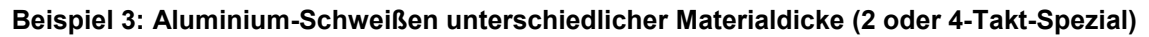

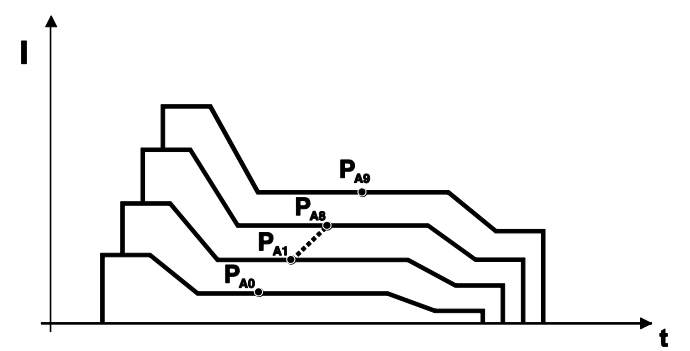

Abbildung 5-18

Es können bis zu 16 Programme (P<sub>A0</sub> bis P<sub>A15</sub>) definiert werden. In jedem Programm kann ein Arbeitspunkt (Drahtgeschwindigkeit, Korrektur der Lichtbogenlänge, Dynamik / Drosselwirkung) fest hinterlegt werden. Ausgenommen ist Programm P<sub>0</sub>: Die Arbeitspunkteinstellung erfolgt hier manuell.

Änderungen der Schweißparameter werden sofort abgespeichert!

#### 5.4.13 Programmablauf

Bestimmte Werkstoffe wie z. B. Aluminium benötigen spezielle Funktionen damit sie sicher und mit hoher Qualität geschweißt werden können. Dabei wird die Betriebsart 4-Takt-Spezial mit folgenden Programmen eingesetzt:

- Startprogramm PSTART (Vermeidung von Kaltstellen am Nahtanfang)
- Hauptprogramm P<sub>A</sub> (Dauerschweißen)
- vermindertes Hauptprogramm P<sub>B</sub> (gezielte Wärmereduzierung)
- Endprogramm PEND (Vermeidung von Endkratern durch gezielte Wärmereduzierung)

Die Programme beinhalten Parameter wie Drahtgeschwindigkeit (Arbeitspunkt), Korrektur der Lichtbogenlänge, Slope-Zeiten, Programmzeitdauer u. a.

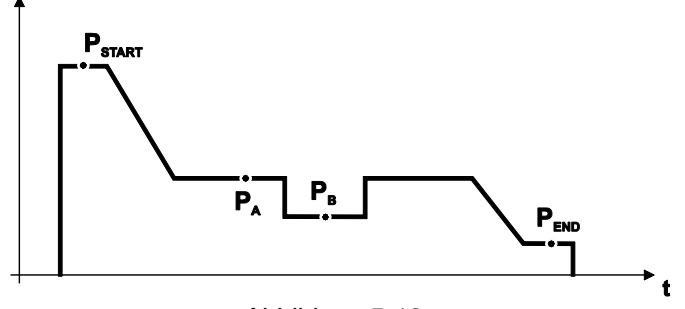

Abbildung 5-19

MIG/MAG-Schweißen

#### 5.4.13.1 Anwahl

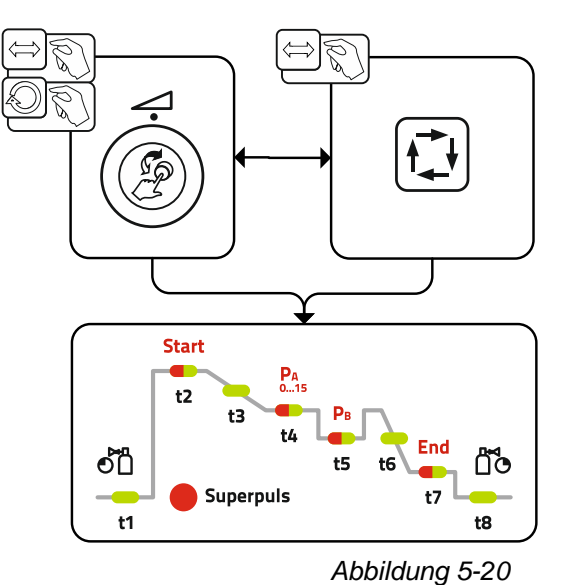

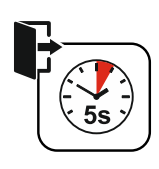

e

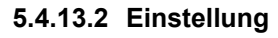

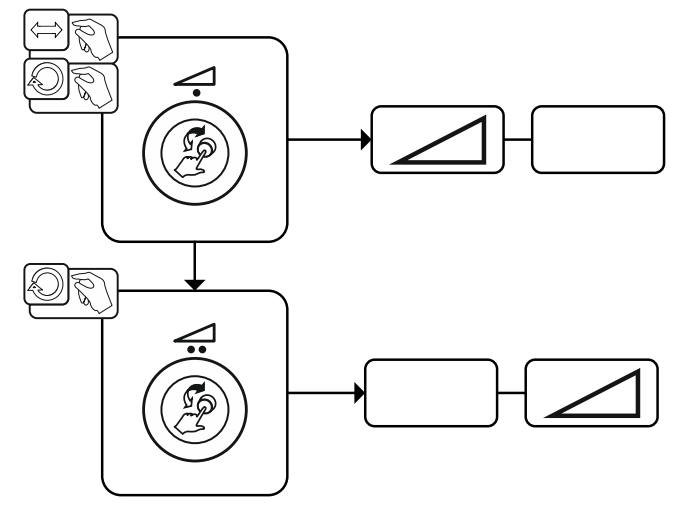

Abbildung 5-21

#### 5.4.14 Betriebsarten (Funktionsabläufe)

Schweißparameter wie z. B. Gasvorströmen, Drahtrückbrand etc. sind für eine Vielzahl von Anwendungen optimal voreingestellt (können jedoch bei Bedarf angepasst werden).

#### 5.4.14.1 Zeichen- und Funktionserklärung

| Symbol     | Bedeutung                                           |
|------------|-----------------------------------------------------|
| <b>₽</b> ₽ | Brennertaster betätigen                             |
| ₽<br>₽     | Brennertaster loslassen                             |
|            | Brennertaster tippen (kurzes Drücken und Loslassen) |
|            | Schutzgas strömt                                    |
| I          | Schweißleistung                                     |
| 8          | Drahtelektrode wird gefördert                       |
| , F        | Drahteinschleichen                                  |

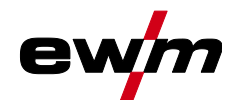

| Symbol             | Bedeutung                  |
|--------------------|----------------------------|
| <b>F</b>           | Drahtrückbrand             |
| ല്<br>പ            | Gasvorströmen              |
| ¶<br>مر            | Gasnachströmen             |
| Н                  | 2-Takt                     |
| Ŀ,                 | 2-Takt-Spezial             |
| Ж                  | 4-Takt                     |
| <u>г</u> а та<br>Г | 4-Takt-Spezial             |
| t                  | Zeit                       |
| PSTART             | Startprogramm              |
| PA                 | Hauptprogramm              |
| P <sub>B</sub>     | vermindertes Hauptprogramm |
| PEND               | Endprogramm                |
| t2                 | Punktzeit                  |

#### 5.4.14.2 Zwangsabschaltung

Die Zwangsabschaltung beendet nach Ablauf von Fehlerzeiten den Schweißprozess und kann durch zwei Zustände ausgelöst werden:

- Während der Zündphase 5 s nach dem Schweißstart fließt kein Schweißstrom (Zündfehler).
- Während der Schwei
  ßphase Der Lichtbogen wird länger als 5 s unterbrochen (Lichtbogenabriss).

MIG/MAG-Schweißen

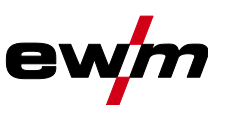

#### 2-Takt-Betrieb

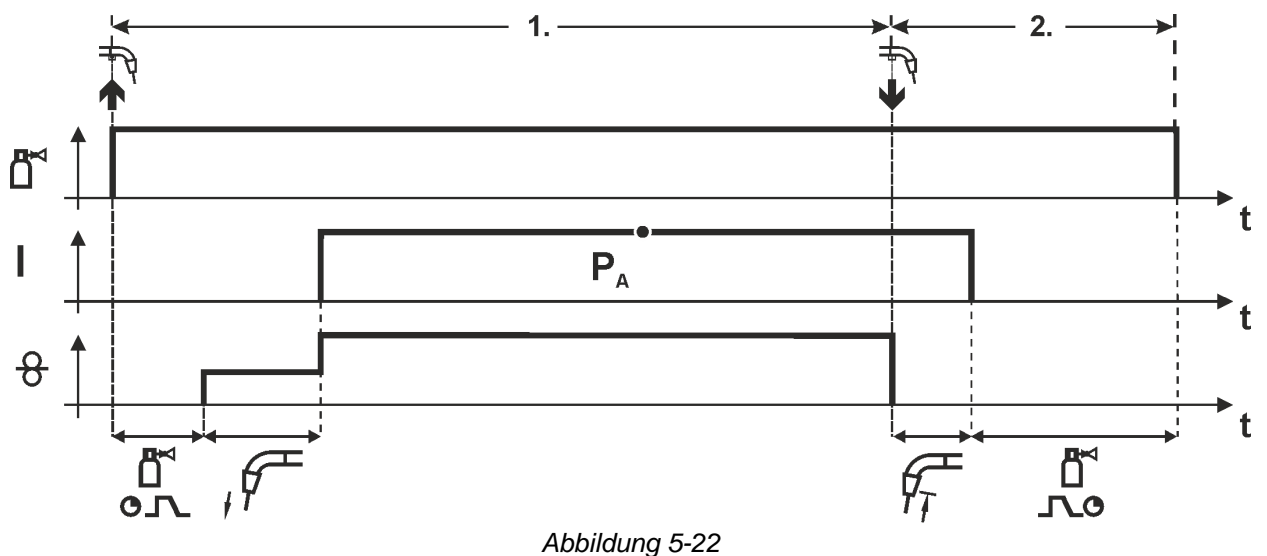

#### 1.Takt

- Brennertaster betätigen und halten.
- Schutzgas strömt aus (Gasvorströmen).
- Drahtvorschubmotor läuft mit "Einschleichgeschwindigkeit".
- Lichtbogen zündet nachdem die Drahtelektrode auf das Werkstück auftrifft, Schweißstrom fließt.
- Drahtvorschubgeschwindigkeit erhöht sich auf den eingestellten Sollwert.

- Brennertaster loslassen.
- Drahtvorschubmotor stoppt.
- Lichtbogen erlischt nach Ablauf der eingestellten Drahtrückbrandzeit.
- Gasnachströmzeit läuft ab.

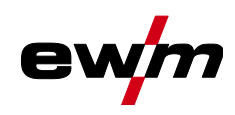

MIG/MAG-Schweißen

#### 2-Takt-Betrieb mit Superpuls

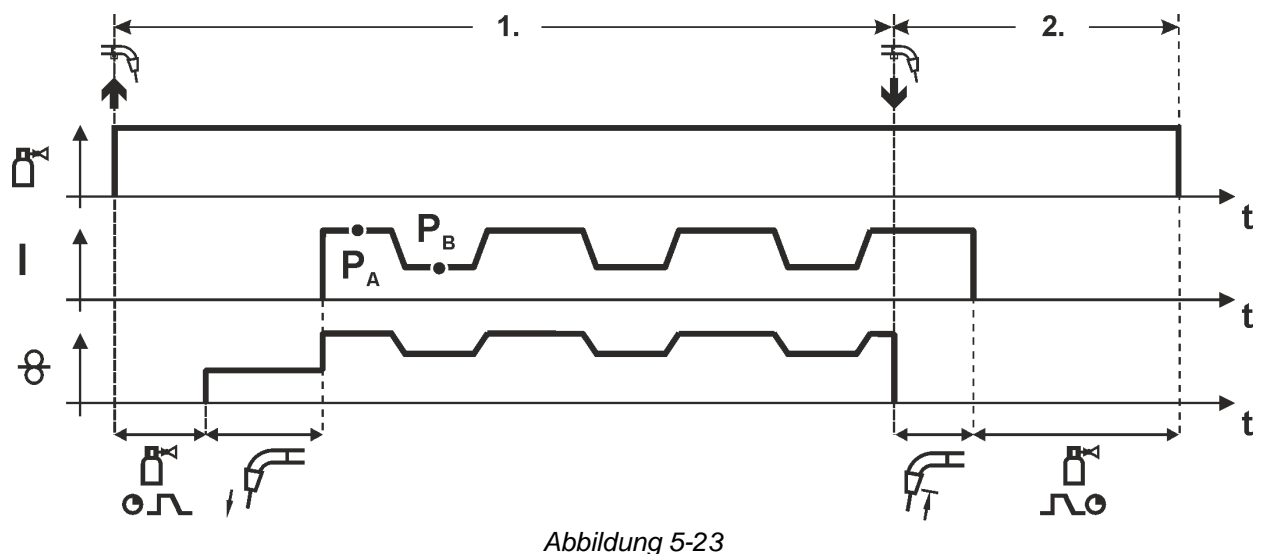

#### 1.Takt

- Brennertaster betätigen und halten.
- Schutzgas strömt aus (Gasvorströmen).
- Drahtvorschubmotor läuft mit "Einschleichgeschwindigkeit".
- Lichtbogen zündet nachdem die Drahtelektrode auf das Werkstück auftrifft, Schweißstrom fließt.
- Starten der Superpuls-Funktion beginnend mit dem Hauptprogramm P<sub>A</sub>: Die Schweißparameter wechseln mit den vorgegebenen Zeiten (t<sub>2</sub> und t<sub>3</sub>) zwischen dem Hauptprogramm P<sub>A</sub> und dem verminderten Hauptprogramm P<sub>B</sub>.

- Brennertaster loslassen.
- Superpuls-Funktion wird beendet.
- Drahtvorschubmotor stoppt.
- Lichtbogen erlischt nach Ablauf der eingestellten Drahtrückbrandzeit.
- Gasnachströmzeit läuft ab.

MIG/MAG-Schweißen

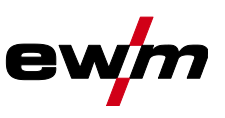

#### 2-Takt-Spezial

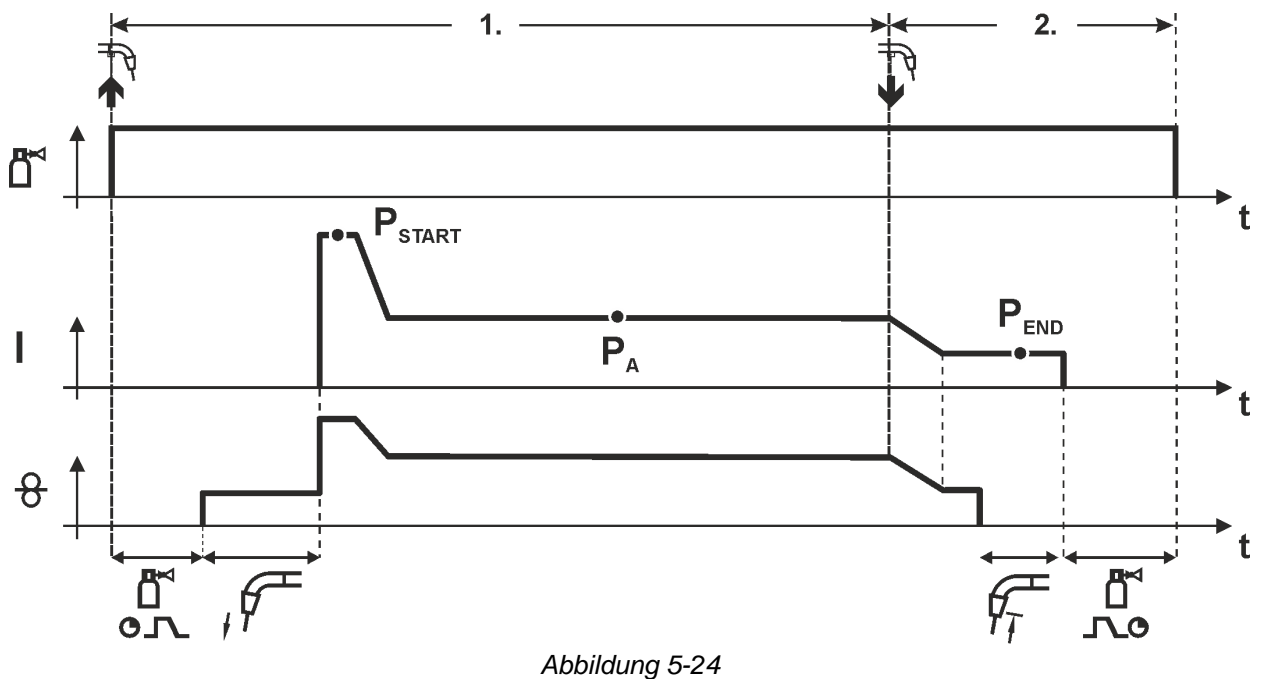

#### 1.Takt

- Brennertaster betätigen und halten.
- Schutzgas strömt aus (Gasvorströmen).
- Drahtvorschubmotor läuft mit "Einschleichgeschwindigkeit".
- Lichtbogen zündet nachdem die Drahtelektrode auf das Werkstück auftrifft, Schweißstrom fließt (Startprogramm P<sub>START</sub> für die Zeit t<sub>start</sub>).
- Slope auf Hauptprogramm PA.

- Brennertaster loslassen.
- Slope zum Endprogramm PEND für die Zeit tend.
- Drahtvorschubmotor stoppt.
- Lichtbogen erlischt nach Ablauf der eingestellten Drahtrückbrandzeit.
- Gasnachströmzeit läuft ab.

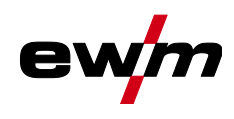

MIG/MAG-Schweißen

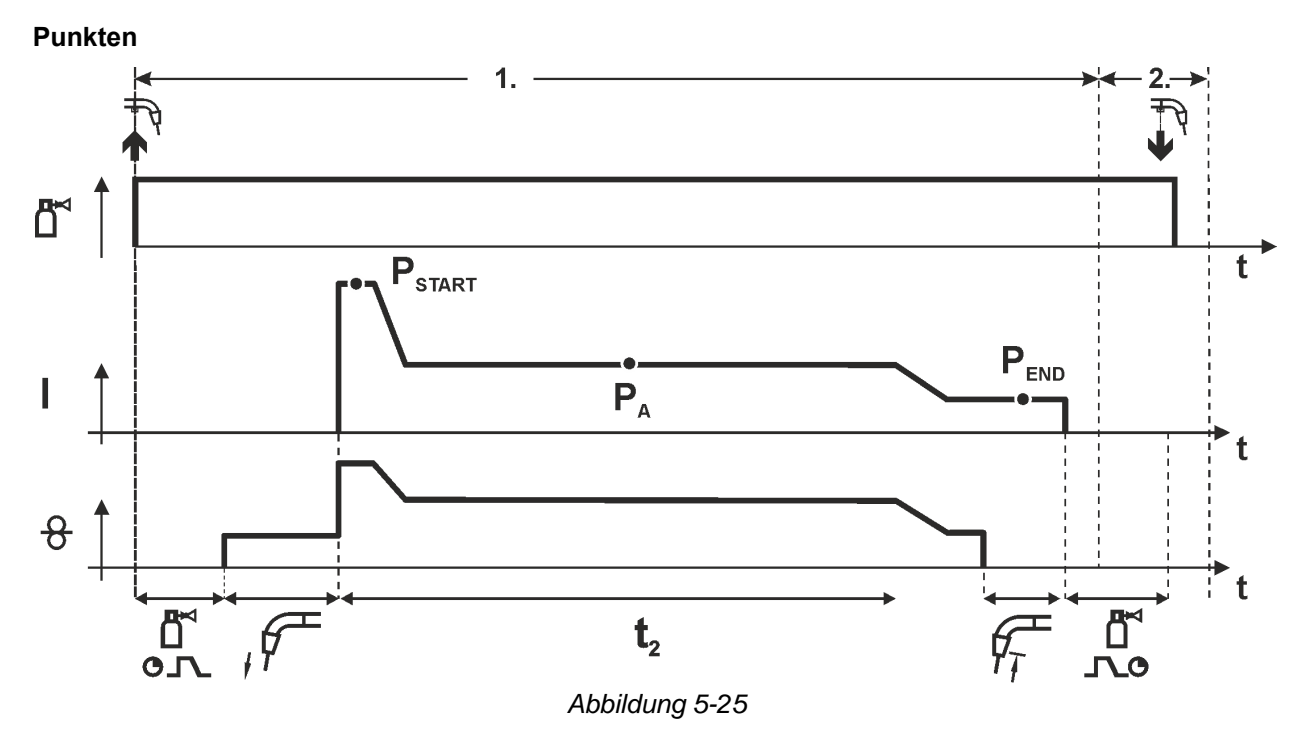

#### Die Startzeit $t_{start}$ muss zur Punktzeit $t_2$ addiert werden.

1.Takt

- Brennertaster betätigen und halten.
- Schutzgas strömt aus (Gasvorströmen).
- Drahtvorschubmotor läuft mit "Einschleichgeschwindigkeit".
- Lichtbogen zündet nachdem die Drahtelektrode auf das Werkstück auftrifft, Schweißstrom fließt (Startprogramm P<sub>START</sub>, Punktzeit beginnt).
   Slope auf Hauptprogramm P<sub>A</sub>.
- Nach Ablauf der eingestellten Punktzeit erfolgt Slope auf Endprogramm PEND.
- Drahtvorschubmotor stoppt.
- Lichtbogen erlischt nach Ablauf der eingestellten Drahtrückbrandzeit.
- Gasnachströmzeit läuft ab.

#### 2.Takt

• Brennertaster loslassen.

Mit Loslassen des Brennertasters (Takt 2) wird der Schweißvorgang auch vor Ablauf der Punktzeit abgebrochen (Slope auf Endprogramm  $P_{END}$ ).

MIG/MAG-Schweißen

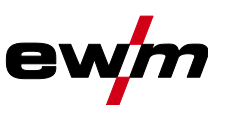

#### 2-Takt-Spezial mit Superpuls

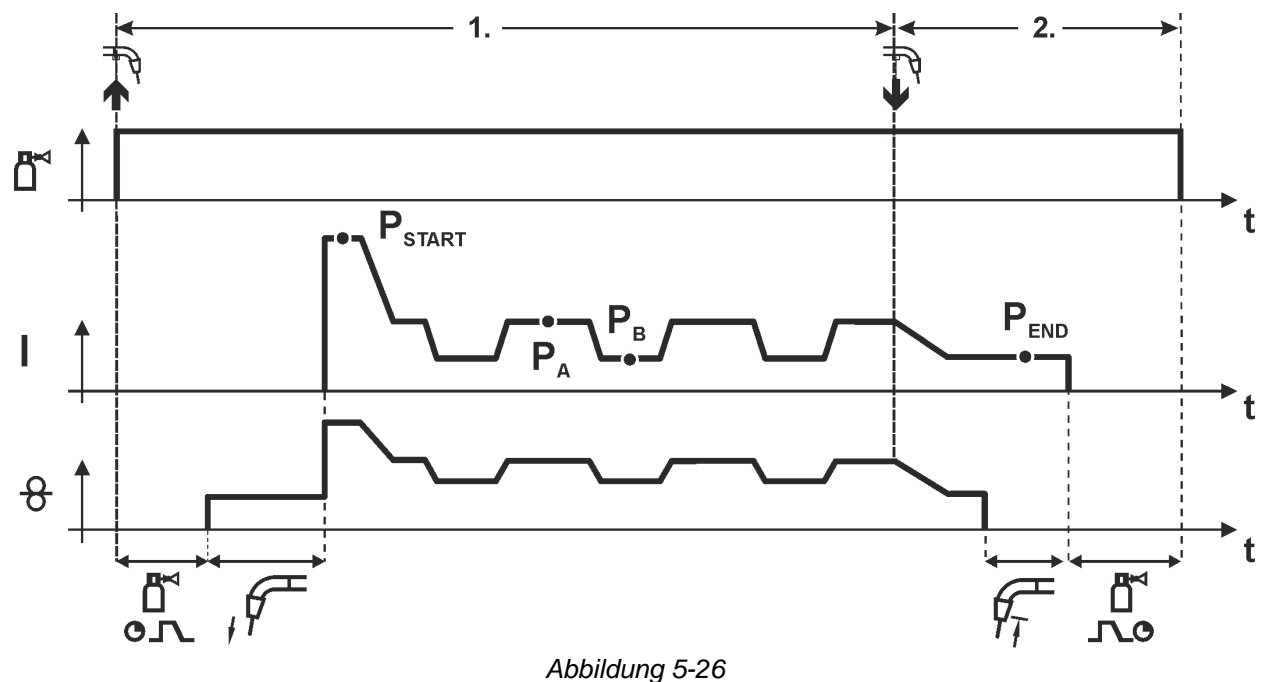

#### 1.Takt

- Brennertaster betätigen und halten.
- Schutzgas strömt aus (Gasvorströmen).
- Drahtvorschubmotor läuft mit "Einschleichgeschwindigkeit".
- Lichtbogen zündet nachdem die Drahtelektrode auf das Werkstück auftrifft. Schweißstrom fließt (Startprogramm P<sub>START</sub>) für die Zeit t<sub>start</sub>).
- Slope auf Hauptprogramm PA.
- Starten der Superpuls-Funktion beginnend mit dem Hauptprogramm P<sub>A</sub>: Die Schweißparameter wechseln mit den vorgegebenen Zeiten (t<sub>2</sub> und t<sub>3</sub>) zwischen dem Hauptprogramm P<sub>A</sub> und dem verminderten Hauptprogramm P<sub>B</sub>.

- Brennertaster loslassen.
- Superpuls-Funktion wird beendet.
- Slope zum Endprogramm PEND für die Zeit tend.
- Drahtvorschubmotor stoppt.
- Lichtbogen erlischt nach Ablauf der eingestellten Drahtrückbrandzeit.
- Gasnachströmzeit läuft ab.

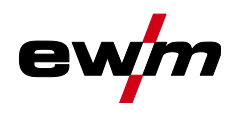

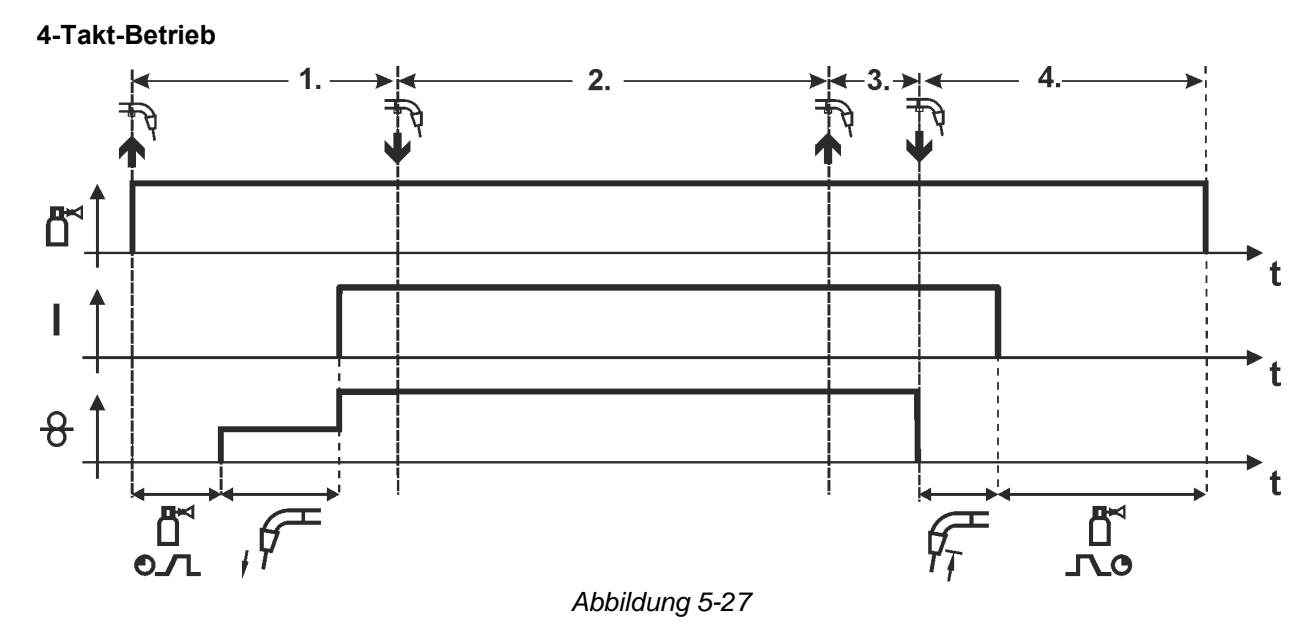

#### 1.Takt

- Brennertaster betätigen und halten.
- Schutzgas strömt aus (Gasvorströmen).
- Drahtvorschubmotor läuft mit "Einschleichgeschwindigkeit".
- Lichtbogen zündet nachdem die Drahtelektrode auf das Werkstück auftrifft. Schweißstrom fließt.
- Umschalten auf vorgewählte Drahtgeschwindigkeit (Hauptprogramm PA).

#### 2.Takt

• Brennertaster loslassen (ohne Auswirkung).

#### 3.Takt

• Brennertaster betätigen (ohne Auswirkung).

- Brennertaster loslassen.
- Drahtvorschubmotor stoppt.
- Lichtbogen erlischt nach Ablauf der eingestellten Drahtrückbrandzeit.
- Gasnachströmzeit läuft ab.

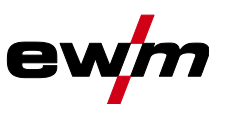

#### 4-Takt-Betrieb mit Superpuls

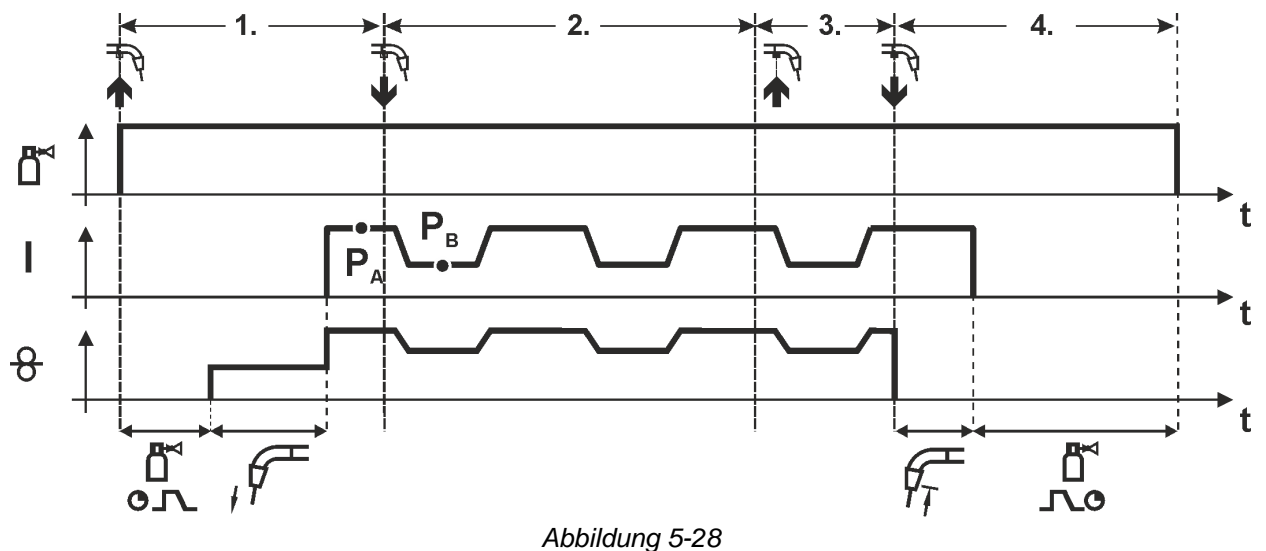

#### 1.Takt:

- Brennertaster betätigen und halten.
- Schutzgas strömt aus (Gasvorströmen).
- Drahtvorschubmotor läuft mit "Einschleichgeschwindigkeit".
- Lichtbogen zündet nachdem die Drahtelektrode auf das Werkstück auftrifft. Schweißstrom fließt.
- Starten der Superpuls-Funktion beginnend mit dem Hauptprogramm P<sub>A</sub>.
   Die Schweißparameter wechseln mit den vorgegebenen Zeiten (t<sub>2</sub> und t<sub>3</sub>) zwischen dem Hauptprogramm P<sub>A</sub> und dem verminderten Hauptprogramm P<sub>B</sub>.

#### 2.Takt:

• Brennertaster loslassen (ohne Auswirkung).

#### 3.Takt:

• Brennertaster betätigen (ohne Auswirkung).

- Brennertaster loslassen.
- Superpuls-Funktion wird beendet.
- Drahtvorschubmotor stoppt.
- Lichtbogen erlischt nach Ablauf der eingestellten Drahtrückbrandzeit.
- Gasnachströmzeit läuft ab.

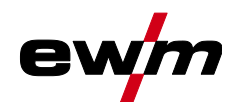

4-Takt-Betrieb mit wechselnder Schweißart (Verfahrensumschaltung) Zur Aktivierung bzw. Einstellung der Funktion > siehe Kapitel 5.4.9.

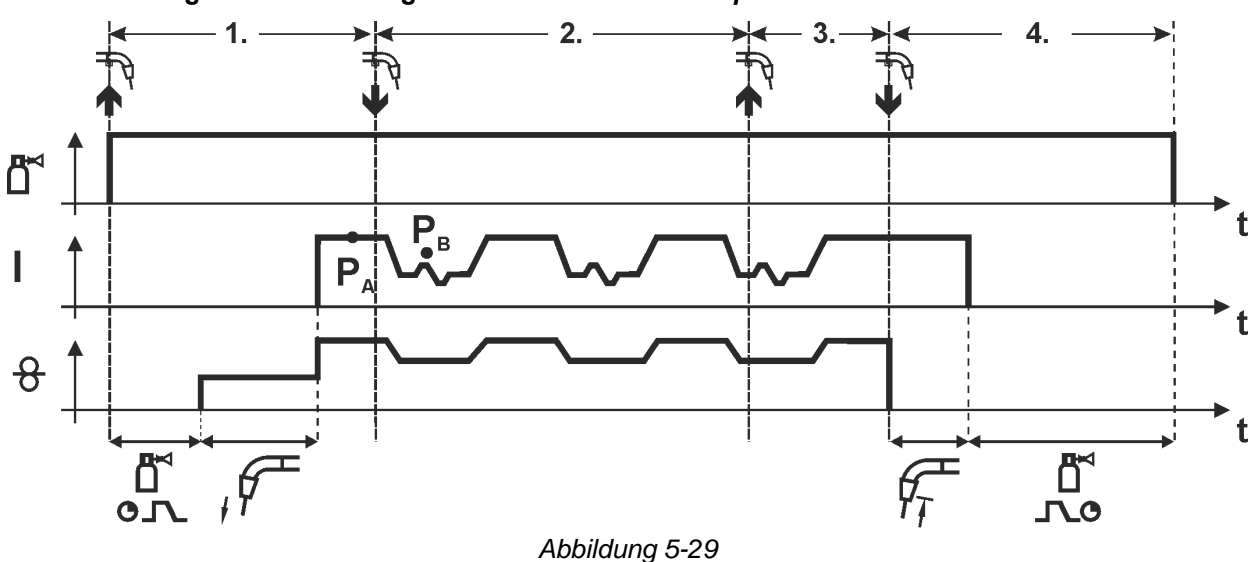

#### 1.Takt:

- Brennertaster betätigen und halten.
- Schutzgas strömt aus (Gasvorströmen).
- Drahtvorschubmotor läuft mit Einschleichgeschwindigkeit.
- Lichtbogen zündet nachdem die Drahtelektrode auf das Werkstück auftrifft, Schweißstrom fließt.
- Starten des Verfahrenswechsels beginnend mit Verfahren PA: Die Schweißverfahren wechseln mit den vorgegebenen Zeiten (t2 und t3) zwischen dem im JOB hinterlegten Verfahren PA und dem konträren Verfahren PB

## Ist im JOB ein Standardverfahren hinterlegt wird also permanent zwischen zunächst Standardund anschließend Impulsverfahren umgeschaltet. Dasselbe gilt im umgekehrten Fall.

2.Takt:

• Brennertaster loslassen (ohne Auswirkung).

3.Takt:

• Brennertaster betätigen (ohne Auswirkung).

4.Takt:

- Brennertaster loslassen.
- Verfahrenswechsel wird beendet.
- Drahtvorschubmotor stoppt.
- Lichtbogen erlischt nach Ablauf der eingestellten Drahtrückbrandzeit.
- Gasnachströmzeit läuft ab.

Diese Funktion kann mit Hilfe der Software PC300.Net aktiviert werden. Siehe Betriebsanleitung zur Software.

MIG/MAG-Schweißen

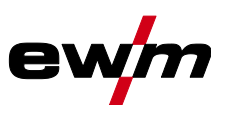

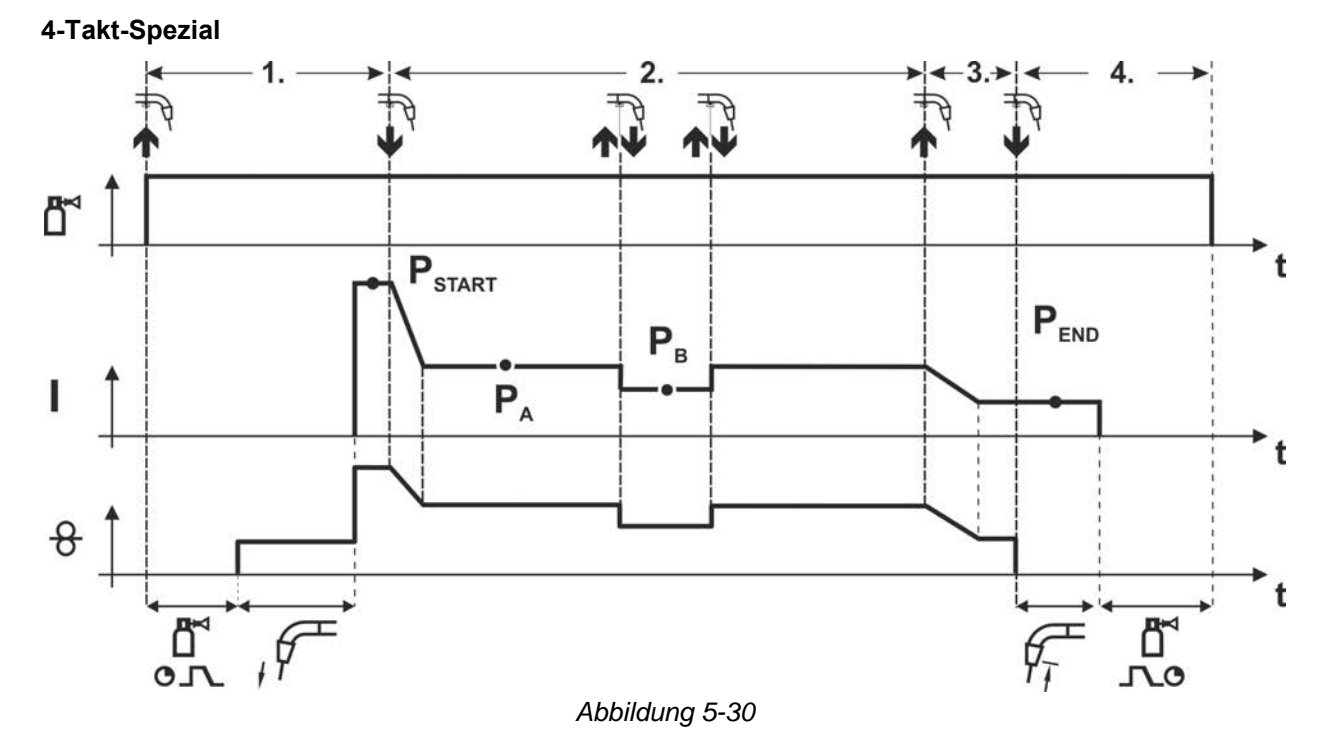

#### 1.Takt

- Brennertaster betätigen und halten.
- Schutzgas strömt aus (Gasvorströmen).
- Drahtvorschubmotor läuft mit "Einschleichgeschwindigkeit".
- Lichtbogen zündet nachdem die Drahtelektrode auf das Werkstück auftrifft, Schweißstrom fließt (Startprogramm P<sub>START</sub>).

#### 2.Takt

- Brennertaster loslassen.
- Slope auf Hauptprogramm P<sub>A</sub>.

# Der Slope auf Hauptprogramm $P_A$ erfolgt frühestens nach Ablauf der eingestellten Zeit $t_{START}$ bzw. spätestens mit Loslassen des Brennertasters.

Durch Tippen<sup>1</sup>) kann auf verminderten Hauptprogramm P<sub>B</sub> umgeschaltet werden.

Durch wiederholtes Tippen wird auf das Hauptprogramm P<sub>A</sub> zurückgeschaltet.

#### 3.Takt

- Brennertaster betätigen und halten.
- Slope auf Endprogramm P<sub>END</sub>.

#### 4.Takt

- Brennertaster loslassen.
- Drahtvorschubmotor stoppt.
- Lichtbogen erlischt nach Ablauf der eingestellten Drahtrückbrandzeit.
- Gasnachströmzeit läuft ab.

<sup>1)</sup> Tippen (kurzes Drücken und Loslassen innerhalb von 0,3 Sekunden) unterdrücken: Soll die Umschaltung des Schweißstromes auf das verminderte Hauptprogramm  $P_B$  mit Tippen unterdrückt werden, muss im Programmablauf der Parameterwert für DV3 auf 100% ( $P_A = P_B$ ) eingestellt werden.

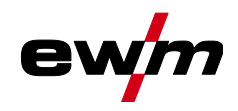

4-Takt-Spezial mit wechselnder Schweißart durch Tippen (Verfahrensumschaltung) Zur Aktivierung bzw. Einstellung der Funktion > siehe Kapitel 5.4.9.

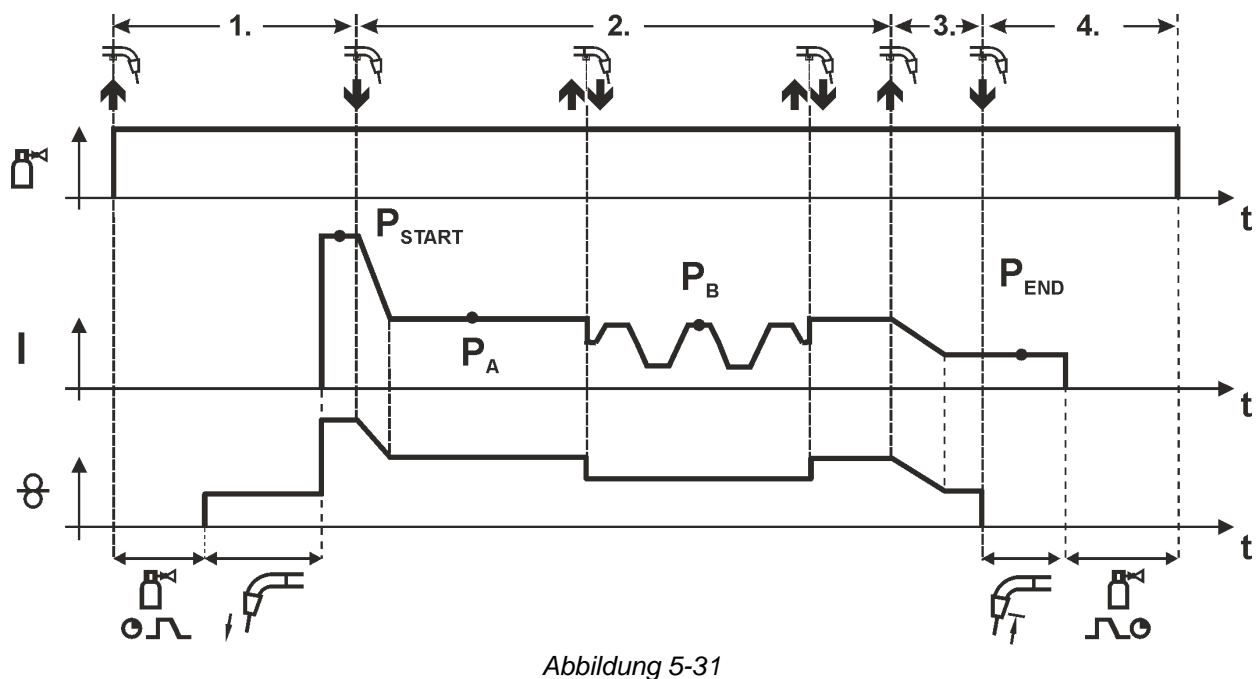

#### 1.Takt

- Brennertaster betätigen und halten.
- Schutzgas strömt aus (Gasvorströmen).
- Drahtvorschubmotor läuft mit Einschleichgeschwindigkeit.
- Lichtbogen zündet nachdem die Drahtelektrode auf das Werkstück auftrifft, Schweißstrom fließt (Startprogramm P<sub>START</sub>).

#### 2.Takt

- Brennertaster loslassen.
- Slope auf Hauptprogramm PA

Der Slope auf Hauptprogramm P<sub>A</sub> erfolgt frühestens nach Ablauf der eingestellten Zeit t<sub>START</sub> bzw. spätestens mit Loslassen des Brennertasters.

Tippen (Drücken des Brennertasters kürzer als 0,3 s) schaltet das Schweißverfahren um ( $P_B$ ). Ist im Hauptprogramm ein Standardverfahren definiert, wechselt Tippen ins Impulsverfahren, erneutes Tippen wechselt wieder ins Standardverfahren, usw.

3.Takt

- Brennertaster betätigen und halten.
- Slope auf Endprogramm PEND.

4.Takt

- Brennertaster loslassen.
- Drahtvorschubmotor stoppt.
- Lichtbogen erlischt nach Ablauf der eingestellten Drahtrückbrandzeit.
- Gasnachströmzeit läuft ab.

Diese Funktion kann mit Hilfe der Software PC300.Net aktiviert werden. Siehe Betriebsanleitung zur Software.

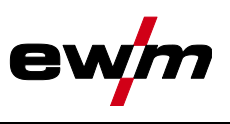

#### 4-Takt-Spezial mit wechselnder Schweißart (Verfahrensumschaltung) Zur Aktivierung bzw. Einstellung der Funktion > siehe Kapitel 5.4.9.

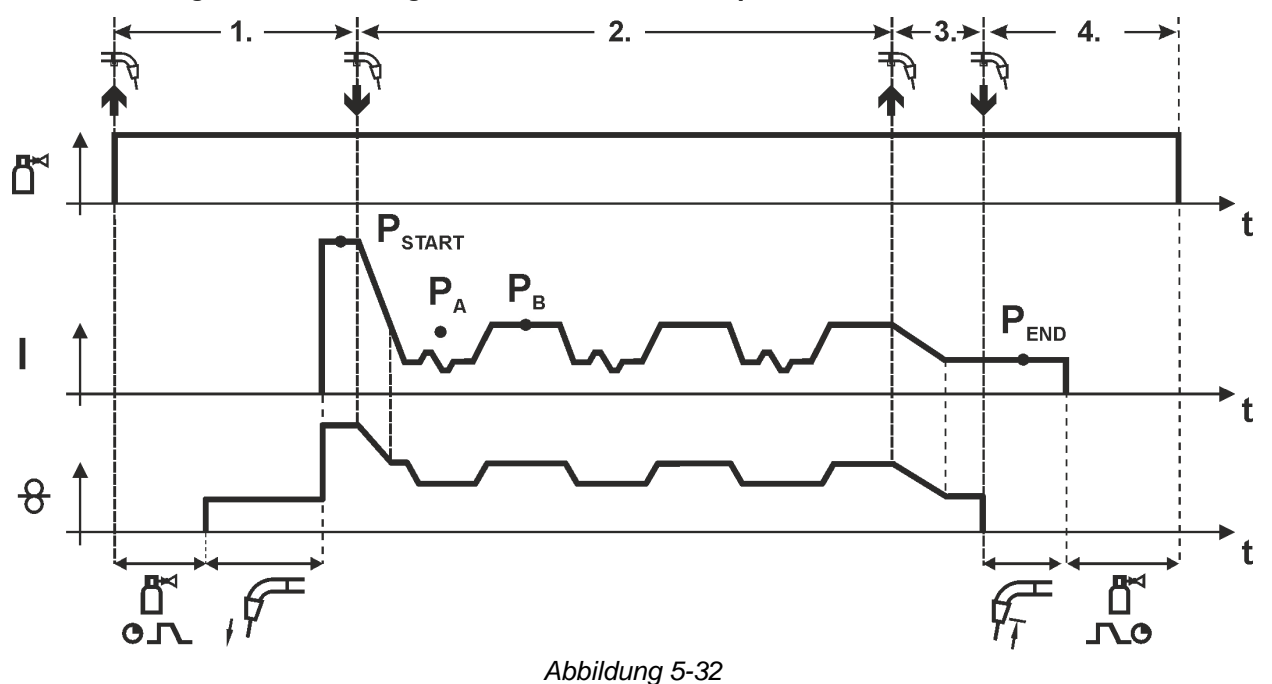

#### 1.Takt

- Brennertaster betätigen und halten.
- Schutzgas strömt aus (Gasvorströmen).
- Drahtvorschubmotor läuft mit "Einschleichgeschwindigkeit".
- Lichtbogen zündet nachdem die Drahtelektrode auf das Werkstück auftrifft. Schweißstrom fließt (Startprogramm P<sub>START</sub> für die Zeit t<sub>start</sub>).

#### 2.Takt

- Brennertaster loslassen.
- Slope auf Hauptprogramm PA.
- Starten des Verfahrenswechsels beginnend mit Verfahren P<sub>A</sub>: Die Schweißverfahren wechseln mit den vorgegebenen Zeiten (t<sub>2</sub> und t<sub>3</sub>) zwischen dem im JOB hinterlegten Verfahren P<sub>A</sub> und dem konträren Verfahren P<sub>B</sub>.

#### lst im JOB ein Standardverfahren hinterlegt wird also permanent zwischen zunächst Standardund anschließend Impulsverfahren umgeschaltet. Dasselbe gilt im umgekehrten Fall.

#### 3.Takt

- Brennertaster betätigen.
- Superpuls-Funktion wird beendet.
- Slope im Endprogramm PEND. für die Zeit tend.

#### 4.Takt

- Brennertaster loslassen.
- Drahtvorschubmotor stoppt.
- Lichtbogen erlischt nach Ablauf der eingestellten Drahtrückbrandzeit.
- Gasnachströmzeit läuft ab.

Zur Aktivierung bzw. Einstellung der Funktion *> siehe Kapitel 5.4.9.* Ausschließlich bei Gerätevariante mit Impulslichtbogen-Schweißverfahren. Diese Funktion kann mit Hilfe der Software PC300.Net aktiviert werden. Siehe Betriebsanleitung zur Software.

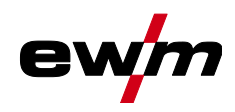

#### 4-Takt-Spezial mit Superpuls

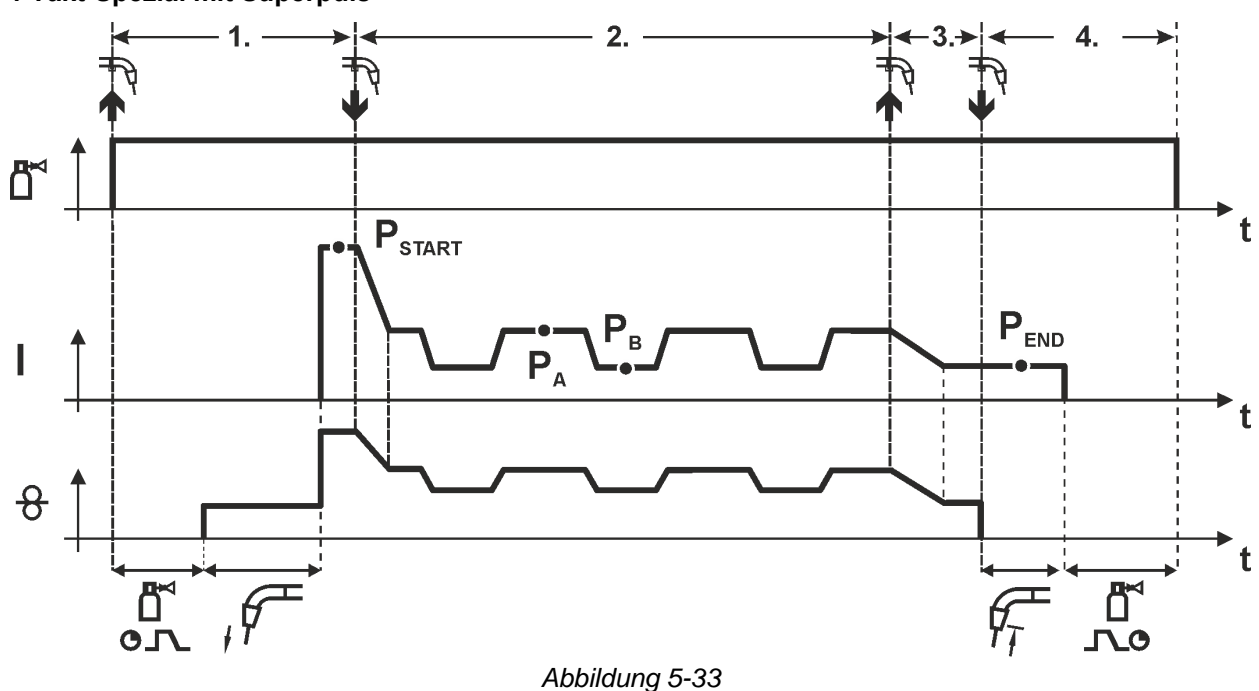

#### 1.Takt

- Brennertaster betätigen und halten.
- Schutzgas strömt aus (Gasvorströmen).
- · Drahtvorschubmotor läuft mit "Einschleichgeschwindigkeit".
- Lichtbogen zündet nachdem die Drahtelektrode auf das Werkstück auftrifft. Schweißstrom fließt (Startprogramm P<sub>START</sub> für die Zeit t<sub>start</sub>).

#### 2.Takt

- Brennertaster loslassen.
- Slope auf Hauptprogramm PA.
- Starten der Superpuls-Funktion beginnend mit dem Hauptprogramm P<sub>A</sub>: Die Schweißparameter wechseln mit den vorgegebenen Zeiten (t<sub>2</sub> und t<sub>3</sub>) zwischen dem Hauptprogramm P<sub>A</sub> und dem verminderten Hauptprogramm P<sub>B</sub>.

#### 3.Takt

- Brennertaster betätigen.
- · Superpuls-Funktion wird beendet.
- Slope im Endprogramm PEND. für die Zeit tend.

- Brennertaster loslassen.
- Drahtvorschubmotor stoppt.
- · Lichtbogen erlischt nach Ablauf der eingestellten Drahtrückbrandzeit.
- Gasnachströmzeit läuft ab.

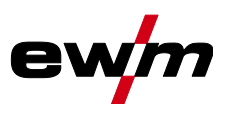

#### 5.4.15 forceArc / forceArc puls

Wärmeminimierter, richtungsstabiler und druckvoller Lichtbogen mit tiefem Einbrand für den oberen Leistungsbereich.

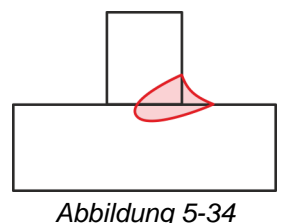

- Kleinerer Nahtöffnungswinkel durch tiefen Einbrand und richtungsstabilen Lichtbogen
- Hervorragende Wurzel- und Flankenerfassung
- · Sicheres Schweißen auch mit sehr langen Drahtenden (Stickout)
- · Reduzierung von Einbrandkerben
- Manuelle und automatisierte Anwendungen

Nach Anwahl des forceArc Verfahrens > siehe Kapitel 5.4.1 stehen diese Eigenschaften zur Verfügung.

# Ebenso wie beim Impulslichtbogenschweißen ist beim forceArc-Schweißen besonders auf gute Qualität der Schweißstromanbindung zu achten!

- Schweißstromleitungen möglichst kurz halten und Leitungsquerschnitte ausreichend dimensionieren!
- Schweißstromleitungen, Schweißbrenner- und ggf. Zwischenschlauchpakete vollständig abrollen. Schlaufen vermeiden!
- Dem hohen Leistungsbereich angepasste, wassergekühlte Schweißbrenner verwenden.
- Beim Verschweißen von unlegiertem Stahl, Schweißdraht mit ausreichend Verkupferung verwenden. Die Drahtspule sollte Lagenspulung aufweisen.

#### Instabiler Lichtbogen!

# Nicht vollständig abgerollte Schweißstromleitungen können Störungen (Flackern) des Lichtbogens hervorrufen.

 Schweißstromleitungen, Schweißbrenner- und ggf. Zwischenschlauchpakete vollständig abrollen. Schlaufen vermeiden!

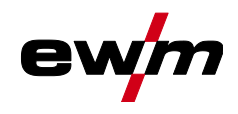

#### 5.4.16 wiredArc

Schweißprozess mit aktiver Drahtregelung für stabile und gleichmäßige Einbrandverhältnisse und perfekte Lichtbogenlängenstabilität auch bei herausfordernden Anwendungen und Zwangslagen. Bei einem MSG-Lichtbogen variiert der Schweißstrom (AMP) bei Veränderung des Stickouts. Wird zum Beispiel das Stickout verlängert, verkleinert sich der Schweißstrom bei konstanter Drahtgeschwindigkeit (DG). Damit nimmt der Wärmeeintrag in das Werkstück (Schmelze) ab und der Einbrand wird kleiner.

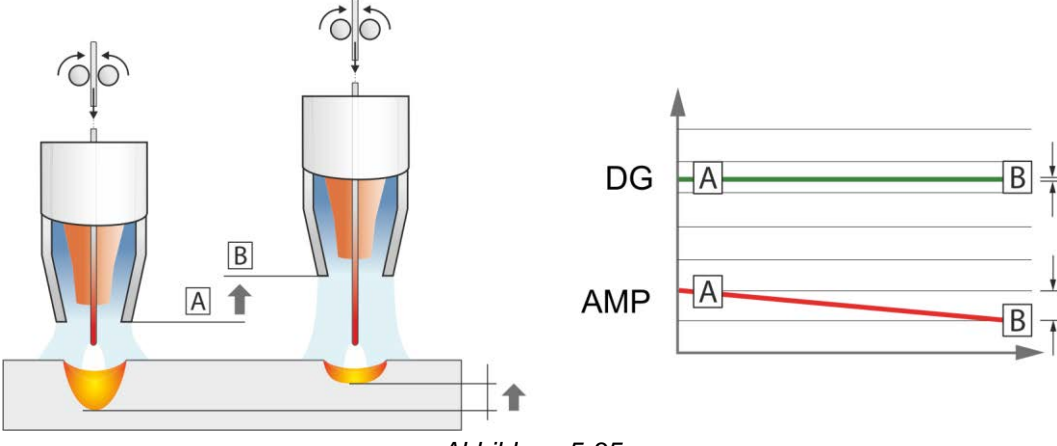

Abbildung 5-35

Beim EWM wiredArc Lichtbogen mit Drahtregelung variiert der Schweißstrom (AMP) bei Veränderungen des Stickouts nur wenig. Die Kompensation des Schweißstromes findet durch eine aktive Regelung der Drahtgeschwindigkeit (DG) statt. Wird zum Beispiel das Stickout verlängert, wird die Drahtgeschwindigkeit vergrößert. Dadurch bleibt der Schweißstrom nahezu konstant und damit bleibt auch der Wärmeeintrag ins Werkstück nahezu konstant. Infolge dessen verändert sich auch der Einbrand bei Variation des Stickouts nur wenig.

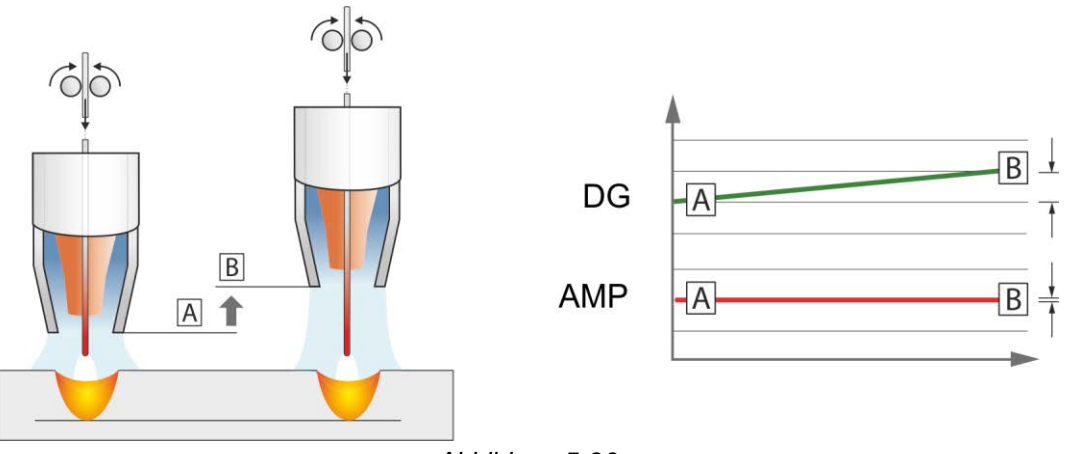

Abbildung 5-36

MIG/MAG-Schweißen

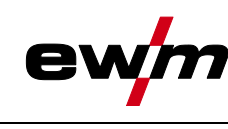

## 5.4.17 rootArc / rootArc puls

Perfekt modellierbarer Kurzlichtbogen zur mühelosen Spaltüberbrückung speziell auch für Wurzellagenschweißung.

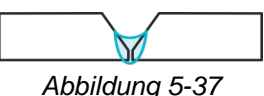

- Spritzerreduzierung im Vergleich zum Standard-Kurzlichtbogen
- · Gute Wurzelausbildung und sichere Flankenerfassung
- Manuelle und automatisierte Anwendungen

#### Instabiler Lichtbogen!

Nicht vollständig abgerollte Schweißstromleitungen können Störungen (Flackern) des Lichtbogens hervorrufen.

 Schweißstromleitungen, Schweißbrenner- und ggf. Zwischenschlauchpakete vollständig abrollen. Schlaufen vermeiden!

#### 5.4.18 coldArc / coldArc puls

Wärmeminimierter, spritzerarmer Kurzlichtbogen zum verzugsarmen Schweißen und Löten von Dünnblechen mit hervorragender Spaltüberbrückung.

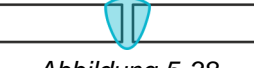

Abbildung 5-38

Nach Anwahl des coldArc-Verfahrens > siehe Kapitel 5.4.1 stehen die Eigenschaften zur Verfügung:

- · Weniger Verzug und reduzierte Anlauffarben durch minimierte Wärmeeinbringung
- Deutliche Spritzerreduzierung durch nahezu leistungslosen Werkstoffübergang
- Einfaches Schweißen von Wurzellagen bei allen Materialdicken und in allen Positionen
- Perfekte Spaltüberbrückung auch bei wechselnden Spaltbreiten
- Manuelle und automatisierte Anwendungen

Beim coldArc-Schweißen ist aufgrund der verwendeten Schweißzusatzwerkstoffe besonders auf gute Qualität der Drahtförderung zu achten!

 Schweißbrenner und Brennerschlauchpaket entsprechend der Aufgabe ausrüsten! ( und Betriebsanleitung zum Schweißbrenner)

Bei großen Leitungslängen muss gegebenenfalls der Parameter Uarc größer eingestellt werden. Diese Funktion kann nur mit der Software PC300.Net aktiviert und bearbeitet werden! (Siehe Betriebsanleitung Software)

#### 5.4.19 MIG/MAG-Standardbrenner

Der Brennertaster des MIG-Schweißbrenners dient grundsätzlich dem Starten und Beenden des Schweißvorgangs.

| Bedienelemente |               | Funktionen |                             |  |  |  |  |
|----------------|---------------|------------|-----------------------------|--|--|--|--|
|                | Brennertaster | •          | Schweißen starten / beenden |  |  |  |  |

Weitere Funktionen wie z. B. die Programmumschaltung (vor oder nach dem Schweißen) sind durch Tippen des Brennertasters möglich (abhängig von Gerätetyp und Steuerungskonfiguration).

Folgende Parameter müssen um Menü Sonderparameter > *siehe Kapitel 5.10* entsprechend konfiguriert werden.

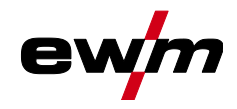

#### 5.4.20 MIG/MAG-Sonderbrenner

Funktionsbeschreibungen und weiterführende Hinweise entnehmen Sie der Betriebsanleitung zum jeweiligen Schweißbrenner!

5.4.20.1 Programm- und Up-/Down-Betrieb

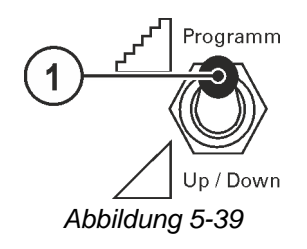

#### Pos. Symbol Beschreibung

| 1 | 0 | Umschalter So      |
|---|---|--------------------|
|   |   | erogrammProgr یا ک |
|   |   | / up / DownSchw    |

nschalter Schweißbrennerfunktion (Sonderschweißbrenner erforderlich)

Programm-----Programme oder JOBs umschalten

<sup>up/ num----</sup> Schweißleistung stufenlos einstellen

5.4.20.2 Umschaltung zwischen Push/Pull- und Zwischenantrieb

#### **WARNUNG**

Keine unsachgemäßen Reparaturen und Modifikationen!
 Um Verletzungen und Geräteschäden zu vermeiden, darf das Gerät nur von sachkundigen, befähigten Personen repariert bzw. modifiziert werden!
 Garantie erlischt bei unbefugten Eingriffen!
 Im Reparaturfall befähigte Personen (sachkundiges Servicepersonal) beauftragen!
 Gefahren durch nicht durchgeführte Prüfung nach dem Umbau!
 Vor Wiederinbetriebnahme muss eine "Inspektion und Prüfung während des Betriebes"

 vor wiederinbetriebnahme muss eine "inspektion und Prufung wahrend des Betriebes"
 entsprechend IEC / DIN EN 60974-4 "Lichtbogen-Schweißeinrichtungen - Inspektion und Prüfung während des Betriebes" durchgeführt werden!
 Prüfung nach IEC / DIN EN 60974-4 durchführen!

Die Stecker befinden sich direkt auf der Platine M3.7X.

| Stecker | Funktion                                       |
|---------|------------------------------------------------|
| auf X24 | Betrieb mit Push/Pull-Schweißbrenner (ab Werk) |
| auf X23 | Betrieb mit Zwischenantrieb                    |

WIG-Schweißen

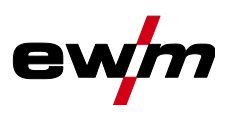

#### 5.5 WIG-Schweißen

#### 5.5.1 Schweißaufgabenanwahl

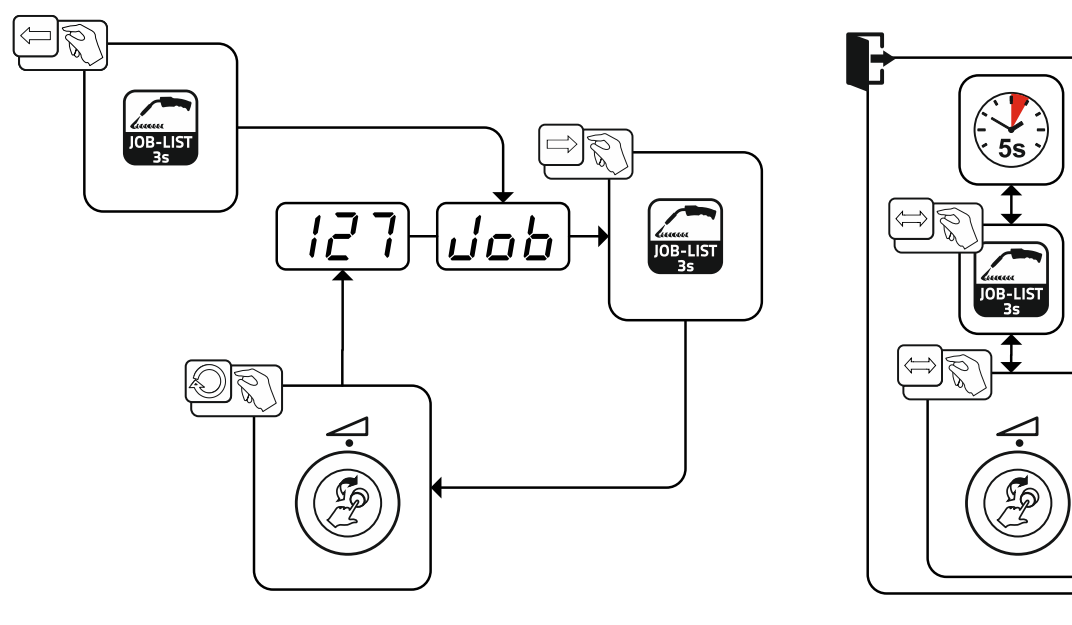

Abbildung 5-40

#### 5.5.1.1 Schweißstromeinstellung

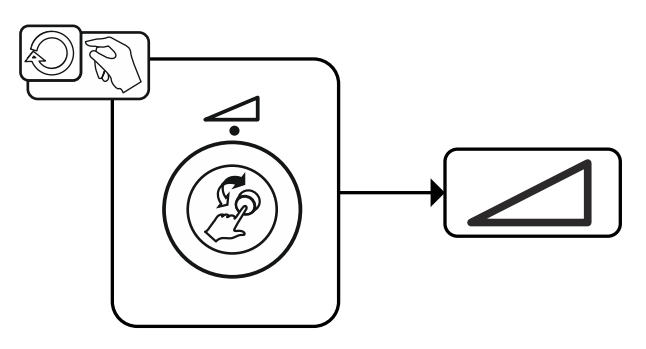

Abbildung 5-41

## 5.5.2 Lichtbogenzündung

5.5.2.1 Liftarc

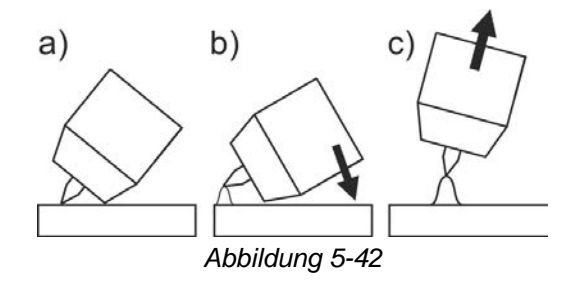

#### Der Lichtbogen wird mit Werkstückberührung gezündet:

- a) Die Brennergasdüse und Wolframelektrodenspitze vorsichtig auf das Werkstück aufsetzen (Liftarc-Strom fließt, unabhängig vom eingestellten Hauptstrom)
- b) Brenner über Brennergasdüse neigen bis zwischen Elektrodenspitze und Werkstück ca. 2-3 mm Abstand bestehen (Lichtbogen zündet, Strom steigt auf eingestellten Hauptstrom an).
- c) Brenner abheben und in Normallage schwenken.

#### Schweißvorgang beenden: Brenner vom Werkstück entfernen, bis der Lichtbogen abreißt.

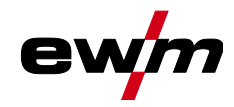

WIG-Schweißen

#### 5.5.3 Betriebsarten (Funktionsabläufe)

#### 5.5.3.1 Zeichen- und Funktionserklärung

| Symbol           | Bedeutung                                              |
|------------------|--------------------------------------------------------|
|                  | Brennertaster betätigen                                |
|                  | Brennertaster loslassen                                |
| <b>\</b>         | Brennertaster tippen (kurzes Drücken und Loslassen)    |
|                  | Schutzgas strömt                                       |
| <u> </u>         | Schweißleistung                                        |
| ല്<br>പ          | Gasvorströmen                                          |
| പ്പ              | Gasnachströmen                                         |
| H                | 2-Takt                                                 |
| ľ~,              | 2-Takt-Spezial                                         |
| Ж                | 4-Takt                                                 |
| ` <b>r</b> ``    | 4-Takt-Spezial                                         |
| t                | Zeit                                                   |
| PSTART           | Startprogramm                                          |
| PA               | Hauptprogramm                                          |
| PB               | vermindertes Hauptprogramm                             |
| P <sub>END</sub> | Endprogramm                                            |
| t <sub>S1</sub>  | Slope-Zeit von P <sub>START</sub> , auf P <sub>A</sub> |

#### 5.5.3.2 Zwangsabschaltung

Die Zwangsabschaltung beendet nach Ablauf von Fehlerzeiten den Schweißprozess und kann durch zwei Zustände ausgelöst werden:

- Während der Zündphase
   5 s nach dem Schweißstart fließt kein Schweißstrom (Zündfehler).
- Während der Schweißphase Der Lichtbogen wird länger als 5 s unterbrochen (Lichtbogenabriss).

WIG-Schweißen

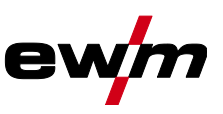

#### 2-Takt-Betrieb

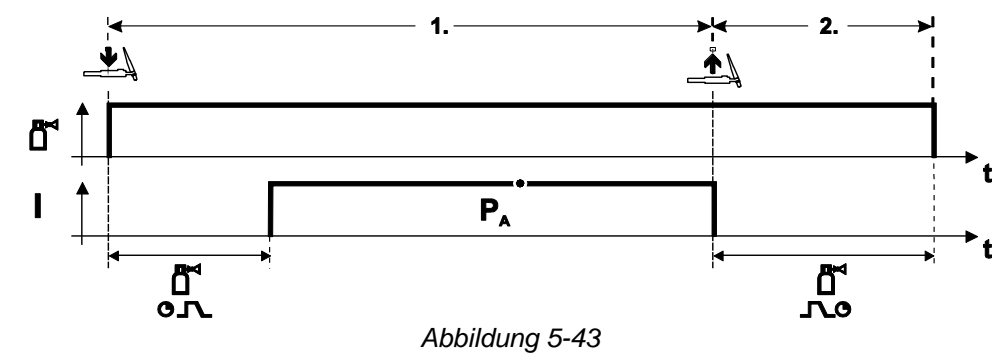

#### Anwahl

• Betriebsart 2-Takt **H** anwählen.

#### 1.Takt

- Brennertaster betätigen und halten.
- Schutzgas strömt aus (Gasvorströmen).

#### Die Lichtbogen-Zündung erfolgt mit Liftarc.

• Schweißstrom fließt mit vorgewählter Einstellung.

#### 2.Takt

- Brennertaster loslassen.
- Lichtbogen erlischt.
- Gasnachströmzeit läuft ab.

#### 2-Takt-Spezial

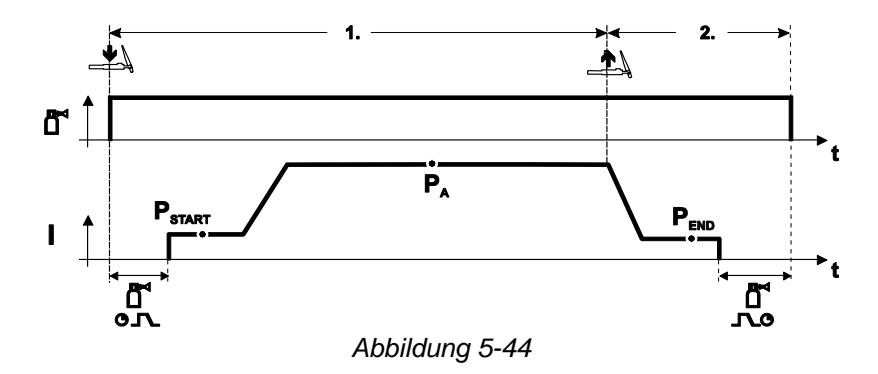

#### Anwahl

• Betriebsart 2-Takt-Spezial hanwählen.

#### 1.Takt

- Brennertaster betätigen und halten.
- Schutzgas strömt aus (Gasvorströmen).

#### Die Lichtbogen-Zündung erfolgt mit Liftarc.

- Schweißstrom fließt mit vorgewählter Einstellung im Startprogramm "PSTART".
- Nach Ablauf der Startstromzeit ",tstart" erfolgt der Schweißstromanstieg mit der eingestellten Upslope-Zeit ",ts1" auf das Hauptprogramm ",PA".

- Brennertaster loslassen.
- Der Schweißstrom sinkt mit der Downslope-Zeit "tse" auf das Endprogramm "PEND".
- Nach Ablauf der Endstrom-Zeit "tend" erlischt der Lichtbogen.
- Gasnachströmzeit läuft ab.

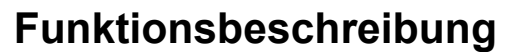

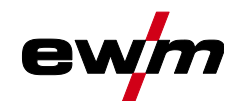

## WIG-Schweißen

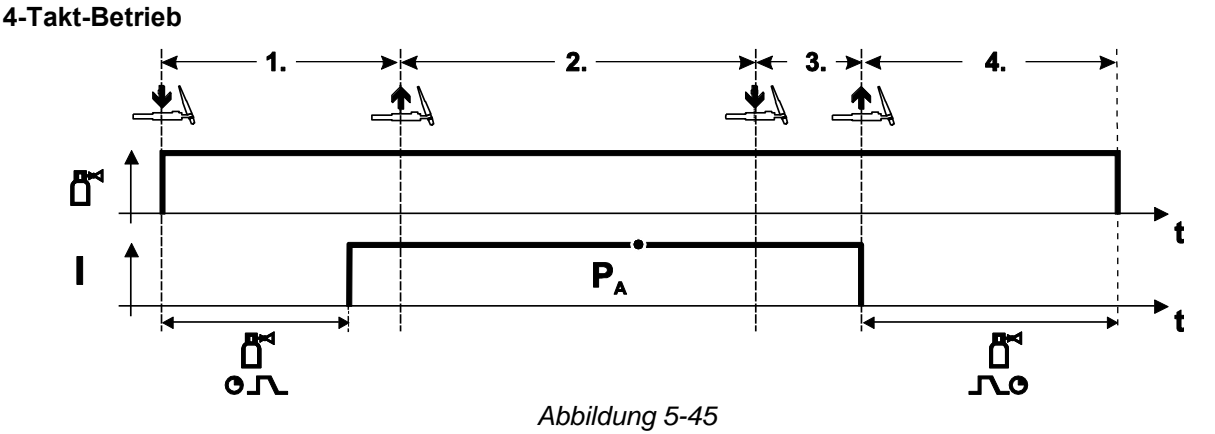

#### Anwahl

• Betriebsart 4-Takt anwählen.

#### 1.Takt

- Brennertaster betätigen und halten.
- Schutzgas strömt aus (Gasvorströmen).

#### Die Lichtbogen-Zündung erfolgt mit Liftarc.

• Schweißstrom fließt mit vorgewählter Einstellung.

#### 2.Takt

- Brennertaster loslassen (ohne Auswirkung).
- 3.Takt
- Brennertaster betätigen (ohne Auswirkung).

- Brennertaster loslassen.
- Lichtbogen erlischt.
- Gasnachströmzeit läuft ab.

WIG-Schweißen

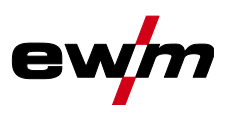

#### 4-Takt-Spezial

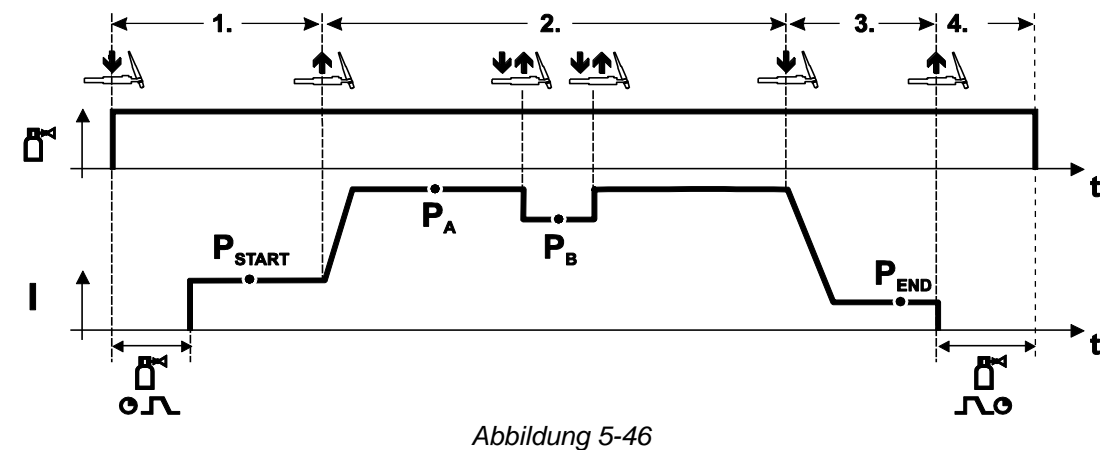

#### Anwahl

• Betriebsart 4-Takt- Spezial

#### 1.Takt

- Brennertaster betätigen und halten.
- Schutzgas strömt aus (Gasvorströmen).

#### Die Lichtbogen-Zündung erfolgt mit Liftarc.

• Schweißstrom fließt mit vorgewählter Einstellung im Startprogramm "PSTART".

#### 2.Takt

- Brennertaster loslassen.
- Slope auf Hauptprogramm "PA".

Der Slope auf Hauptprogramm  $P_A$  erfolgt frühestens nach Ablauf der eingestellten Zeit  $t_{START}$ , bzw. spätestens mit Loslassen des Brennertasters.

Durch Tippen kann auf das verminderte Hauptprogramm "P<sub>B</sub>" umgeschaltet werden. Durch wiederholtes Tippen wird auf das Hauptprogramm "P<sub>A</sub>" zurückgeschaltet.

3.Takt

- Brennertaster betätigen.
- Slope auf Endprogramm "P<sub>END</sub>".

- Brennertaster loslassen.
- Lichtbogen erlischt.
- Gasnachströmzeit läuft ab.

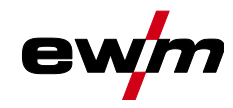

# 5.6 E-Hand-Schweißen

### 5.6.1 Schweißaufgabenanwahl

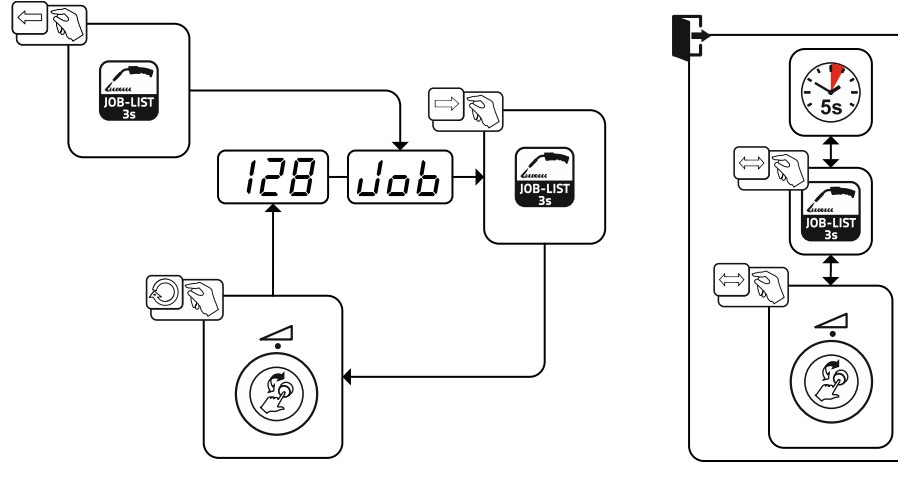

Abbildung 5-47

#### 5.6.1.1 Schweißstromeinstellung

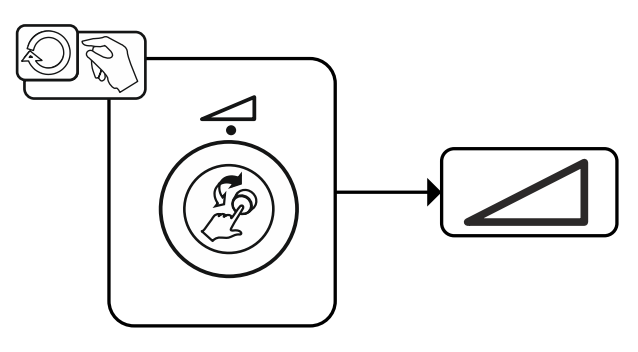

Abbildung 5-48

#### 5.6.2 Arcforce

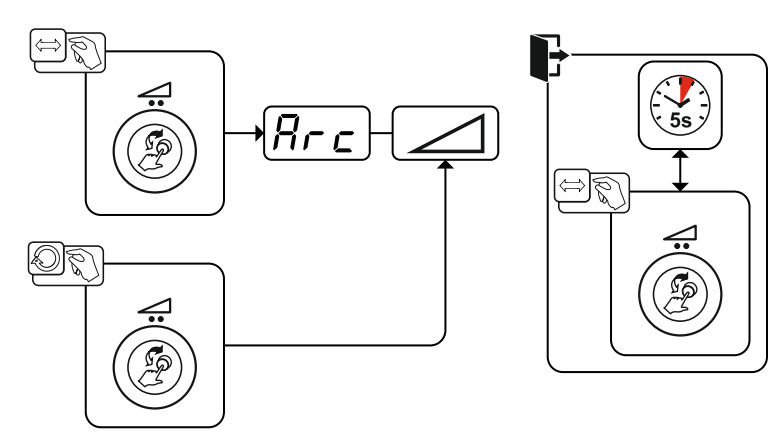

Abbildung 5-49

#### Einstellung:

- Negative Werte: rutile Elektrodentypen
- Werte um Null: basische Elektrodentypen
- Positive Werte: Cellulose Elektrodentypen

E-Hand-Schweißen

#### 5.6.3 Hotstart

Für ein sicheres Zünden des Lichtbogens und eine ausreichende Erwärmung auf dem noch kalten Grundwerkstoff zu Beginn des Schweißens sorgt die Funktion Heißstart (Hotstart). Das Zünden erfolgt hierbei mit erhöhter Stromstärke (Hotstart-Strom) über eine bestimmte Zeit (Hotstart-Zeit).

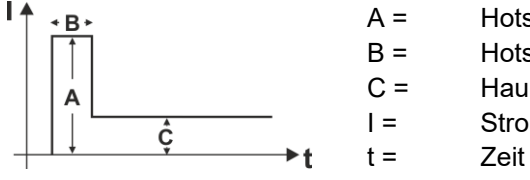

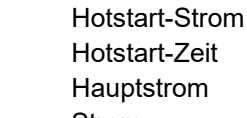

Abbildung 5-50

#### 5.6.3.1 Hotstart-Strom

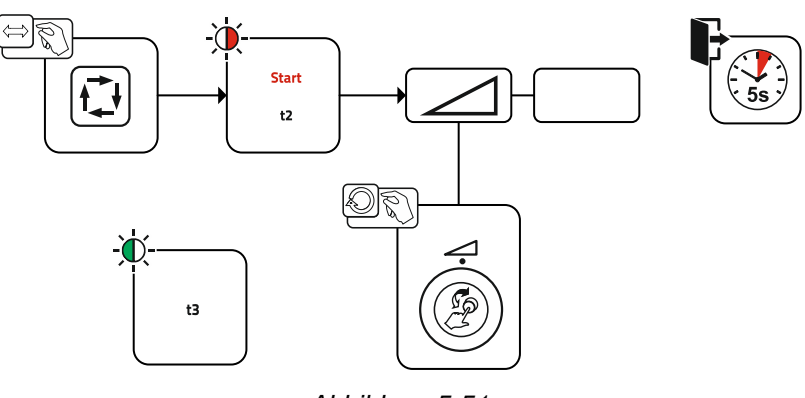

Abbildung 5-51

#### 5.6.3.2 Hotstart-Zeit

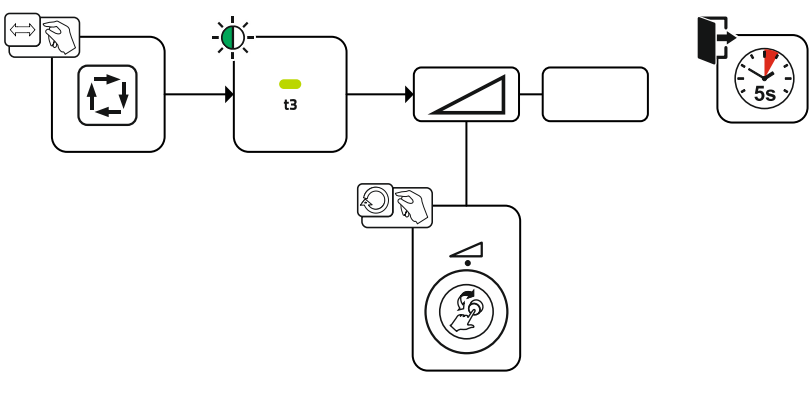

Abbildung 5-52

#### 5.6.4 Antistick

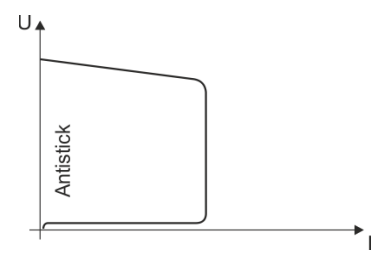

#### Antistick verhindert das Ausglühen der Elektrode.

Sollte die Elektrode trotz Arcforce festbrennen, schaltet das Gerät automatisch innerhalb von ca. 1 s auf den Minimalstrom um. Das Ausglühen der Elektrode wird verhindert. Schweißstromeinstellung überprüfen und für die Schweißaufgabe korrigieren!

Abbildung 5-53

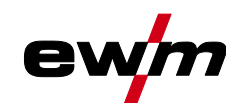

# 5.7 Optionen (Zusatzkomponenten)

#### 5.7.1 Elektronische Gasmengenregelung (OW DGC)

#### Die angeschlossene Gasleitung muss einen Vordruck von 3-5 bar aufweisen.

Die elektronische Gasmengenregelung (DGC) regelt die optimale Gasdurchflussmenge zum jeweiligen Schweißprozess (ab Werk optimal vorgegeben). Hierdurch werden Schweißfehler durch zu viel (Gasstoß) oder zu wenig Schutzgas (Gasflasche leer oder Gasversorgung unterbrochen) vermieden.

Die geforderte Gasdurchflussmenge kann vom Anwender kontrolliert und bei Bedarf korrigiert werden (Sollwerte vor dem Schweißen). Zusätzlich kann in Kombination mit Software Xnet (optional) der exakte Gasverbrauch aufgezeichnet werden.

Die Anwahl des Parameters erfolgt durch Betätigen der Drucktaste Parameteranzeige rechts. Die Signalleuchte "D" leuchtet. Die Einheiten der Werte können in Liter pro Minute "I/min" bzw. Cubic Feet Per Hour "cFH" dargestellt werden (einstellbar mit Sonderparameter P29 > *siehe Kapitel 5.10*). Während dem Schweißprozess werden diese Sollwerte mit den Istwerten verglichen. Weichen diese Werte um mehr als die eingestellte Fehlerschwelle (Sonderparameter P28) voneinander ab wird die Fehlermeldung "Err 8" ausgegeben und der laufende Schweißprozess wird gestoppt.

#### 5.7.2 Drahtreservesensor (OW WRS)

Minimiert die Gefahr von Nahtfehlern durch frühzeitige Erkennung und Anzeige (Signalleuchte "End") bei ca. 10 % Drahtrestmenge. Ebenso werden durch die vorausschauende Produktionsplanung Nebenzeiten reduziert.

#### 5.7.3 Drahtspulenheizung (OW WHS)

Verhinderung von Kondensation auf dem Schweißdraht durch einstellbare Temperatur (Sonderparameter P26 > *siehe Kapitel 5.10.1.23*) der Drahtspulenheizung.

## 5.8 Zugriffssteuerung

Zur Sicherheit gegen unbefugtes oder versehentliches Verstellen der Schweißparameter am Gerät ist mit Hilfe des Schlüsselschalters eine Verriegelung der Eingabeebene der Steuerung möglich.

In der Schlüsselstellung of sind alle Funktionen und Parameter uneingeschränkt einstellbar.

In der Schlüsselstellung 🛱 sind folgende Funktionen bzw. Parameter nicht veränderbar:

- Keine Verstellung des Arbeitspunktes (Schweißleistung) in den Programmen 1-15.
- Keine Änderung der Schweißart, Betriebsart in den Programmen 1-15.
- Keine Schweißaufgabenumschaltung (Block-JOB-Betrieb P16 möglich).
- Keine Änderung der Sonderparameter (außer P10) Neustart erforderlich.
- Favoriten speichern oder löschen gesperrt.

# 5.9 Spannungsminderungseinrichtung

Ausschließlich Gerätevarianten mit dem Zusatz (VRD/SVRD/AUS/RU) sind mit einer Spannungsminderungseinrichtung (VRD) ausgestattet. Sie dient zur Erhöhung der Sicherheit besonders in gefährlichen Umgebungen (wie z. B. Schiffsbau, Rohrleitungsbau, Bergbau).

Die Spannungsminderungseinrichtung ist in einigen Ländern und in vielen innerbetrieblichen Sicherheitsvorschriften für Schweißstromquellen vorgeschrieben.

Die Signalleuchte VRD > *siehe Kapitel 4* leuchtet, wenn die Spannungsminderungseinrichtung einwandfrei funktioniert und die Ausgangsspannung auf die in der entsprechenden Norm festgelegten Werte reduziert ist (technische Daten).

# 5.10 Sonderparameter (Erweiterte Einstellungen)

Sonderparameter (P1 bis Pn) werden zur kundenspezifischen Konfiguration der Gerätefunktionen verwendet. Dem Anwender wird somit ein Höchstmaß an Flexibilität zur Optimierung seiner Bedürfnisse überlassen.

Diese Einstellungen werden nicht unmittelbar an der Gerätesteuerung vorgenommen, da ein regelmäßiges Einstellen der Parameter in der Regel nicht erforderlich ist. Die Anzahl der anwählbaren Sonderparameter kann zwischen den im Schweißsystem verwendeten Gerätesteuerungen abweichen (siehe entsprechende Standardbetriebsanleitung).

Die Sonderparameter können bei Bedarf wieder auf die Werkseinstellungen zurückgesetzt werden > siehe Kapitel 5.10.2.

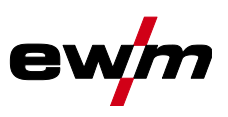

# 5.10.1 Parameter-Anwahl, -Änderung und -Speicherung

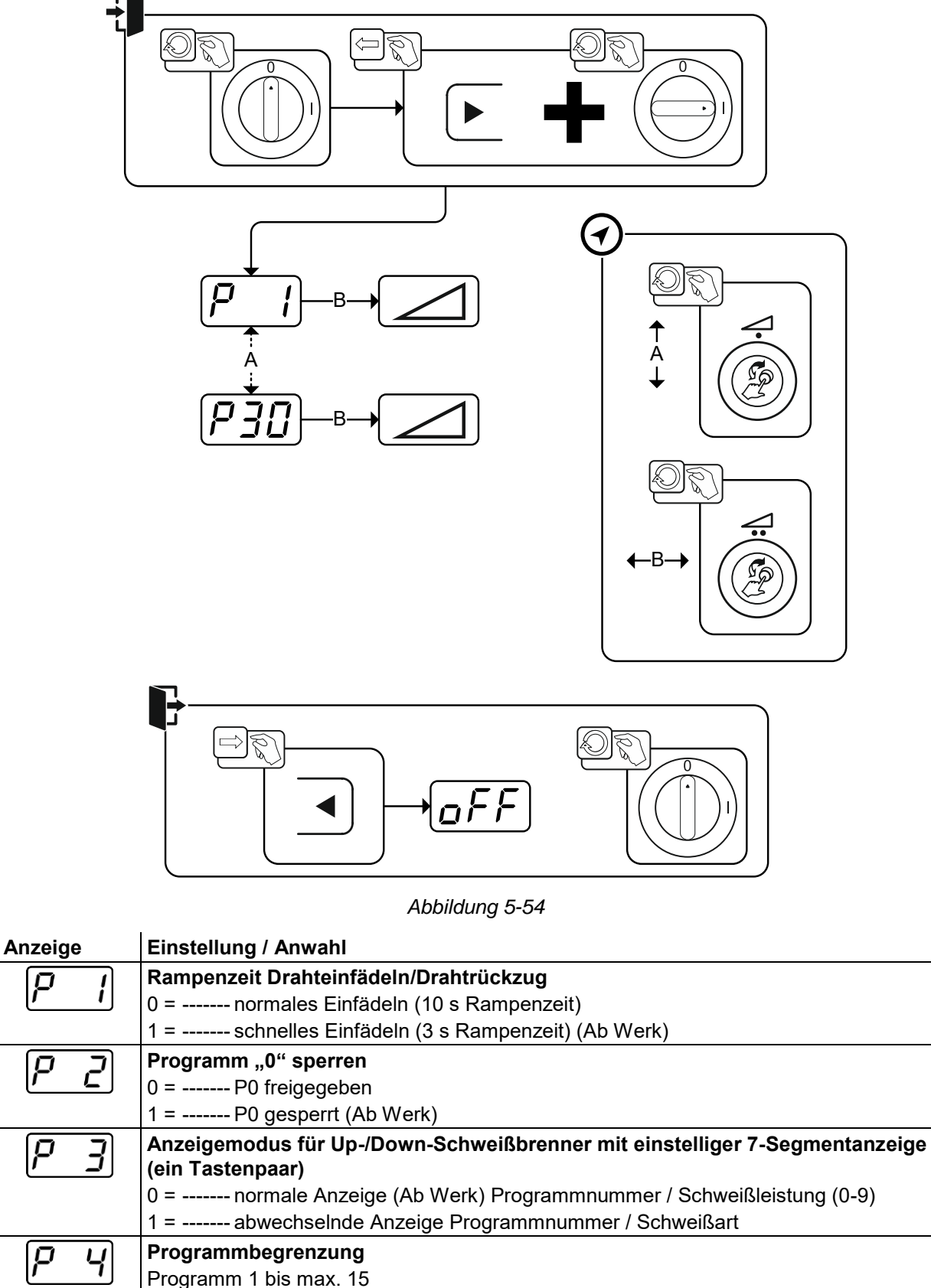

Γ

p

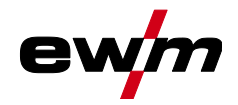

# Funktionsbeschreibung Sonderparameter (Erweiterte Einstellungen)

| Anzeige                                                 | Einstellung / Anwahl                                                                                                   |
|---------------------------------------------------------|----------------------------------------------------------------------------------------------------|
|                                                         | Korrekturbetrieb, Grenzwerteinstellung                                                                                 |
| <u> </u>                                                | 0 =Korrekturbetrieb ausgeschaltet (Ab Werk)                                                                            |
|                                                         | 1 =Korrekturbetrieb eingeschaltet                                                                                      |
|                                                         | LED "Hauptprogramm (P <sub>A</sub> )" blinkt                                                                           |
| $\begin{bmatrix} \mathbf{D} & \mathbf{D} \end{bmatrix}$ | Programmumschaltung mit Standard-Brenner                                                                               |
|                                                         | 0 = keine Programmumschaltung (Ab Werk)                                                                                |
|                                                         | 1 =Sonder 4-Takt                                                                                                    |
|                                                         | 2 =Sonder 4-Takt-Spezial (n-Takt aktiv)                                                                                |
|                                                         | 3 =Sonder 4-Takt-Spezial (n-Takt-Ablauf aus beliebigem Programm)                                                       |
| $[p \ q]$                                               | 4T und 4Ts-Tippstart                                                                                                   |
|                                                         | 0 =kein 4 Takt Tippstart                                                                                               |
|                                                         | 1 =4 Takt Tippstart möglich (Ab Werk)                                                                                  |
| $Q$ $i\overline{\Omega}$                                | Einzel- oder Doppeldrahtvorschub-Betrieb                                                                               |
|                                                         | 0 =Einzelbetrieb (Ab Werk)                                                                                             |
|                                                         | 1 =Doppelbetrieb, dieses Gerät ist "Master"                                                                            |
|                                                         | 2 =Doppelbetrieb, dieses Gerät ist "Slave"                                                                             |
| $[P \mid I]$                                            | 4Ts-Tippzeit                                                                                                    |
|                                                         | 0 =Tipp-Funktion abgeschaltet                                                                                          |
|                                                         | 1 =300 ms (Ab Werk)                                                                                                    |
|                                                         | 2 =600 ms                                                                                                    |
| [כן ק]                                                  | JOB-Listenumschaltung                                                                                                  |
|                                                         | 0 =Aufgabenorientierte JOB-Liste                                                                                       |
|                                                         | 1 =Reale JOB-Liste (Ab Werk)                                                                                           |
|                                                         | 2 =Reale JOB-Liste und JOB-Umschaltung über Zubehör aktiviert                                                          |
| [ <i>P</i> ; 7]                                         | Untergrenze JOB-Fernumschaltung                                                                                        |
|                                                         | JOB-Bereich der Funktionsbrenner (PM 2U/D, PM RD2)                                                                     |
|                                                         | Untergrenze: 129 (Ab Werk)                                                                                             |
| <i>P</i> ; 4                                            | Obergrenze JOB-Fernumschaltung                                                                                         |
|                                                         | JOB-Bereich der Funktionsbrenner (PM 2U/D, PM RD2)                                                                     |
|                                                         | Obergrenze: 169 (Ab Werk)                                                                                              |
| P (5)                                                   | HOLD-Funktion                                                                                                    |
|                                                         | 0 =HOLD-Werte werden nicht angezeigt                                                                                   |
|                                                         | 1 =HOLD-Werte werden angezeigt (Ab Werk)                                                                               |
| IP (6)                                                  |                                                                                                    |
|                                                         | U =Block-JOB-Betrieb nicht aktiv (Ab Werk)                                                                             |
|                                                         |                                                                                                    |
| P 17                                                    | Programmanwani mit Standardbrennertaster                                                                               |
|                                                         | U =Keine Programmanwahi (AD Werk)                                                                                      |
|                                                         |                                                                                                    |
| P (9                                                    | Mittelwertanzeige bei superPuis                                                                                        |
|                                                         | 1 – Funktion ausgeschaltet (Ab Work)                                                                                   |
|                                                         | Vergehe Impulation engeschalter (Ab Werk).                                                                             |
| $ P_{2}U $                                              | Vorgabe impulsionitbogenschweißen in Programm PA                                                                       |
|                                                         | 1 - Sind die Europhienen superPuls und Schweißverfehrensumschaltung verfügber                                          |
|                                                         | und eingeschaltet wird das Schweißverfahren Impulslichthogenschweißen im-                                              |
|                                                         | mer im Hauptprogramm PA ausgeführt (ab Werk).                                                                          |
|                                                         | Absolutwertvorgabe für Relativprogramme                                                                                |
| <u>'' _'</u> i                                          | Startprogramm (P <sub>START</sub> ). Absenkprogramm (P <sub>B</sub> ) und Endprogramm (P <sub>END</sub> ) können wahl- |
|                                                         | weise relativ zum Hauptprogramm (P <sub>A</sub> ) oder absolut eingestellt werden.                                     |
|                                                         | 0 =Relative Parametereinstellung (Ab Werk).                                                                            |
|                                                         | 1 =Absolute Parametereinstellung.                                                                                      |
|                                                         |                                                                                                    |

Sonderparameter (Erweiterte Einstellungen)

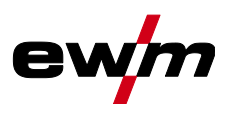

| Anzeige                                              | Einstellung / Anwahl                                                     |
|------------------------------------------------------|--------------------------------------------------------------------------|
|                                                      | Elektronische Gasmengenregelung, Typ                                     |
|                                                      | 1 = Typ A (Ab Werk)                                                      |
|                                                      | 0 = Тур В                                                                |
| [c,c,q]                                              | Programmeinstellung für Relativprogramme                                 |
|                                                      | 0 = Relativprogramme gemeinsam einstellbar (ab Werk).                    |
|                                                      | 1 = Relativprogramme getrennt einstellbar.                               |
| $p_{\mathcal{I}}$                                    | Anzeige Korrektur- oder Sollspannung                                     |
|                                                      | 0 = Anzeige Korrekturspannung (ab Werk).                                 |
|                                                      | 1 = Anzeige absolute Sollspannung.                                       |
| $\left[ \mathcal{Q} \mathcal{Q} \mathcal{Q} \right]$ | JOB-Anwahl bei Expert-Betrieb                                            |
|                                                      | In dieser Geräteausführung ohne Funktion.                                |
| $\left[ \mathcal{Q} \mathcal{Z} \mathcal{L} \right]$ | Sollwert Drahtspulenheizung (OW WHS) > siehe Kapitel 5.10.1.23           |
|                                                      | off = ausgeschaltet                                                      |
|                                                      | Einstellbereich Temperatur: 25°C - 50°C (45°C ab Werk)                   |
| רכס                                                  | Betriebsartumschaltung bei Schweißstart > siehe Kapitel 5.10.1.24        |
|                                                      | 0 = Nicht aktiviert (ab Werk)                                            |
|                                                      | 1 = Aktiviert                                                            |
| $\left[ \mathcal{Q} \mathcal{Q} \mathcal{Q} \right]$ | Fehlerschwelle elektronische Gasmengenregelung > siehe Kapitel 5.10.1.25 |
|                                                      | Fehlerausgabe bei Abweichung Gas-Sollwert                                |
| $\left[ \mathcal{Q} \mathcal{Q} \mathcal{Q} \right]$ | Einheitensystem > <i>siehe Kapitel 5.10.1.26</i>                         |
|                                                      | 0 = metrisches System (ab Werk)                                          |
|                                                      | 1 = imperiales System                                                    |
| $[\underline{p}, \underline{z}, \underline{p}]$      | Anwahlmöglichkeit Programmablauf mit Drehknopf > siehe Kapitel 5.10.1.27 |
|                                                      | 0 = Nicht aktiviert                                                      |
|                                                      | 1 = Aktiviert (ab Werk)                                                  |

#### 5.10.1.1 Rampenzeit Drahteinfädeln (P1)

Das Drahteinfädeln beginnt mit 1,0 m/min für 2 s. Anschließend wird mit einer Rampen-Funktion auf 6,0 m/min erhöht. Die Rampenzeit ist zwischen zwei Bereichen einstellbar. Während dem Drahteinfädeln kann die Geschwindigkeit über den Drehknopf Schweißleistung geändert werden. Eine Änderung wirkt sich nicht auf die Rampenzeit aus.

#### 5.10.1.2 Programm "0", Freigabe der Programmsperre (P2)

Das Programm P0 (manuelles Einstellen) wird gesperrt. Es ist unabhängig von der Schlüsselschalterstellung nur noch der Betrieb mit P1 bis P15 möglich.

#### 5.10.1.3 Anzeigemodus Up-/Down-Schweißbrenner mit einstelliger 7-Segmentanzeige (P3) Normale Anzeige:

- Programmbetrieb: Programmnummer
- Up-/Down-Betrieb: Schweißleistung (0=Minimalstrom / 9=Maximalstrom)

#### Abwechselnde Anzeige:

- Programmbetrieb: Programmnummer und Schweißverfahren (P=Impuls / n=nicht Impuls) wechseln
- Up-/Down-Betrieb: Schweißleistung (0=Minimalstrom / 9=Maximalstrom) und Symbol f
  ür Up-/Down-Betrieb wechseln

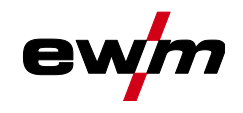

#### 5.10.1.4 Programm-Begrenzung (P4)

Mit dem Sonderparameter P4 kann die Anwahl der Programme begrenzt werden.

- Die Einstellung wird für alle JOBs übernommen.
- Die Anwahl der Programme ist abhängig von der Schalterstellung des Umschalters "Schweißbrennerfunktion" > siehe Kapitel 5.4.20. Programme können nur bei Schalterstellung "Programm" umgeschaltet werden.
- Die Programme können mit einem angeschlossenen Sonderschweißbrenner oder einem Fernsteller umgeschaltet werden.
- Eine Umschaltung der Programme mit dem "Drehknopf, Lichtbogenlängenkorrektur / Anwahl Schweißprogramm" > siehe Kapitel 4 ist nur möglich wenn kein Sonderschweißbrenner oder Fernsteller angeschlossen ist.

#### 5.10.1.5 Sonder-Ablauf in den Betriebsarten 2- und 4-Takt-Spezial (P5)

Bei aktiviertem Sonderablauf ändert sich der Start des Schweißvorgangs wie folgt: Ablauf 2-Takt-Spezial-Betrieb / 4-Takt-Spezial-Betrieb:

- Startprogramm "PSTART"
- Hauptprogramm "P<sub>A</sub>"

#### Ablauf 2-Takt-Spezial-Betrieb / 4-Takt-Spezial-Betrieb mit aktiviertem Sonderablauf:

- Startprogramm "PSTART"
- vermindertes Hauptprogramm "P<sub>B</sub>"
- Hauptprogramm "P<sub>A</sub>"

#### 5.10.1.6 Korrekturbetrieb ein- / ausschalten (P7)

Der Korrekturbetrieb wird für alle JOBs und deren Programme gleichzeitig ein- oder ausgeschaltet. Jedem JOB wird ein Korrekturbereich für Drahtgeschwindigkeit (DV) und Schweißspannungskorrektur (Ukorr) vorgegeben.

Der Korrektur-Wert wird für jedes Programm getrennt gespeichert. Der Korrekturbereich kann maximal 30 % der Drahtgeschwindigkeit und +/-9,9 V der Schweißspannung betragen.

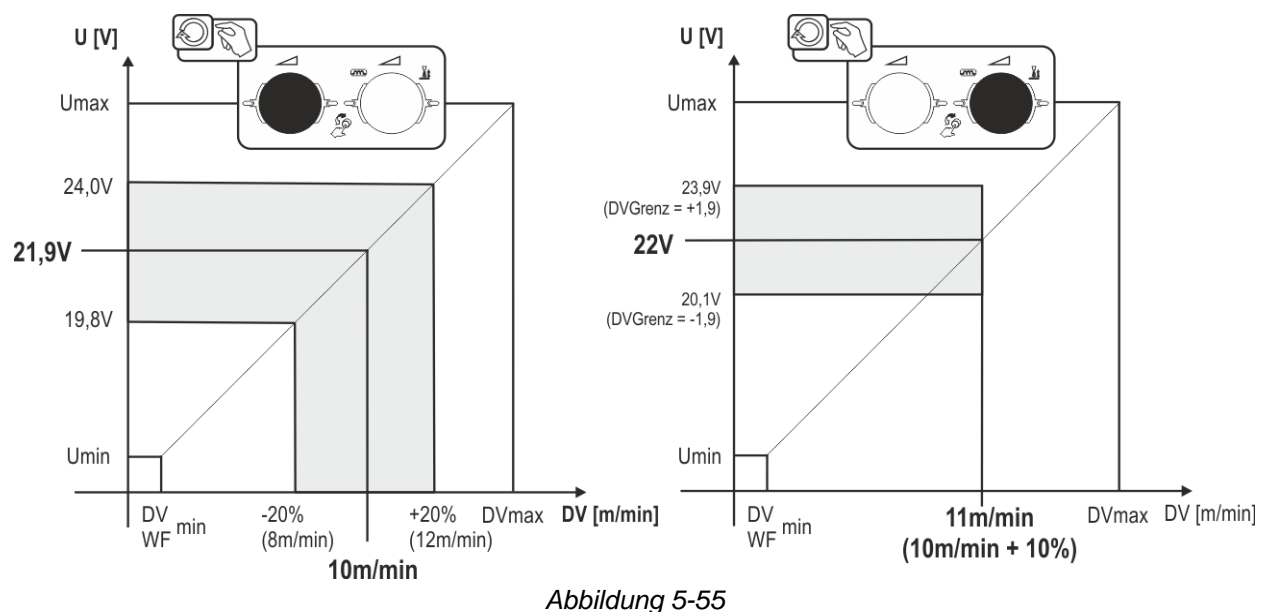

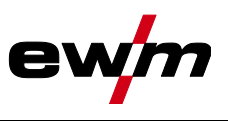

#### Beispiel für den Arbeitspunkt im Korrekturbetrieb:

Die Drahtgeschwindigkeit in einem Programm (1 bis 15) wird auf 10,0 m/min eingestellt. Das entspricht einer Schweißspannung (U) von 21,9 V. Wird nun der Schlüsselschalter auf Stellung 🖬 geschaltet, kann in diesem Programm ausschließlich mit diesen Werten geschweißt werden.

Soll der Schweißer auch im Programm-Betrieb Draht- und Spannungskorrektur durchführen können, muss der Korrekturbetrieb eingeschaltet und Grenzwerte für Draht- und Spannung vorgegeben werden. Einstellung Korrekturgrenzwert = DVGrenz = 20 % / UGrenz = 1,9 V. Jetzt lässt sich die Drahtgeschwindigkeit um 20 % (8,0 bis 12,0 m/min) und die Schweißspannung um +/-1,9 V (3,8 V) korrigieren. Im Beispiel wird die Drahtgeschwindigkeit auf 11,0 m/min eingestellt. Das entspricht einer Schweißspannung von 22 V. Jetzt kann die Schweißspannung zusätzlich um 1,9 V (20,1 V und 23,9 V) korrigiert werden.

# Wird der Schlüsselschalter auf Stellung $\widehat{\mathbf{b}}$ geschaltet, werden die Werte für Spannungs- und Drahtgeschwindigkeitskorrektur zurückgesetzt.

#### Einstellung des Korrekturbereichs:

- Sonderparameter "Korrekturbetrieb" einschalten (P7=1) und abspeichern > siehe Kapitel 5.10.1.
- Schlüsselschalter auf Stellung a.
- Korrekturbereich wie folgt einstellen:

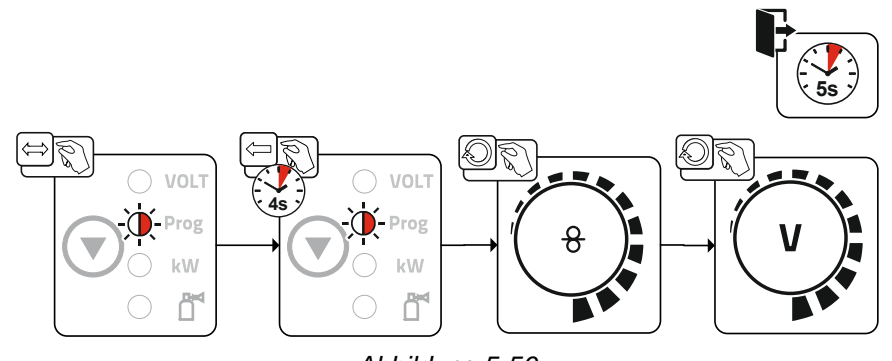

Abbildung 5-56

- Nach ca. 5 s, ohne weitere Benutzeraktion, werden die eingestellten Werte übernommen und die Anzeige schaltet zurück zur Programmanzeige.

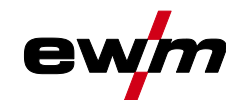

#### 5.10.1.7 Programmumschaltung mit Standardbrennertaster (P8) Sonder 4-Takt (4-Takt-Absolut-Programmablauf)

- Takt 1: Absolut-Programm 1 wird gefahren
- Takt 2: Absolut-Programm 2 wird, nach Ablauf von "tstart", gefahren.
- Takt 3: Absolut-Programm 3 wird gefahren bis die Zeit "t3" abgelaufen ist. Anschließend wird automatisch ins Absolut-Programm 4 gewechselt.

Zubehörkomponenten, wie z. B. Fernsteller oder Sonderbrenner, dürfen nicht angeschlossen sein!

Die Programmumschaltung an der Drahtvorschubgerätesteuerung ist deaktiviert.

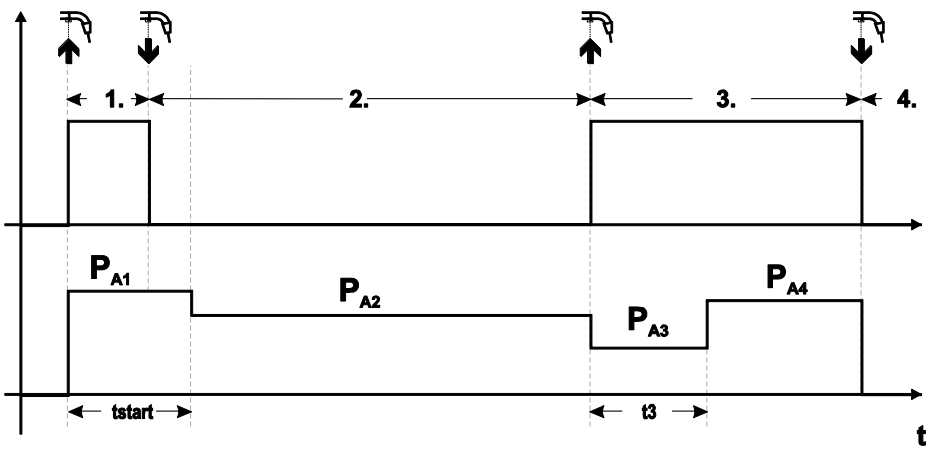

Abbildung 5-57

#### Sonder 4-Takt Spezial (n-Takt)

- Takt 1: Startprogramm P<sub>start</sub> von P<sub>1</sub> wird gefahren.
- Takt 2: Hauptprogramm P<sub>A1</sub> wird, nach Ablauf von "t<sub>start</sub>", gefahren. Durch Tippen des Brennertasters kann auf weitere Programme (P<sub>A1</sub> bis max. P<sub>A9</sub>) umgeschaltet werden.

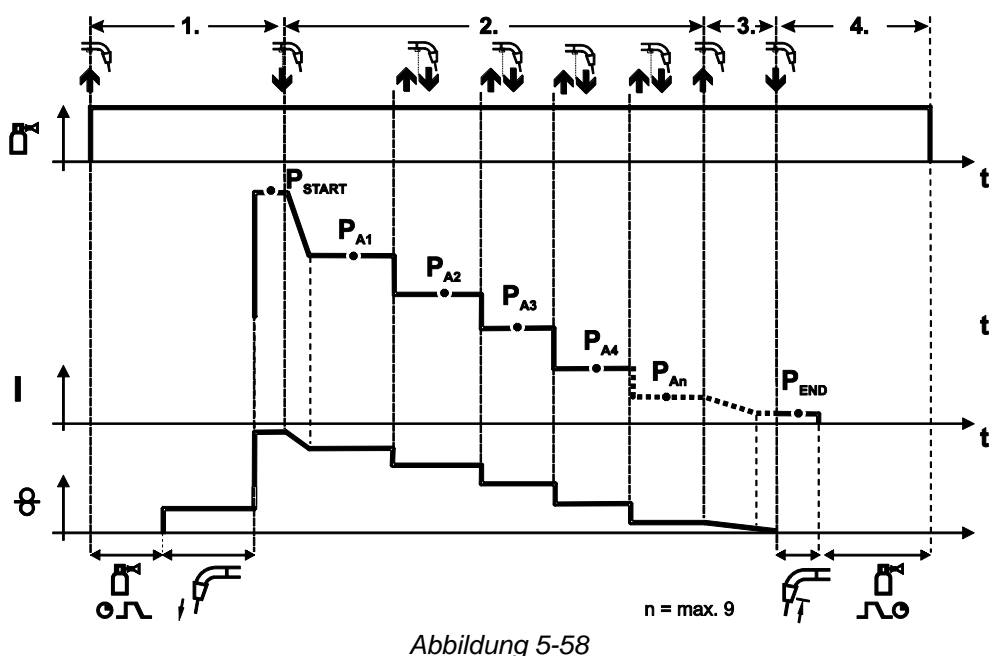

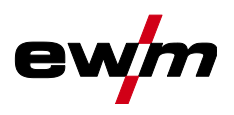

#### Die Anzahl der Programme (P<sub>An</sub>) entspricht der unter n-Takt festgelegten Taktzahl. 1.Takt

- Brennertaster betätigen und halten.
- Schutzgas strömt aus (Gasvorströmen).
- Drahtvorschubmotor läuft mit "Einschleichgeschwindigkeit".
- Lichtbogen zündet nachdem die Drahtelektrode auf das Werkstück auftrifft. Schweißstrom fließt (Startprogramm P<sub>START</sub> von P<sub>A1</sub>).

#### 2.Takt

- Brennertaster loslassen.
- Slope auf Hauptprogramm PA1.

Der Slope auf Hauptprogramm P<sub>A1</sub> erfolgt frühestens nach Ablauf der eingestellten Zeit t<sub>START</sub> bzw. spätestens mit Loslassen des Brennertasters. Durch Tippen (kurzes Drücken und Loslassen innerhalb 0,3 s) kann auf weitere Programme umgeschaltet werden. Möglich sind die Programme P<sub>A1</sub> bis P<sub>A9</sub>.

3.Takt

- Brennertaster betätigen und halten.
- Slope auf Endprogramm P<sub>END</sub> von P<sub>AN</sub>. Der Ablauf kann jederzeit durch langes (>0,3 s) Drücken des Brennertasters gestoppt werden. Es wird dann P<sub>END</sub> von P<sub>AN</sub> ausgeführt.

#### 4.Takt

- Brennertaster loslassen.
- Drahtvorschubmotor stoppt.
- Lichtbogen erlischt nach Ablauf der eingestellten Drahtrückbrandzeit.
- Gasnachströmzeit läuft ab.

#### Sonder 4-Takt-Spezial (n-Takt-Ablauf aus beliebigem Programm)

Die Funktionsbeschreibung siehe grundsätzlich wie bei n-Takt aktiv (Parametereinstellung 2) mit dem Unterschied, dass nach Pstart das vor dem Schweißstart gewählte Programm folgt und nicht P<sub>A1</sub>. Diese Einstellung kann auch mit P17 kombiniert werden.

#### 5.10.1.8 4T/4Ts-Tippstart (P9)

In dieser Betriebsart 4-Takt wird durch Tippen des Brennertasters sofort in den zweiten Takt geschaltet, ohne dass dazu Strom fließen muss.

Soll der Schweißvorgang abgebrochen werden, kann der Brennertaster ein zweites Mal getippt werden.

#### 5.10.1.9 Einstellung "Einzel- oder Doppelbetrieb" (P10)

Ist das System mit zwei Drahtvorschubgeräten ausgerüstet, dürfen keine weiteren Zubehörkomponenten an der Anschlussbuchse 7-polig (digital) betrieben werden! Dies betrifft unter anderem digitale Fernsteller, Roboterinterfaces, Dokumentations-Interfaces, Schweißbrenner mit digitalem Steuerleitungsanschluss, etc.

Im Einzelbetrieb (P10 = 0) darf kein zweites Drahtvorschubgerät angeschlossen sein!

Verbindungen zum zweiten Drahtvorschubgerät entfernen

Im Doppelbetrieb (P10 = 1 oder 2) müssen beide Drahtvorschubgeräte angeschlossen und für diese Betriebsart an den Steuerungen unterschiedlich konfiguriert sein!

- Ein Drahtvorschubgerät als Master konfigurieren (P10 = 1)
- Das andere Drahtvorschubgerät als Slave konfigurieren (P10 = 2)

Drahtvorschubgeräte mit Schlüsselschalter (optional, *> siehe Kapitel 5.8*) müssen als Master (P10 = 1) konfiguriert werden.

Das als Master konfigurierte Drahtvorschubgerät ist nach Einschalten des Schweißgerätes aktiv. Weitere Funktionsunterschiede zwischen den Drahtvorschubgeräten ergeben sich nicht.

#### 5.10.1.10 Einstellung 4Ts-Tippzeit (P11)

Tippzeit zum Umschalten zwischen Hauptprogramm und vermindertem Hauptprogramm ist in drei Stufen einstellbar.

- 0 = kein Tippen
- 1 = 320 ms (ab Werk)
- 2 = 640 ms

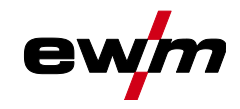

#### 5.10.1.11 JOB-Listen Umschaltung (P12)

| Wert | Bezeichnung                                    | Erklärung                                                                                                    |
|------|------------------------------------------------|----------------------------------------------------------------------------------------------------|
| 0    | Aufgabenorientierte<br>JOB-Liste               | JOB-Nummern sind nach Schweißdrähten und Schutzgasen sortiert.<br>Bei der Anwahl werden ggf. JOB-Nummern übersprungen.                         |
| 1    | Reale JOB-Liste                                | JOB-Nummern entsprechen den tatsächlichen Speicherzellen. Jeder JOB ist anwählbar, es werden keine Speicherzellen bei der Anwahl übersprungen. |
| 2    | Reale JOB-Liste,<br>JOB-Umschaltung ak-<br>tiv | Wie Reale JOB-Liste. Zusätzlich ist JOB-Umschaltung mit entspre-<br>chenden Zubehörkomponenten wie z. B. einem Funktionsbrenner<br>möglich.    |

#### Benutzerdefinierte JOB-Listen erstellen

# Ein zusammenhängender Speicherbereich, in dem mit Zubehörkomponenten wie z.B. einem Funktionsbrenner zwischen JOBs umgeschaltet werden kann, wird erstellt.

- Sonderparameter P12 auf "2" einstellen.
- Umschalter "Programm oder Up-/Down-Funktion" auf Position "Up-/Down" stellen.
- Bestehenden JOB, der dem gewünschten Ergebnis möglichst nahe kommt, anwählen.
- JOB auf eine oder mehrere Ziel-JOB-Nummern kopieren.

Müssen noch JOB-Parameter angepasst werden, Ziel-JOBs nacheinander anwählen und Parameter einzeln anpassen.

- Sonderparameter P13 auf die Untergrenze und
- Sonderparameter P14 auf die Obergrenze der Ziel-JOBs einstellen.
- Umschalter "Programm oder Up-/Down-Funktion" auf Position "Programm" stellen.

Mit der Zubehörkomponente können JOBs im festgelegten Bereich umgeschaltet werden.

#### JOBs kopieren, Funktion "Copy to"

#### Der mögliche Zielbereich liegt zwischen 129 und 169.

• Sonderparameter P12 zuvor auf P12 = 2 oder P12 = 1 konfigurieren!

#### Kopiere JOB nach Nummer siehe entsprechende Betriebsanleitung "Steuerung".

Durch Wiederholen der letzten beiden Schritte kann der gleiche Quell-JOB auf mehrere Ziel-JOBs kopiert werden.

Registriert die Steuerung für mehr als 5 s keine Benutzeraktion, wird wieder zur Anzeige der Parameter zurückgekehrt und der Kopiervorgang ist beendet.

#### 5.10.1.12 Untergrenze und Obergrenze der JOB-Fernumschaltung (P13, P14)

Die höchste, bzw. die tiefste JOB-Nummer, die mit Zubehörkomponenten, wie z. B. dem POWERCONTROL 2 Brenner angewählt werden kann.

Vermeidet ein versehentliches Umschalten in unerwünschte oder nicht definierte JOBs.

#### 5.10.1.13 Holdfunktion (P15)

#### Holdfunktion aktiv (P15 = 1)

Mittelwerte zuletzt geschweißter Hauptprogrammparameter werden angezeigt.

#### Holdfunktion nicht aktiv (P15 = 0)

Sollwerte der Hauptprogrammparameter werden angezeigt.

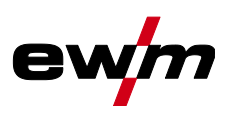

#### 5.10.1.14 Block-JOB-Betrieb (P16)

#### Folgende Zubehörkomponenten unterstützen den Block-JOB-Betrieb:

 Up-/Down-Schweißbrenner mit einstelliger 7-Segmentanzeige (ein Tastenpaar) Im JOB 0 ist immer Programm 0 aktiv, in allen weiteren JOBs Programm 1

In dieser Betriebsart können mit Zubehörkomponenten bis zu 30 JOBs (Schweißaufgaben), aufgeteilt auf drei Blöcke, abgerufen werden.

#### Folgende Konfigurationen sind durchzuführen, um den Block-JOB-Betrieb nutzen zu können:

- Umschalter "Programm oder Up-/Down-Funktion" auf "Programm" schalten
- JOB-Liste auf reale JOB-Liste stellen (Sonderparameter P12 = "1")
- Block-JOB-Betrieb aktivieren (Sonderparameter P16 = "1")
- Durch Anwählen eines der Spezial-JOBs 129, 130 oder 131 in den Block-JOB-Betrieb wechseln.

# Der gleichzeitige Betrieb mit Interfaces wie RINT X12, BUSINT X11, DVINT X11 oder digitaler Zubehörkomponenten wie dem Fernsteller R40 ist nicht möglich!

#### Zuordnung der JOB-Nummern zur Anzeige an den Zubehörkomponenten JOB-Nr. Anzeige / Anwahl an der Zubehörkomponente

|               | _   |     |     |     |     |     |     |     |     |     |
|---------------|-----|-----|-----|-----|-----|-----|-----|-----|-----|-----|
|               | 0   | 1   | 2   | 3   | 4   | 5   | 6   | 7   | 8   | 9   |
| Spezial-JOB 1 | 129 | 141 | 142 | 143 | 144 | 145 | 146 | 147 | 148 | 149 |
| Spezial-JOB 2 | 130 | 151 | 152 | 153 | 154 | 155 | 156 | 157 | 158 | 159 |
| Spezial-JOB 3 | 131 | 161 | 162 | 163 | 164 | 165 | 166 | 167 | 168 | 169 |

#### JOB 0:

Dieser JOB erlaubt das manuelle Einstellen der Schweißparameter.

Die Anwahl von JOB 0 kann mittels Schlüsselschalter oder durch die "Programm 0 Sperre" (P2) unterbunden werden.

Schlüsselschalterstellung n, bzw. Sonderparameter P2 = 0: JOB 0 gesperrt.

Schlüsselschalterstellung  $\hat{\mathbf{a}}$ , bzw. Sonderparameter P2 = 1: JOB 0 kann angewählt werden.

#### JOBs 1-9:

Es können in jedem Spezial-JOB neun JOBs (siehe Tabelle) abgerufen werden.

Sollwerte für Drahtgeschwindigkeit, Lichtbogenkorrektur, Dynamik, etc. müssen zuvor in diesen JOBs hinterlegt werden. Komfortabel geschieht dies über die Software PC300.Net.

Steht die Software nicht zur Verfügung können mit der Funktion "Copy to" benutzerdefinierte JOB-Listen in den Spezial-JOB Bereichen angelegt werden (siehe Erläuterungen hierzu im Kapitel "JOB-Listen Umschaltung (P12)".

#### 5.10.1.15 Programmanwahl mit Standardbrennertaster (P17)

Ermöglicht eine Programmanwahl, bzw. Programmumschaltung vor dem Schweißstart.

Durch Tippen des Brennertasters wird ins nächste Programm geschaltet. Nach Erreichen des letzten freigegebenen Programms wird beim Ersten fortgefahren.

- Das erste freigegebene Programm ist Programm 0, sofern es nicht gesperrt ist. (siehe auch Sonderparameter P2)
- Das letzte freigegebene Programm ist P15.
  - Wenn die Programme nicht durch den Sonderparameter P4 begrenzt sind (siehe Sonderparameter P4).
  - Oder für den gewählten JOB die Programme durch die n-Takt-Einstellung (siehe Parameter P8) begrenzt sind.
- Schweißstart erfolgt durch Halten des Brennertasters länger als 0,64 s.

Die Programmanwahl mit Standardbrennertaster kann in allen Betriebsarten (2-Takt, 2-Takt-Spezial, 4-Takt und 4-Takt-Spezial) angewendet werden.
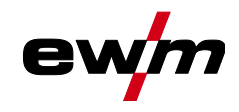

#### 5.10.1.16 Mittelwertanzeige bei superPuls (P19)

#### Funktion aktiv (P19 = 1)

 Bei superPuls wird der Mittelwert f
ür die Leistung aus Programm A (P<sub>A</sub>) und Programm B (P<sub>B</sub>) in der Anzeige dargestellt (Ab Werk).

#### Funktion nicht aktiv (P19 = 0)

Bei superPuls wird ausschließlich die Leistung von Programm A in der Anzeige dargestellt.

Sollten bei aktivierter Funktion lediglich die Zeichen 000 in der Geräteanzeige dargestellt werden, handelt es sich um eine seltene, inkompatible Systemzusammenstellung. Lösung: Sonderparameter P19 ausschalten.

#### 5.10.1.17 Vorgabe Impulslichtbogenschweißen in Programm PA (P20)

#### Ausschließlich bei Gerätevariante mit Impulslichtbogen-Schweißverfahren.

#### Funktion aktiv (P20 = 1)

 Sind die Funktionen superPuls und Schwei
ßverfahrensumschaltung verf
ügbar und eingeschaltet wird das Schwei
ßverfahren Impulslichtbogenschwei
ßen immer im Hauptprogramm PA ausgef
ührt (Ab Werk).

#### Funktion nicht aktiv (P20 = 0)

Vorgabe Impulslichtbogenschweißen in Programm PA ausgeschaltet.

#### 5.10.1.18 Absolutwertvorgabe für Relativprogramme (P21)

Startprogramm (P<sub>START</sub>), Absenkprogramm (P<sub>B</sub>) und Endprogramm (P<sub>END</sub>) können wahlweise relativ oder absolut zum Hauptprogramm (P<sub>A</sub>) eingestellt werden.

#### Funktion aktiv (P21 = 1)

Absolute Parametereinstellung.

#### Funktion nicht aktiv (P21 = 0)

• Relative Parametereinstellung (Ab Werk).

#### 5.10.1.19 Elektronische Gasmengenregelung, Typ (P22)

Ausschließlich aktiv bei Geräten mit eingebauter Gasmengenregelung (Option ab Werk). Die Einstellung darf ausschließlich durch autorisiertes Servicepersonal erfolgen (Grundeinstellung = 1).

#### 5.10.1.20 Programmeinstellung für Relativprogramme (P23)

Die Relativprogramme Start-, Absenk-, und Endprogramm können entweder gemeinsam oder getrennt für die Arbeitspunkte P0-P15 eingestellt werden. Bei gemeinsamer Einstellung werden die Parameterwerte im Gegensatz zur getrennten Einstellung im JOB gespeichert. Bei getrennter Einstellung sind die Parameterwerte für alle JOBs gleich (Ausnahme Spezial-JOBs SP1, SP2 und SP3).

#### 5.10.1.21 Anzeige Korrektur- oder Sollspannung (P24)

Bei Einstellung der Lichtbogenkorrektur mit dem rechten Drehknopf kann entweder die Korrekturspannung +- 9,9 V (ab Werk) oder die absolute Sollspannung angezeigt werden.

#### 5.10.1.22 JOB-Anwahl bei Expert-Betrieb (P25)

Mit dem Sonderparameter P25 kann festgelegt werden, ob am Drahtvorschubgerät die Spezial-JOBs SP1/2/3 oder die Schweißaufgabenanwahl gemäß JOB-List ausgewählt werden kann.

#### 5.10.1.23 Sollwert Drahtheizung (P26)

Die Drahtspulenheizung, auch Wire Heating System (WHS) genannt, verhindert Feuchtigkeitsablagerungen auf dem Schweißdraht und reduziert somit die Gefahr von Wasserstoffporen. Die Einstellung erfolgt stufenlos im Temperaturbereich von 25°C - 50°C, Einstellung 45°C ab Werk und wird vorzugsweise für feuchtigkeitsanziehende Schweißzusätze wie Aluminium oder Fülldrähte genutzt.

#### 5.10.1.24 Betriebsartumschaltung bei Schweißstart (P27)

Der Anwender kann bei gewählter Betriebsart 4-Takt-Spezial durch die Zeit der Brennertasterbetätigung bestimmen, in welcher Betriebsart (4-Takt oder 4-Takt-Spezial) der Programmablauf durchgeführt wird. Brennertaster halten (länger 300 ms): Programmablauf mit Betriebsart 4-Takt-Spezial (Standard). Brennertaster tippen: Gerät wechselt zu Betriebsart 4-Takt.

#### 5.10.1.25 Fehlerschwelle elektronische Gasmengenregelung (P28)

Der prozentual eingestellte Wert stellt die Fehlerschwelle dar, wird er unter-, bzw. überschritten, erfolgt eine Fehlermeldung > siehe Kapitel 5.7.1.

Sonderparameter (Erweiterte Einstellungen)

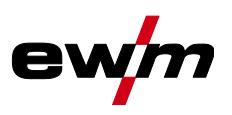

#### 5.10.1.26 Einheitensystem (P29)

#### Funktion nicht aktiv

• Werden metrische Maßeinheiten dargestellt.

#### **Funktion aktiv**

• Werden imperiale Maßeinheiten dargestellt.

#### 5.10.1.27 Anwahlmöglichkeit Programmablauf mit Drehknopf Schweißleistung (P30)

#### Funktion nicht aktiv

• Drehknopf ist gesperrt, Drucktaste Schweißparameter zum Anwählen der Schweißparameter verwenden.

#### Funktion aktiv

• Drehknopf kann zum Anwählen der Schweißparameter verwendet werden.

#### 5.10.2 Zurücksetzen auf Werkseinstellung

Alle kundenspezifisch gespeicherten Sonderparameter werden durch die Werkseinstellungen ersetzt!

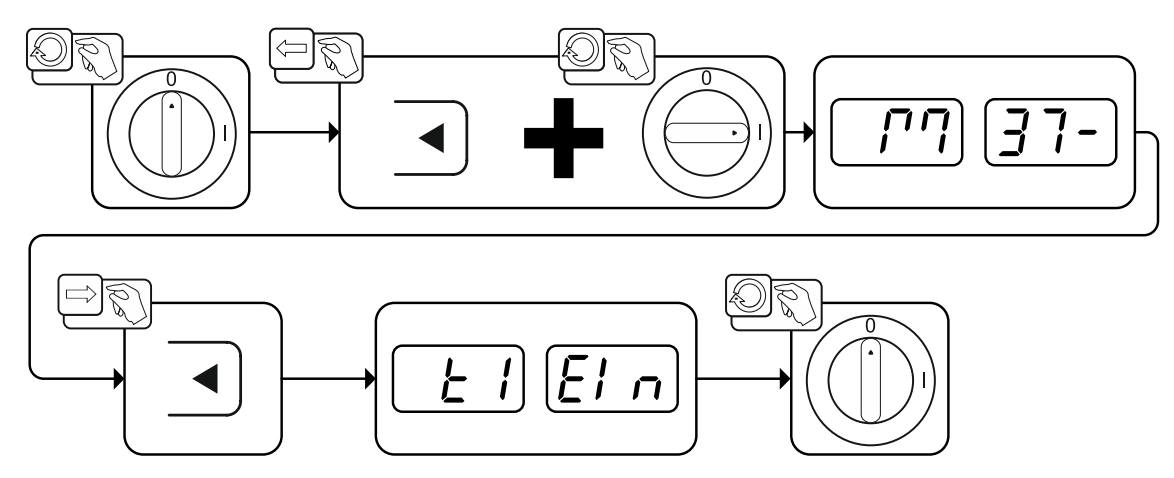

Abbildung 5-59

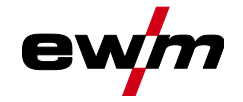

# 5.11 Gerätekonfigurationsmenü

## 5.11.1 Parameter-Anwahl, -Änderung und -Speicherung

Änderungen der Schweißparameter können nur vorgenommen werden, wenn der Schlüsselschalter auf Schlüsselstellung 🖬 steht.

Bei aktivierter Xbutton-Funktion wird der Schlüsselschalter bzw. seine Funktion deaktiviert (siehe entsprechende Betriebsanleitung "Steuerung").

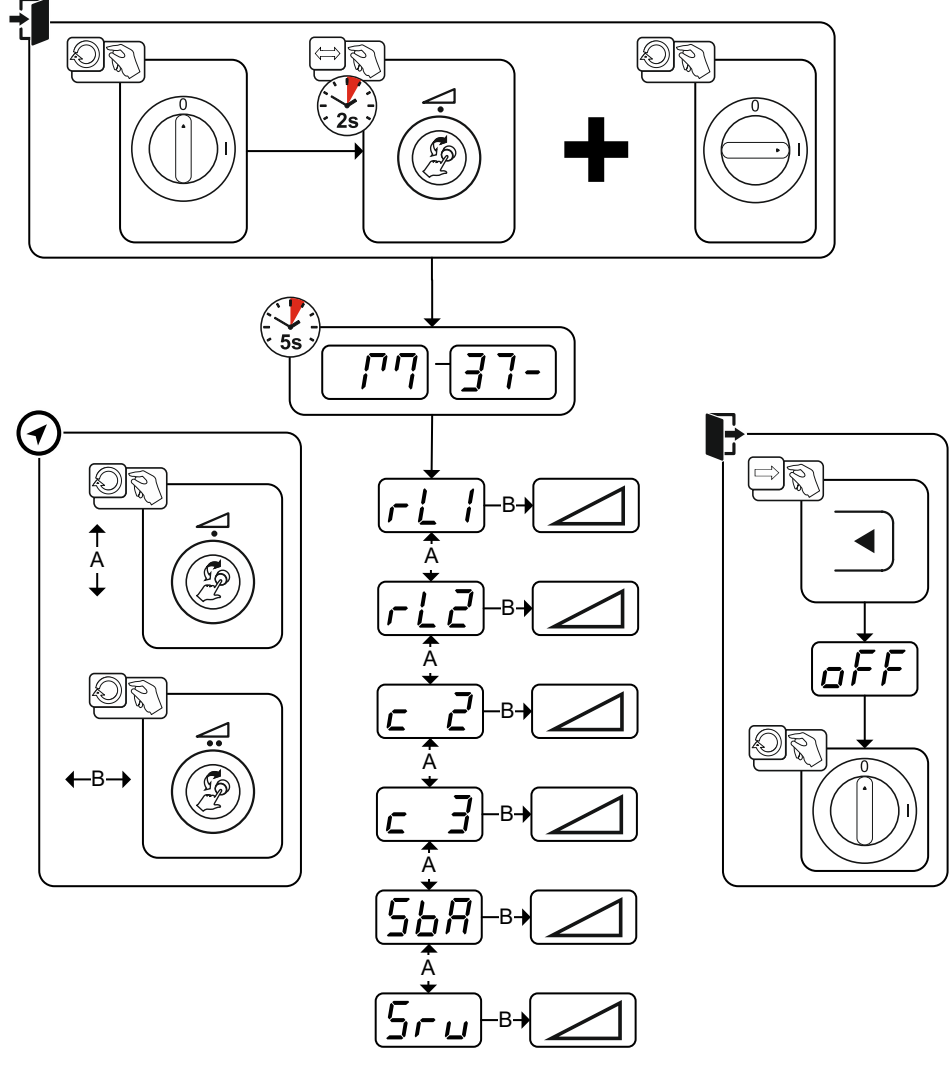

Abbildung 5-60

| Anzeige | Einstellung / Anwahl                                                                                      |
|---------|----------------------------------------------------------------------------------------------------|
|         | Leitungswiderstand 1                                                                                      |
|         | Leitungswiderstand für den ersten Schweißstromkreis 0 m $\Omega$ - 60 m $\Omega$ (8 m $\Omega$ ab Werk).  |
|         | Leitungswiderstand 2                                                                                      |
|         | Leitungswiderstand für den zweiten Schweißstromkreis 0 m $\Omega$ - 60 m $\Omega$ (8 m $\Omega$ ab Werk). |
|         | Parameteränderungen ausschließlich durch sachkundiges Servicepersonal!                                    |
|         |                                                                                                    |
|         | Parameteränderungen ausschließlich durch sachkundiges Servicepersonal!                                    |
|         |                                                                                                    |
|         | Zeitabhängige Energiesparfunktion > siehe Kapitel 5.12                                                    |
|         | Dauer bei Nichtbenutzung bis der Energiesparmodus aktiviert wird.                                         |
|         | Einstellung EFF = ausgeschaltet bzw. Zahlenwert 5 Min 60 Min.                                             |
|         | Servicemenü                                                                                               |
| שים     | Änderungen im Servicemenü dürfen ausschließlich durch autorisiertes Servicepersonal                       |
|         | erfolgen!                                                                                                 |

Gerätekonfigurationsmenü

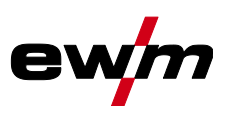

#### 5.11.2 Abgleich Leitungswiderstand

Der Widerstandswert der Leitungen kann direkt eingestellt oder auch durch die Stromquelle abgeglichen werden. Im Auslieferungszustand ist der Leitungswiderstand der Stromquellen auf 8 m $\Omega$  eingestellt. Dieser Wert entspricht einer 5 m Masseleitung, einem 1,5 m Zwischenschlauchpaket und einem 3 m wassergekühlten Schweißbrenner. Bei anderen Schlauchpaketlängen ist deshalb eine +/- Spannungskorrektur zur Optimierung der Schweißeigenschaften nötig. Durch ein erneutes Abgleichen des Leitungswiderstandes kann der Spannungskorrekturwert wieder nahe Null gestellt werden. Der elektrische Leitungswiderstanstand sollte nach jedem Wechsel einer Zubehörkomponente wie z.B. Schweißbrenner oder Zwischenschlauchpaket neu abgeglichen werden.

Sollte im Schweißsystem ein zweites Drahtvorschubgerät zum Einsatz kommen muss für dieses der Parameter (rL2) eingemessen werden. Für alle anderen Konfigurationen genügt der Abgleich des Parameters (rL1).

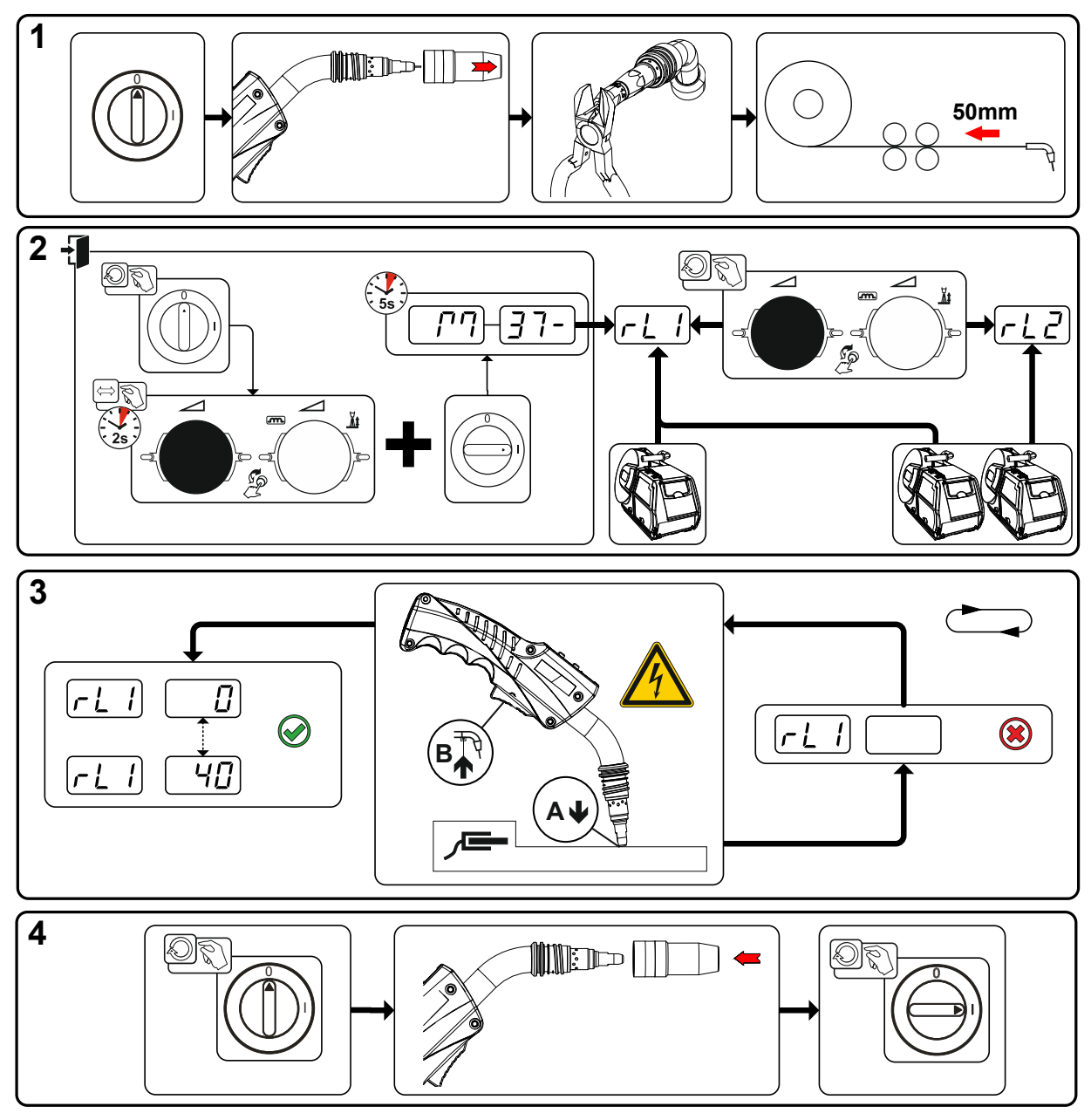

Abbildung 5-61

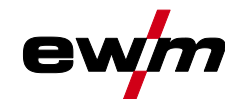

#### 1 Vorbereitung

- Schweißgerät ausschalten.
- Gasdüse des Schweißbrenners abschrauben.
- Schweißdraht an der Stromdüse bündig abschneiden.
- Schweißdraht am Drahtvorschubgerät ein Stück (ca. 50 mm) zurückziehen. In der Stromdüse sollte sich jetzt kein Schweißdraht mehr befinden.

#### 2 Konfiguration

- "Drehknopf Schweißleistung" drücken und halten, gleichzeitig Schweißgerät einschalten (mindestens 2 s). Drehknopf loslassen (Gerät wechselt nach weiteren 5 s zum ersten Parameter Leitungswiderstand 1).
- Durch Drehen am "Drehknopf Schweißleistung" kann nun der entsprechende Parameter gewählt werden. Parameter "rL1" muss bei allen Gerätekombinationen abgeglichen werden. Bei Schweißsystemen mit einem zweiten Stromkreis, wenn z. B. zwei Drahtvorschubgeräte an einer Stromquelle betrieben werden, muss ein zweiter Abgleich mit Parameter "rL2" durchgeführt werden.

#### 3 Abgleich / Messung

 Schweißbrenner mit der Stromdüse auf einer sauberen, gereinigten Stelle am Werkstück mit etwas Druck aufsetzen und Brennertaster ca. 2 s betätigen. Es fließt kurzzeitig ein Kurzschluss-Strom, mit dem der neue Leitungswiderstand bestimmt und angezeigt wird. Der Wert kann zwischen 0 mΩ und 40 mΩ betragen. Der neu erstellte Wert wird sofort gespeichert und bedarf keiner weiteren Bestätigung. Wird in der rechten Anzeige kein Wert dargestellt, ist die Messung misslungen. Die Messung muss wiederholt werden.

#### 4 Schweißbereitschaft wiederherstellen

- Schweißgerät ausschalten.
- Gasdüse des Schweißbrenners wieder aufschrauben.
- Schweißgerät einschalten.
- Schweißdraht wieder einfädeln.

### 5.12 Energiesparmodus (Standby)

Der Energiesparmodus kann durch einen einstellbaren Parameter im Gerätekonfigurationsmenü (zeitabhängiger Energiesparmodus 56A) aktiviert werden *> siehe Kapitel 5.11*.

Bei aktivem Energiesparmodus wird in den Geräteanzeigen lediglich der mittlere Querdigit der Anzeige dargestellt.

Durch das beliebige Betätigen eines Bedienelementes (z. B. Drehen eines Drehknopfes) wird der Energiesparmodus deaktiviert und das Gerät wechselt wieder zur Schweißbereitschaft.

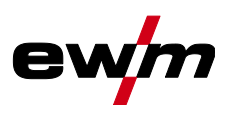

# 6 Störungsbeseitigung

Alle Produkte unterliegen strengen Fertigungs- und Endkontrollen. Sollte trotzdem einmal etwas nicht funktionieren, Produkt anhand der folgenden Aufstellung überprüfen. Führt keine der beschriebenen Fehlerbehebungen zur Funktion des Produktes, autorisierten Händler benachrichtigen.

## 6.1 Softwareversion der Gerätesteuerung anzeigen

Die Abfrage der Softwarestände dient ausschließlich zur Information für das autorisierte Servicepersonal und kann im Gerätekonfigurationsmenü abgefragt werden *> siehe Kapitel 5.11*!

# 6.2 Fehlermeldungen (Stromquelle)

**Die Anzeige der möglichen Fehlernummer ist abhängig von Geräteserie und deren Ausführung!** Eine Störung wird je nach Darstellungsmöglichkeiten der Geräteanzeige wie folgt dargestellt:

| Anzeigetyp - Gerätesteuerung | Darstellung |
|------------------------------|-------------|
| Grafikdisplay                | ł           |
| zwei 7-Segment Anzeigen      | Err         |
| eine 7-Segment Anzeige       | Ε           |

Die mögliche Ursache der Störung wird durch eine entsprechende Störnummer (siehe Tabelle) signalisiert. Bei einem Fehler wird das Leistungsteil abgeschaltet.

- Gerätefehler dokumentieren und im Bedarfsfall dem Servicepersonal angeben.
- · Treten mehrere Fehler auf, werden diese nacheinander angezeigt.
- Fehler dokumentieren und im Bedarfsfall dem Servicepersonal angeben.
- Treten bei einer Steuerung mehrere Fehler auf, wird immer der Fehler mit der niedrigsten Fehlernummer (Err) angezeigt. Wird dieser Fehler behoben, erscheint die nächst höhere Fehlernummer. Dieser Vorgang wiederholt sich solange, bis alle Fehler beseitigt sind.

#### Fehler zurücksetzen (Legende Kategorie)

- <sup>A</sup> Fehlermeldung erlischt, wenn der Fehler beseitigt ist.
- <sup>B</sup> Fehlermeldung kann durch Betätigen der Drucktaste **4** zurückgesetzt werden.

Alle übrigen Fehlermeldungen können ausschließlich durch Aus- und Wiedereinschalten des Gerätes zurückgesetzt werden.

| Fehler (Kategorie) |                   | Mögliche Ursache Abhilfe                      |                                                     |
|--------------------|-------------------|-----------------------------------------------|-----------------------------------------------------|
| 3 <sup>A, B</sup>  | Tachofehler       | Störung Drahtvorschubgerät                    | Verbindungen prüfen (Anschlüsse,<br>Leitungen).     |
|                    |                   | Dauerhafte Überlastung des<br>Drahtantriebs.  | Drahtseele nicht in engen Radien<br>legen.          |
|                    |                   |                                               | Drahtseele auf Leichtgängigkeit<br>prüfen.          |
| 4 ^                | Übertemperatur    | Stromquelle überhitzt                         | Eingeschaltetes Gerät abkühlen las-<br>sen.         |
|                    |                   | Lüfter blockiert, verschmutzt<br>oder defekt. | Lüfter kontrollieren, reinigen, oder<br>ersetzen.   |
|                    |                   | Luft Ein- oder Auslass blockiert.             | Luft Ein- und Auslass kontrollieren.                |
| 5                  | Netzüberspannung  | Netzspannung zu hoch                          | Netzspannungen prüfen und mit                       |
| 6                  | Netzunterspannung | Netzspannung zu niedrig                       | Anschlussspannungen der<br>Stromquelle vergleichen. |

# Störungsbeseitigung Fehlermeldungen (Stromquelle)

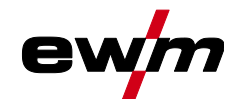

| Fehler (Kategorie) |                                              | Mögliche Ursache                                                               | Abhilfe                                                                        |
|--------------------|----------------------------------------------|--------------------------------------------------------------------------------|--------------------------------------------------------------------------------|
| 7 <sup>B</sup>     | Kühlmittelmangel                             | geringe Durchflussmenge                                                        | Kühlmittel auffüllen.                                                          |
|                    |                                              |                                                                                | Kühlmitteldurchfluss prüfen -<br>Knickstellen im Schlauchpacket<br>beseitigen. |
|                    |                                              |                                                                                | Durchflussschwelle anpassen. [1] [3]                                           |
|                    |                                              |                                                                                | Wasserkühler reinigen.                                                         |
|                    |                                              | Pumpe dreht nicht                                                              | Pumpenwelle andrehen.                                                          |
|                    |                                              | Luft im Kühlmittelkreislauf                                                    | Kühlmittelkreislauf entlüften.                                                 |
|                    |                                              | Schlauchpaket nicht vollständig<br>mit Kühlmittel befüllt.                     | Gerät aus- und wieder einschalten ><br>Pumpe läuft > Befüllvorgang.            |
|                    |                                              | Betrieb mit gasgekühltem<br>Schweißbrenner.                                    | Schweißbrennerkühlung deaktivie-<br>ren.                                       |
|                    |                                              |                                                                                | Kühlmittelvor- und rücklauf mit<br>Schlauchbrücke verbinden.                   |
|                    |                                              | Ausfall Sicherungsautomat <sup>[2]</sup>                                       | Sicherungsautomat zurücksetzen.                                                |
| 8 <sup>A, B</sup>  | Schutzgasfehler                              | Kein Schutzgas                                                                 | Schutzgasversorgung prüfen.                                                    |
|                    |                                              | Vordruck zu niedrig.                                                           | Knickstellen im Schlauchpaket besei-<br>tigen (Sollwert: 4-6 bar Vordruck).    |
| 9                  | Sekundär-Überspan-<br>nung                   | Überspannung am Ausgang: In-<br>verterfehler                                   | Service anfordern.                                                             |
| 10                 | Erdschluss (PE-Fehler)                       | Verbindung zwischen Schweiß-<br>draht und Gerätegehäuse                        | Elektrische Verbindung entfernen.                                              |
| 11 <sup>A, B</sup> | Schnellabschaltung                           | Wegnahme des logischen Sig-<br>nals "Roboter bereit" während<br>des Prozesses. | Fehler an überlagerter Steuerung be-<br>seitigen.                              |
| 16 <sup>A</sup>    | Hilfslichtbogen Allge-                       | Fehler Notauskreis                                                             | Notauskreis prüfen.                                                            |
|                    | mein                                         | Temperaturfehler                                                               | Siehe Beschreibung Fehler 4.                                                   |
|                    |                                              | Kurzschluss am Schweißbren-<br>ner                                             | Schweißbrenner prüfen.                                                         |
|                    |                                              | Service anfordern                                                              |                                                                                |
| 17 <sup>B</sup>    | Kaltdrahtfehler                              | Siehe Beschreibung Fehler 3.                                                   | Siehe Beschreibung Fehler 3.                                                   |
| 18 <sup>B</sup>    | Plasmagasfehler                              | Gasmangel                                                                      | Siehe Beschreibung Fehler 8.                                                   |
| 19 <sup>B</sup>    | Schutzgasfehler                              | Gasmangel                                                                      | Siehe Beschreibung Fehler 8.                                                   |
| 20 <sup>B</sup>    | Kühlmittelmangel                             | siehe Beschreibung Fehler 7.                                                   | Siehe Beschreibung Fehler 7.                                                   |
| 22 <sup>A</sup>    | Kühlmittelübertempera-<br>tur <sup>[1]</sup> | Kühlmittel überhitzt <sup>[3]</sup>                                            | Eingeschaltetes Gerät abkühlen las-<br>sen.                                    |
|                    |                                              | Lüfter blockiert, verschmutzt o-<br>der defekt.                                | Lüfter kontrollieren, reinigen oder er-<br>setzen.                             |
|                    |                                              | Luft Ein- oder Auslass blockiert.                                              | Luft Ein-und Auslass kontrollieren.                                            |
| 23 ^               | Übertemperatur<br>HF-Drossel                 | Externes HF Zündgerät über-<br>hitzt                                           | Eingeschaltetes Gerät abkühlen las-<br>sen.                                    |
| 24 <sup>B</sup>    | Hilfslichtbogen<br>Zündfehler                | Hilfslichtbogen kann nicht zün-<br>den.                                        | Ausrüstung Schweißbrenner prüfen.                                              |
| 25 <sup>B</sup>    | Formiergasfehler                             | Gasmangel                                                                      | Siehe Beschreibung Fehler 8.                                                   |

# Störungsbeseitigung Fehlermeldungen (Stromquelle)

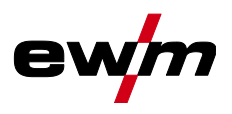

| Fehler (Kategorie)     |                                       | Mögliche Ursache                                                       | Abhilfe                                                                                                    |  |
|------------------------|---------------------------------------|------------------------------------------------------------------------|----------------------------------------------------------------------------------------------------|--|
| 26 <sup>A</sup>        | Übertemperatur<br>Hilibomodul         | Hilibomodul überhitzt                                                  | Siehe Beschreibung Fehler 4.                                                                                                    |  |
| 32                     | Fehler I>0 <sup>[1]</sup>             | Stromerfassung fehlerhaft                                              | Service anfordern.                                                                                                    |  |
| 33                     | Fehler UIST <sup>[1]</sup>            | Spannungserfassung fehlerhaft                                          | Kurzschluss im Schweißstromkreis<br>entfernen.                                                                                                    |  |
|                        |                                       |                                                                        | externe Fühlerspannung entfernen.                                                                                                    |  |
|                        |                                       |                                                                        | Service anfordern.                                                                                                    |  |
| 34                     | Elektronikfehler                      | A/D-Kanalfehler                                                        | Gerät aus- und wieder einschalten.                                                                                                    |  |
|                        |                                       |                                                                        | Service anfordern.                                                                                                    |  |
| 35                     | Elektronikfehler                      | Flankenfehler                                                          | Gerät aus- und wieder einschalten.                                                                                                    |  |
|                        |                                       |                                                                        | Service anfordern.                                                                                                    |  |
| 36                     | s-Fehler                              | S-Bedingungen verletzt.                                                | Gerät aus- und wieder einschalten.                                                                                                    |  |
|                        |                                       |                                                                        | Service anfordern.                                                                                                    |  |
| 37                     | Elektronikfehler                      | Temperaturfehler                                                       | Eingeschaltetes Gerät abkühlen las-<br>sen.                                                                                                    |  |
| 38                     | Fehler IIST <sup>[1]</sup>            | Kurzschluss im Schweißstrom-<br>kreis vor dem Schweißen.               | Kurzschluss im Schweißstromkreis<br>entfernen.                                                                                                    |  |
|                        |                                       |                                                                        | Service anfordern.                                                                                                    |  |
| 39                     | Elektronikfehler                      | Sekundäre Überspannung                                                 | Gerät aus- und wieder einschalten.                                                                                                    |  |
|                        |                                       |                                                                        | Service anfordern.                                                                                                    |  |
| 40                     | Elektronikfehler                      | I>0-Fehler                                                             | Service anfordern.                                                                                                    |  |
| 47 <sup>B</sup>        | Bluetooth Fehler                      | -                                                                      | Begleitende Dokumentation zur<br>Bluetooth Funktion beachten.                                                                                                 |  |
| <b>48</b> <sup>B</sup> | Zündfehler                            | keine Zündung bei Prozessstart<br>(automatisierten Geräte).            | Drahtförderung prüfen                                                                                                    |  |
|                        |                                       |                                                                        | Anschlüsse der Lastkabel im<br>Schweißstromkreis überprüfen.                                                                                                  |  |
|                        |                                       |                                                                        | ggf. korrodierte Oberflächen am<br>Werkstück vor der Schweißung reini-<br>gen.                                                                                |  |
| <b>49</b> <sup>B</sup> | Lichtbogenabriss                      | Während einer Schweißung mit                                           | Drahtförderung überprüfen.                                                                                                    |  |
|                        |                                       | einer automatisierten Anlage<br>kam es zu einem Lichtbogenab-<br>riss. | Schweißgeschwindigkeit anpassen.                                                                                                    |  |
| 50 <sup>B</sup>        | Programmnummer                        | Interner Fehler                                                        | Service anfordern.                                                                                                    |  |
| 51 ^                   | Not-Aus                               | Der Not-Aus-Schaltkreis der<br>Stromquelle wurde aktiviert.            | Die Aktivierung des Not-Aus Schalt-<br>kreises wieder deaktivieren (Schutz-<br>kreis freigeben).                                                              |  |
| 52                     | Kein DV-Gerät                         | Nach dem Einschalten der au-<br>tomatisierten Anlage wurde kein        | Steuerleitungen der DV-Geräte kon-<br>trollieren bzw. anschließen;                                                                                            |  |
|                        | Drahtvorschubgerät (DV) er-<br>kannt. |                                                                        | Kennnummer des automatisierten<br>DV korrigieren (bei 1DV: Nummer 1<br>sicherstellen; bei 2DV jeweils einen<br>DV mit Nummer 1 und einen DV mit<br>Nummer 2). |  |
| 53 <sup>B</sup>        | Kein DV-Gerät 2                       | Drahtvorschubgerät 2 nicht er-<br>kannt.                               | Verbindungen der Steuerleitungen<br>prüfen.                                                                                                    |  |

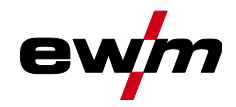

Warnmeldungen

| Fehler (Kategorie)                      |                                     | Mögliche Ursache                                                        | Abhilfe                                                   |
|-----------------------------------------|-------------------------------------|-------------------------------------------------------------------------|-----------------------------------------------------------|
| 54                                      | VRD-Fehler                          | Fehler Leerlaufspannungsredu-<br>zierung.                               | ggf. Fremdgerät vom Schweißstrom-<br>kreis trennen.       |
|                                         |                                     |                                                                         | Service anfordern.                                        |
| 55 <sup>B</sup>                         | Überstrom Drahtvor-<br>schubantrieb | Überstromerkennung Drahtvor-<br>schubantrieb.                           | Drahtseele nicht in engen Radien le-<br>gen.              |
|                                         |                                     |                                                                         | Drahtseele auf Leichtgängigkeit prü-<br>fen.              |
| 56                                      | Netzphasenausfall                   | Eine Phase der Netzspannung ist ausgefallen.                            | Netzanschluss, Netzstecker und<br>Netzsicherungen prüfen. |
| 57 <sup>B</sup>                         | Tachofehler Slave                   | Störung DV-Gerät (Slave-An-<br>trieb).                                  | Anschlüsse, Leitungen, Verbindun-<br>gen prüfen.          |
|                                         |                                     | Dauerhafte Überlast des Draht-<br>antriebs (Slave-Antrieb).             | Drahtseele nicht in engen Radien le-<br>gen.              |
|                                         |                                     |                                                                         | Drahtseele auf Leichtgängigkeit prü-<br>fen.              |
| 58 <sup>B</sup> Kurzschluss Den Schweiß |                                     | Den Schweißstromkreis auf                                               | Schweißstromkreis prüfen.                                 |
|                                         |                                     | Kurzschluss überprüfen.                                                 | Schweißbrenner isoliert ablegen.                          |
| 59                                      | Inkompatibles Gerät                 | Ein an das System angeschlos-<br>senes Gerät ist nicht kompati-<br>bel. | Inkompatibles Gerät vom System<br>trennen.                |
| 60                                      | Inkompatible Software               | Die Software eines Gerätes ist nicht kompatibel.                        | Service anfordern.                                        |
| 61                                      | Schweißüberwachung                  | Der Istwert eines Schweißpara-                                          | Toleranzfelder einhalten.                                 |
|                                         |                                     | meters liegt außerhalb des vor-<br>gegebenen Toleranzfeldes.            | Schweißparameter anpassen.                                |
| 62                                      | Systemkomponente <sup>[1]</sup>     | Systemkomponente nicht ge-<br>funden.                                   | Service anfordern.                                        |
| 63                                      | Fehler Netzspannung                 | Betriebs- und Netzspannung sind inkompatibel                            | Betriebs- und Netzspannung prüfen<br>bzw. anpassen        |

- <sup>[1]</sup> ausschließlich bei Geräteserie XQ.
- <sup>[2]</sup> nicht bei Geräteserie XQ.
- <sup>[3]</sup> Werte und oder Schaltschwellen siehe Technische Daten.

### 6.3 Warnmeldungen

Eine Warnmeldung wird je nach Darstellungsmöglichkeiten der Geräteanzeige wie folgt dargestellt:

| Anzeigetyp - Gerätesteuerung | Darstellung |
|------------------------------|-------------|
| Grafikdisplay                | $\wedge$    |
| zwei 7-Segment Anzeigen      | REE         |
| eine 7-Segment Anzeige       | 8           |

Die mögliche Ursache der Warnung wird durch eine entsprechende Warnnummer (siehe Tabelle) signalisiert.

- Treten mehrere Warnungen auf, werden diese nacheinander angezeigt.
- Gerätewarnung dokumentieren und im Bedarfsfall dem Servicepersonal angeben.

# Störungsbeseitigung Warnmeldungen

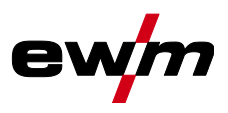

| Warnu | ng                                       | Mögliche Ursache / Abhilfe                                                                                                    |
|-------|------------------------------------------|----------------------------------------------------------------------------------------------------|
| 1     | Übertemperatur                           | In Kürze droht eine Abschaltung wegen Übertemperatur.                                                                                    |
| 2     | Halbwellenausfälle                       | Prozessparameter prüfen.                                                                                                    |
| 3     | Warnung Schweißbrennerküh-<br>lung       | Kühlmittelstand prüfen und ggf. auffüllen.                                                                                               |
| 4     | Schutzgas                                | Schutzgasversorgung prüfen.                                                                                                    |
| 5     | Kühlmitteldurchfluss                     | Min. Durchflussmenge prüfen. <sup>[2]</sup>                                                                                              |
| 6     | Drahtreserve                             | Es ist nur noch wenig Draht auf der Spule vorhanden.                                                                                     |
| 7     | CAN-Bus ausgefallen                      | Drahtvorschubgerät nicht angeschlossen, Sicherungsautomat<br>Drahtvorschubmotor (ausgelösten Automat durch Betätigen zu-<br>rücksetzen). |
| 8     | Schweißstromkreis                        | Die Induktivität des Schweißstromkreises ist für die gewählte<br>Schweißaufgabe zu hoch.                                                 |
| 9     | DV-Konfiguration                         | DV-Konfiguration prüfen.                                                                                                    |
| 10    | Teilinverter                             | Einer von mehreren Teilinvertern liefert keinen Schweißstrom.                                                                            |
| 11    | Übertemperatur Kühlmittel <sup>[1]</sup> | Temperatur und Schaltschwellen prüfen. <sup>[2]</sup>                                                                                    |
| 12    | Schweißüberwachung                       | Der Istwert eines Schweißparameters liegt außerhalb des vorge-<br>gebenen Toleranzfeldes.                                                |
| 13    | Kontaktfehler                            | Der Widerstand im Schweißstromkreis ist zu groß. Massean-<br>schluss prüfen.                                                             |
| 14    | Abgleichfehler                           | Gerät aus und wieder einschalten. Besteht der Fehler weiterhin,<br>Service benachrichtigen.                                              |
| 15    | Netzsicherung                            | Die Leistungsgrenze der Netzsicherung ist erreicht und die Schweißleistung wird reduziert. Sicherungseinstellung prüfen.                 |
| 16    | Schutzgaswarnung                         | Gasversorgung prüfen.                                                                                                    |
| 17    | Plasmagaswarnung                         | Gasversorgung prüfen.                                                                                                    |
| 18    | Formiergaswarnung                        | Gasversorgung prüfen.                                                                                                    |
| 19    | Gaswarnung 4                             | reserviert                                                                                                    |
| 20    | Kühlmitteltemperaturwarnung              | Kühlmittelstand prüfen und ggf. auffüllen.                                                                                               |
| 21    | Übertemperatur 2                         | reserviert                                                                                                    |
| 22    | Übertemperatur 3                         | reserviert                                                                                                    |
| 23    | Übertemperatur 4                         | reserviert                                                                                                    |
| 24    | Kühlmitteldurchflusswarnung              | Kühlmittelversorgung prüfen.<br>Kühlmittelstand prüfen und ggf. auffüllen.<br>Durchfluss und Schaltschwellen prüfen. <sup>[2]</sup>      |
| 25    | Durchfluss 2                             | reserviert                                                                                                    |
| 26    | Durchfluss 3                             | reserviert                                                                                                    |
| 27    | Durchfluss 4                             | reserviert                                                                                                    |
| 28    | Drahtvorratswarnung                      | Drahtförderung prüfen.                                                                                                    |
| 29    | Drahtmangel 2                            | reserviert                                                                                                    |
| 30    | Drahtmangel 3                            | reserviert                                                                                                    |
| 31    | Drahtmangel 4                            | reserviert                                                                                                    |
| 32    | Tachofehler                              | Störung Drahtvorschubgerät - dauerhafte Überlast des Drahtan-<br>triebs.                                                                 |

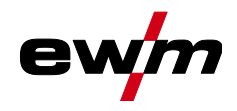

| JOBs ( | (Schweißaufgaben) | auf W | /erkseinstellung | zurücksetzen |
|--------|-------------------|-------|------------------|--------------|
|--------|-------------------|-------|------------------|--------------|

| Warnung |                                         | Mögliche Ursache / Abhilfe                                                                                     |
|---------|-----------------------------------------|----------------------------------------------------------------------------------------------------|
| 33      | Überstrom Drahtvorschubmotor            | Überstromerkennung Drahtvorschubmotor.                                                                         |
| 34      | JOB unbekannt                           | Die JOB-Anwahl wurde nicht durchgeführt, weil die JOB-<br>Nummer unbekannt ist.                                |
| 35      | Überstrom Drahtvorschubmotor<br>Slave   | Überstromerkennung Drahtvorschubmotor Slave (Push/Push-<br>System oder Zwischentrieb).                         |
| 36      | Tachofehler Slave                       | Störung Drahtvorschubgerät - dauerhafte Überlast des Drahtan-<br>triebs (Push/Push-System oder Zwischentrieb). |
| 37      | FST-Bus ausgefallen                     | Drahtvorschubgerät nicht angeschlossen (Sicherungsautomat<br>Drahtvorschubmotor durch Betätigen zurücksetzen). |
| 38      | Unvollständige Bauteileinforma-<br>tion | XNET-Bauteilverwaltung prüfen.                                                                                 |
| 39      | Netzhalbwellenausfall                   | Versorgungsspannung prüfen.                                                                                    |

- <sup>[1]</sup> ausschließlich bei Geräteserie XQ
- <sup>[2]</sup> Werte und oder Schaltschwellen siehe Technische Daten.

# 6.4 JOBs (Schweißaufgaben) auf Werkseinstellung zurücksetzen

Alle kundenspezifisch gespeicherten Schweißparameter werden durch die Werkseinstellungen ersetzt!

#### 6.4.1 Einzelnen JOB zurücksetzen

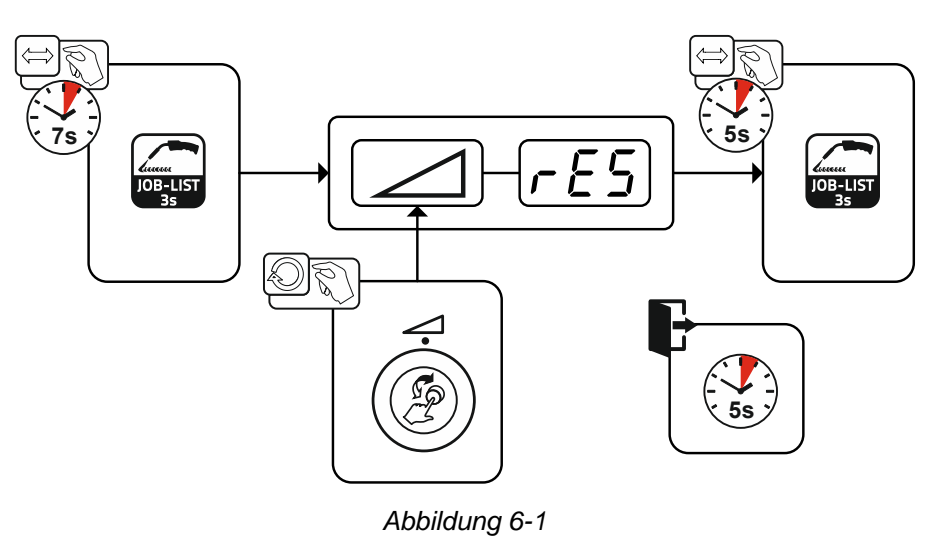

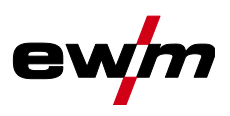

### 6.4.2 Alle JOBs zurücksetzen

Es werden die JOBs 1-128 + 170-256 zurückgesetzt. Die kundenspezifischen JOBs 129-169 bleiben erhalten.

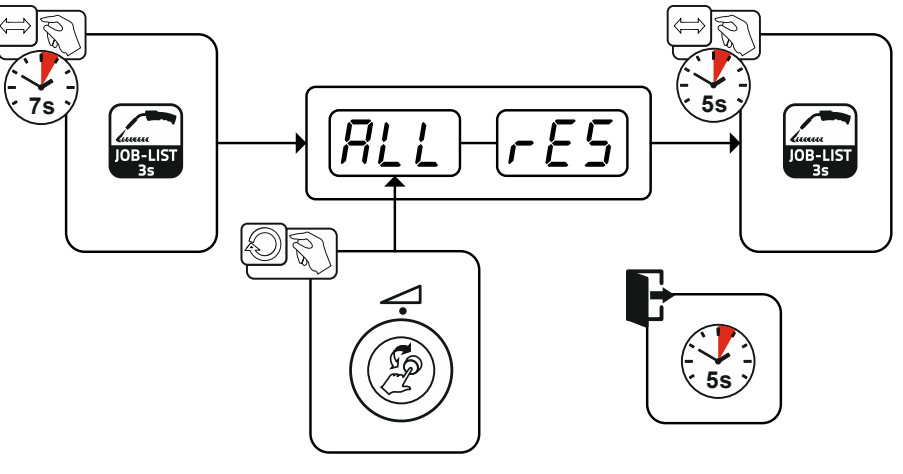

Abbildung 6-2

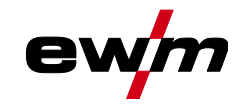

# 7 Anhang

# 7.1 JOB-List

| JOB-Nr. | Verfahren             | Material                    | Gas                            | Durchmesser<br>[mm] |
|---------|-----------------------|-----------------------------|--------------------------------|---------------------|
| 1       | MSG-Standard          | G3Si1 / G4Si1               | 100% CO2                       | 0,8                 |
| 2       | MSG-Standard          | G3Si1 / G4Si1               | 100% CO2                       | 0,9                 |
| 3       | MSG-Standard          | G3Si1 / G4Si1               | 100% CO2                       | 1,0                 |
| 4       | MSG-Standard          | G3Si1 / G4Si1               | 100% CO2                       | 1,2                 |
| 5       | MSG-Standard          | G3Si1 / G4Si1               | 100% CO2                       | 1,6                 |
| 6       | MSG-Standard / Impuls | G3Si1 / G4Si1               | Ar-82 / CO2-18 (M21)           | 0,8                 |
| 7       | MSG-Standard / Impuls | G3Si1 / G4Si1               | Ar-82 / CO2-18 (M21)           | 0,9                 |
| 8       | MSG-Standard / Impuls | G3Si1 / G4Si1               | Ar-82 / CO2-18 (M21)           | 1,0                 |
| 9       | MSG-Standard / Impuls | G3Si1 / G4Si1               | Ar-82 / CO2-18 (M21)           | 1,2                 |
| 10      | MSG-Standard / Impuls | G3Si1 / G4Si1               | Ar-82 / CO2-18 (M21)           | 1,6                 |
| 11      | MSG-Standard / Impuls | G3Si1 / G4Si1               | Ar-90 / CO2-10 (M20)           | 0,8                 |
| 12      | MSG-Standard / Impuls | G3Si1 / G4Si1               | Ar-90 / CO2-10 (M20)           | 0,9                 |
| 13      | MSG-Standard / Impuls | G3Si1 / G4Si1               | Ar-90 / CO2-10 (M20)           | 1,0                 |
| 14      | MSG-Standard / Impuls | G3Si1 / G4Si1               | Ar-90 / CO2-10 (M20)           | 1,2                 |
| 15      | MSG-Standard / Impuls | G3Si1 / G4Si1               | Ar-90 / CO2-10 (M20)           | 1,6                 |
| 26      | MSG-Standard / Impuls | CrNi 19 12 3 Nb /<br>1.4576 | Ar-97,5 / CO2-2,5 (M12)        | 0,8                 |
| 27      | MSG-Standard / Impuls | CrNi 19 12 3 Nb /<br>1.4576 | Ar-97,5 / CO2-2,5 (M12)        | 1,0                 |
| 28      | MSG-Standard / Impuls | CrNi 19 12 3 Nb /<br>1.4576 | Ar-97,5 / CO2-2,5 (M12)        | 1,2                 |
| 29      | MSG-Standard / Impuls | CrNi 19 12 3 Nb /<br>1.4576 | Ar-97,5 / CO2-2,5 (M12)        | 1,6                 |
| 30      | MSG-Standard / Impuls | CrNi 18 8 / 1.4370          | Ar-97,5 / CO2-2,5 (M12)        | 0,8                 |
| 31      | MSG-Standard / Impuls | CrNi 18 8 / 1.4370          | Ar-97,5 / CO2-2,5 (M12)        | 1,0                 |
| 32      | MSG-Standard / Impuls | CrNi 18 8 / 1.4370          | Ar-97,5 / CO2-2,5 (M12)        | 1,2                 |
| 33      | MSG-Standard / Impuls | CrNi 18 8 / 1.4370          | Ar-97,5 / CO2-2,5 (M12)        | 1,6                 |
| 34      | MSG-Standard / Impuls | CrNi 19 9 / 1.4316          | Ar-97,5 / CO2-2,5 (M12)        | 0,8                 |
| 35      | MSG-Standard / Impuls | CrNi 199/1.4316             | Ar-97,5 / CO2-2,5 (M12)        | 1,0                 |
| 36      | MSG-Standard / Impuls | CrNi 19 9 / 1.4316          | Ar-97,5 / CO2-2,5 (M12)        | 1,2                 |
| 37      | MSG-Standard / Impuls | CrNi 19 9 / 1.4316          | Ar-97,5 / CO2-2,5 (M12)        | 1,6                 |
| 38      | MSG-Standard / Impuls | CrNi 19 12 3 / 1.4430       | Ar-97,5 / CO2-2,5 (M12)        | 0,8                 |
| 39      | MSG-Standard / Impuls | CrNi 19 12 3 / 1.4430       | Ar-97,5 / CO2-2,5 (M12)        | 1,0                 |
| 40      | MSG-Standard / Impuls | CrNi 19 12 3 / 1.4430       | Ar-97,5 / CO2-2,5 (M12)        | 1,2                 |
| 41      | MSG-Standard / Impuls | CrNi 19 12 3 / 1.4430       | Ar-97,5 / CO2-2,5 (M12)        | 1,6                 |
| 42      | MSG-Standard / Impuls | CrNi 22 9 3 / 1.4462        | Ar-97,5 / CO2-2,5 (M12)        | 0,8                 |
| 43      | MSG-Standard / Impuls | CrNi 22 9 3 / 1.4462        | Ar-97,5 / CO2-2,5 (M12)        | 1,0                 |
| 44      | MSG-Standard / Impuls | CrNi 22 9 3 / 1.4462        | Ar-97,5 / CO2-2,5 (M12)        | 1,2                 |
| 45      | MSG-Standard / Impuls | CrNi 22 9 3 / 1.4462        | Ar-97,5 / CO2-2,5 (M12)        | 1,6                 |
| 46      | MSG-Standard / Impuls | CrNi 22 9 3 / 1.4462        | Ar-78 / He-20 / CO2-2<br>(M12) | 0,8                 |
| 47      | MSG-Standard / Impuls | CrNi 22 9 3 / 1.4462        | Ar-78 / He-20 / CO2-2<br>(M12) | 1,0                 |
| 48      | MSG-Standard / Impuls | CrNi 22 9 3 / 1.4462        | Ar-78 / He-20 / CO2-2<br>(M12) | 1,2                 |

| JOB-Nr. | Verfahren              | Material             | Gas                            | Durchmesser<br>[mm] |
|---------|------------------------|----------------------|--------------------------------|---------------------|
| 49      | MSG-Standard / Impuls  | CrNi 22 9 3 / 1.4462 | Ar-78 / He-20 / CO2-2<br>(M12) | 1,6                 |
| 50      | coldArc / coldArc puls | CrNi 19 9 / 1.4316   | Ar-97,5 / CO2-2,5 (M12)        | 0,8                 |
| 51      | coldArc / coldArc puls | CrNi 19 9 / 1.4316   | Ar-97,5 / CO2-2,5 (M12)        | 1,0                 |
| 52      | coldArc / coldArc puls | CrNi 19 9 / 1.4316   | Ar-97,5 / CO2-2,5 (M12)        | 1,2                 |
| 55      | coldArc / coldArc puls | AIMg4,5Mn            | Ar-100 (I1)                    | 1,0                 |
| 56      | coldArc / coldArc puls | AIMg4,5Mn            | Ar-100 (I1)                    | 1,2                 |
| 59      | coldArc / coldArc puls | AlSi                 | Ar-100 (I1)                    | 1,0                 |
| 60      | coldArc / coldArc puls | AlSi                 | Ar-100 (I1)                    | 1,2                 |
| 63      | coldArc / coldArc puls | Al99                 | Ar-100 (I1)                    | 1,0                 |
| 64      | coldArc / coldArc puls | Al99                 | Ar-100 (I1)                    | 1,2                 |
| 66      | coldArc Löten          | CuSi                 | Ar-100 (I1)                    | 0,8                 |
| 67      | coldArc Löten          | CuSi                 | Ar-100 (I1)                    | 1,0                 |
| 68      | coldArc Löten          | CuSi                 | Ar-100 (I1)                    | 1,2                 |
| 70      | coldArc Löten          | CuAl                 | Ar-100 (I1)                    | 0,8                 |
| 71      | coldArc Löten          | CuAl                 | Ar-100 (I1)                    | 1,0                 |
| 72      | coldArc Löten          | CuAl                 | Ar-100 (I1)                    | 1,2                 |
| 74      | MSG-Standard / Impuls  | AIMg4,5Mn            | Ar-100 (I1)                    | 0,8                 |
| 75      | MSG-Standard / Impuls  | AIMg4,5Mn            | Ar-100 (I1)                    | 1,0                 |
| 76      | MSG-Standard / Impuls  | AIMg4,5Mn            | Ar-100 (I1)                    | 1,2                 |
| 77      | MSG-Standard / Impuls  | AIMg4,5Mn            | Ar-100 (I1)                    | 1,6                 |
| 78      | MSG-Standard / Impuls  | AIMg4,5Mn            | Ar-70 / He-30 (I3)             | 0,8                 |
| 79      | MSG-Standard / Impuls  | AIMg4,5Mn            | Ar-70 / He-30 (I3)             | 1,0                 |
| 80      | MSG-Standard / Impuls  | AIMg4,5Mn            | Ar-70 / He-30 (I3)             | 1,2                 |
| 81      | MSG-Standard / Impuls  | AIMg4,5Mn            | Ar-70 / He-30 (I3)             | 1,6                 |
| 82      | MSG-Standard / Impuls  | AlSi                 | Ar-100 (I1)                    | 0,8                 |
| 83      | MSG-Standard / Impuls  | AlSi                 | Ar-100 (I1)                    | 1,0                 |
| 84      | MSG-Standard / Impuls  | AlSi                 | Ar-100 (I1)                    | 1,2                 |
| 85      | MSG-Standard / Impuls  | AlSi                 | Ar-100 (I1)                    | 1,6                 |
| 86      | MSG-Standard / Impuls  | AlSi                 | Ar-70 / He-30 (I3)             | 0,8                 |
| 87      | MSG-Standard / Impuls  | AlSi                 | Ar-70 / He-30 (I3)             | 1,0                 |
| 88      | MSG-Standard / Impuls  | AlSi                 | Ar-70 / He-30 (I3)             | 1,2                 |
| 89      | MSG-Standard / Impuls  | AlSi                 | Ar-70 / He-30 (I3)             | 1,6                 |
| 90      | MSG-Standard / Impuls  | AI99                 | Ar-100 (I1)                    | 0,8                 |
| 91      | MSG-Standard / Impuls  | AI99                 | Ar-100 (I1)                    | 1,0                 |
| 92      | MSG-Standard / Impuls  | AI99                 | Ar-100 (I1)                    | 1,2                 |
| 93      | MSG-Standard / Impuls  | AI99                 | Ar-100 (I1)                    | 1,6                 |
| 94      | MSG-Standard / Impuls  | AI99                 | Ar-70 / He-30 (I3)             | 0,8                 |
| 95      | MSG-Standard / Impuls  | AI99                 | Ar-70 / He-30 (I3)             | 1,0                 |
| 96      | MSG-Standard / Impuls  | AI99                 | Ar-70 / He-30 (I3)             | 1,2                 |
| 97      | MSG-Standard / Impuls  | AI99                 | Ar-70 / He-30 (I3)             | 1,6                 |
| 98      | MSG-Standard / Impuls  | CuSi                 | Ar-100 (I1)                    | 0,8                 |
| 99      | MSG-Standard / Impuls  | CuSi                 | Ar-100 (I1)                    | 1,0                 |
| 100     | MSG-Standard / Impuls  | CuSi                 | Ar-100 (I1)                    | 1,2                 |
| 101     | MSG-Standard / Impuls  | CuSi                 | Ar-100 (I1)                    | 1,6                 |
| 102     | MSG-Standard / Impuls  | CuSi                 | Ar-97,5 / CO2-2,5 (M12)        | 0,8                 |
| 103     | MSG-Standard / Impuls  | CuSi                 | Ar-97,5 / CO2-2,5 (M12)        | 1,0                 |

# Anhang JOB-List

ev

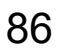

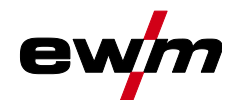

Anhang JOB-List

| JOB-Nr. | Verfahren             | Material       | Gas                     | Durchmesser<br>[mm] |  |  |
|---------|-----------------------|----------------|-------------------------|---------------------|--|--|
| 104     | MSG-Standard / Impuls | CuSi           | Ar-97,5 / CO2-2,5 (M12) | 1,2                 |  |  |
| 105     | MSG-Standard / Impuls | CuSi           | Ar-97,5 / CO2-2,5 (M12) | 1,6                 |  |  |
| 106     | MSG-Standard / Impuls | CuAl           | Ar-100 (I1)             | 0,8                 |  |  |
| 107     | MSG-Standard / Impuls | CuAl           | Ar-100 (I1)             | 1,0                 |  |  |
| 108     | MSG-Standard / Impuls | CuAl           | Ar-100 (I1)             | 1,2                 |  |  |
| 109     | MSG-Standard / Impuls | CuAl           | Ar-100 (I1)             | 1,6                 |  |  |
| 110     | Löten / Brazing       | CuSi           | Ar-97,5 / CO2-2,5 (M12) | 0,8                 |  |  |
| 111     | Löten / Brazing       | CuSi           | Ar-97,5 / CO2-2,5 (M12) | 1,0                 |  |  |
| 112     | Löten / Brazing       | CuSi           | Ar-97,5 / CO2-2,5 (M12) | 1,2                 |  |  |
| 113     | Löten / Brazing       | CuSi           | Ar-97,5 / CO2-2,5 (M12) | 1,6                 |  |  |
| 114     | Löten / Brazing       | CuSi           | Ar-100 (I1)             | 0,8                 |  |  |
| 115     | Löten / Brazing       | CuSi           | Ar-100 (I1)             | 1,0                 |  |  |
| 116     | Löten / Brazing       | CuSi           | Ar-100 (I1)             | 1,2                 |  |  |
| 117     | Löten / Brazing       | CuSi           | Ar-100 (I1)             | 1,6                 |  |  |
| 118     | Löten / Brazing       | CuAl           | Ar-97,5 / CO2-2,5 (M12) | 0,8                 |  |  |
| 119     | Löten / Brazing       | CuAl           | Ar-97,5 / CO2-2,5 (M12) | 1,0                 |  |  |
| 120     | Löten / Brazing       | CuAl           | Ar-97,5 / CO2-2,5 (M12) | 1,2                 |  |  |
| 121     | Löten / Brazing       | CuAl           | Ar-97,5 / CO2-2,5 (M12) | 1,6                 |  |  |
| 122     | Löten / Brazing       | CuAl           | Ar-100 (I1)             | 0,8                 |  |  |
| 123     | Löten / Brazing       | CuAl           | Ar-100 (I1)             | 1,0                 |  |  |
| 124     | Löten / Brazing       | CuAl           | Ar-100 (I1)             | 1,2                 |  |  |
| 125     | Löten / Brazing       | CuAl           | Ar-100 (I1)             | 1,6                 |  |  |
| 126     | Fugenhobeln           |                |                         |                     |  |  |
| 127     | WIG Liftarc           |                |                         |                     |  |  |
| 128     | E-Hand                |                |                         |                     |  |  |
| 129     | Spezial-JOB 1         | Spezial        | Spezial                 | Spezial             |  |  |
| 130     | Spezial-JOB 2         | Spezial        | Spezial                 | Spezial             |  |  |
| 131     | Spezial-JOB 3         | Spezial        | Spezial                 | Spezial             |  |  |
| 132     |                       | Freier JOB     |                         |                     |  |  |
| 133     |                       | Freier JOB     |                         |                     |  |  |
| 134     |                       | Freier JOB     |                         |                     |  |  |
| 135     |                       | Freier JOB     |                         |                     |  |  |
| 136     |                       | Freier JOB     |                         |                     |  |  |
| 137     |                       | Freier JOB     |                         |                     |  |  |
| 138     |                       | Freier JOB     |                         |                     |  |  |
| 139     |                       | Freier JOB     |                         |                     |  |  |
| 140     |                       | Block 1/ JOB1  |                         |                     |  |  |
| 141     |                       | Block 1/ JOB2  |                         |                     |  |  |
| 142     |                       | Block 1/ JOB3  |                         |                     |  |  |
| 143     |                       | Block 1/ JOB4  |                         |                     |  |  |
| 144     |                       | Block 1/ JOB5  |                         |                     |  |  |
| 145     |                       | Block 1/ JOB6  |                         |                     |  |  |
| 146     |                       | Block 1/ JOB7  |                         |                     |  |  |
| 147     |                       | Block 1/ JOB8  |                         |                     |  |  |
| 148     |                       | Block 1/ JOB9  |                         |                     |  |  |
| 149     |                       | Block 1/ JOB10 |                         |                     |  |  |
| 150     |                       | Block 2/ JOB1  |                         |                     |  |  |

| JOB-Nr. | Verfahren                | Material       | Gas                  | Durchmesser<br>[mm] |
|---------|--------------------------|----------------|----------------------|---------------------|
| 151     |                          | Block 2/ JOB2  |                      |                     |
| 152     |                          | Block 2/ JOB3  |                      |                     |
| 153     |                          | Block 2/ JOB4  |                      |                     |
| 154     |                          | Block 2/ JOB5  |                      |                     |
| 155     |                          | Block 2/ JOB6  |                      |                     |
| 156     |                          | Block 2/ JOB7  |                      |                     |
| 157     |                          | Block 2/ JOB8  |                      |                     |
| 158     |                          | Block 2/ JOB9  |                      |                     |
| 159     |                          | Block 2/ JOB10 |                      |                     |
| 160     |                          | Block 3/ JOB1  |                      |                     |
| 161     |                          | Block 3/ JOB2  |                      |                     |
| 162     |                          | Block 3/ JOB3  |                      |                     |
| 163     |                          | Block 3/ JOB4  |                      |                     |
| 164     |                          | Block 3/ JOB5  |                      |                     |
| 165     |                          | Block 3/ JOB6  |                      |                     |
| 166     |                          | Block 3/ JOB7  |                      |                     |
| 167     |                          | Block 3/ JOB8  |                      |                     |
| 168     |                          | Block 3/ JOB9  |                      |                     |
| 169     |                          | Block 3/ JOB10 |                      |                     |
| 171     | coldArc / coldArc puls   | G3Si1 / G4Si1  | Ar-90 / CO2-10 (M20) | 1,0                 |
| 172     | coldArc / coldArc puls   | G3Si1 / G4Si1  | Ar-90 / CO2-10 (M20) | 1,2                 |
| 173     | rootArc / rootArc puls   | G3Si1 / G4Si1  | Ar-90 / CO2-10 (M20) | 1,0                 |
| 174     | rootArc / rootArc puls   | G3Si1 / G4Si1  | Ar-90 / CO2-10 (M20) | 1,2                 |
| 179     | forceArc / forceArc puls | G3Si1 / G4Si1  | Ar-82 / CO2-18 (M21) | 1,0                 |
| 180     | forceArc / forceArc puls | G3Si1 / G4Si1  | Ar-82 / CO2-18 (M21) | 1,2                 |
| 181     | forceArc / forceArc puls | G3Si1 / G4Si1  | Ar-82 / CO2-18 (M21) | 1,6                 |
| 182     | coldArc                  | G3Si1 / G4Si1  | CO2-100 (C1)         | 0,8                 |
| 183     | coldArc                  | G3Si1 / G4Si1  | CO2-100 (C1)         | 0,9                 |
| 184     | coldArc                  | G3Si1 / G4Si1  | CO2-100 (C1)         | 1,0                 |
| 185     | coldArc                  | G3Si1 / G4Si1  | CO2-100 (C1)         | 1,2                 |
| 188     | MSG Non-Synergic         | Spezial        | Spezial              | Spezial             |
| 189     | forceArc / forceArc puls | G3Si1 / G4Si1  | Ar-82 / CO2-18 (M21) | 0,8                 |
| 190     | forceArc / forceArc puls | G3Si1 / G4Si1  | Ar-90 / CO2-10 (M20) | 0,8                 |
| 191     | coldArc / coldArc puls   | G3Si1 / G4Si1  | Ar-82 / CO2-18 (M21) | 0,8                 |
| 192     | coldArc / coldArc puls   | G3Si1 / G4Si1  | Ar-82 / CO2-18 (M21) | 0,9                 |
| 193     | coldArc / coldArc puls   | G3Si1 / G4Si1  | Ar-82 / CO2-18 (M21) | 1,0                 |
| 194     | coldArc / coldArc puls   | G3Si1 / G4Si1  | Ar-82 / CO2-18 (M21) | 1,2                 |
| 195     | coldArc / coldArc puls   | G3Si1 / G4Si1  | Ar-82 / CO2-18 (M21) | 1,6                 |
| 197     | coldArc Löten            | AlSi           | Ar-100 (I1)          | 1,0                 |
| 198     | coldArc Löten            | AlSi           | Ar-100 (I1)          | 1,2                 |
| 201     | coldArc Löten            | ZnAl           | Ar-100 (I1)          | 1,0                 |
| 202     | coldArc Löten            | ZnAl           | Ar-100 (I1)          | 1,2                 |
| 204     | rootArc                  | G3Si1 / G4Si1  | CO2-100 (C1)         | 1,0                 |
| 205     | rootArc                  | G3Si1 / G4Si1  | CO2-100 (C1)         | 1,2                 |
| 206     | rootArc / rootArc puls   | G3Si1 / G4Si1  | Ar-82 / CO2-18 (M21) | 1,0                 |
| 207     | rootArc / rootArc puls   | G3Si1 / G4Si1  | Ar-82 / CO2-18 (M21) | 1,2                 |
| 208     | coldArc - Mg/Mg          | Mg             | Ar-70 / He-30 (I3)   | 1,2                 |

**e** 

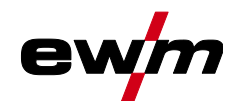

| JOB-Nr. | Verfahren                | Material                      | Gas                            | Durchmesser<br>[mm] |
|---------|--------------------------|-------------------------------|--------------------------------|---------------------|
| 209     | coldArc - Mg/Mg          | Mg                            | Ar-70 / He-30 (I3)             | 1,6                 |
| 212     | Fülldraht-Rutil          | FCW CrNi - Rutile             | CO2-100 (C1)                   | 1,2                 |
| 213     | Fülldraht-Rutil          | FCW CrNi - Rutile             | CO2-100 (C1)                   | 1,6                 |
| 216     | MSG-Standard / Impuls    | AIMg3                         | Ar-100 (I1)                    | 1,0                 |
| 217     | MSG-Standard / Impuls    | AIMg3                         | Ar-100 (I1)                    | 1,2                 |
| 218     | MSG-Standard / Impuls    | AIMg3                         | Ar-100 (I1)                    | 1,6                 |
| 220     | coldArc - St/Al          | ZnAl                          | Ar-100 (I1)                    | 1,0                 |
| 221     | coldArc - St/Al          | ZnAl                          | Ar-100 (I1)                    | 1,2                 |
| 224     | coldArc - St/Al          | AlSi                          | Ar-100 (I1)                    | 1,0                 |
| 225     | coldArc - St/Al          | AlSi                          | Ar-100 (I1)                    | 1,2                 |
| 229     | Fülldraht-Metall         | FCW CrNi - Metal              | Ar-97,5 / CO2-2,5 (M12)        | 1,2                 |
| 230     | Fülldraht-Metall         | FCW CrNi - Metal              | Ar-97,5 / CO2-2,5 (M12)        | 1,6                 |
| 233     | Fülldraht-Rutil          | FCW CrNi - Rutile             | Ar-82 / CO2-18 (M21)           | 1,2                 |
| 234     | Fülldraht-Rutil          | FCW CrNi - Rutile             | Ar-82 / CO2-18 (M21)           | 1,6                 |
| 235     | Fülldraht-Metall         | FCW Steel - Metal             | Ar-82 / CO2-18 (M21)           | 0,8                 |
| 237     | Fülldraht-Metall         | FCW Steel - Metal             | Ar-82 / CO2-18 (M21)           | 1,0                 |
| 238     | Fülldraht-Metall         | FCW Steel - Metal             | Ar-82 / CO2-18 (M21)           | 1,2                 |
| 239     | Fülldraht-Metall         | FCW Steel - Metal             | Ar-82 / CO2-18 (M21)           | 1,6                 |
| 240     | Fülldraht-Rutil          | FCW CrNi - Rutile             | Ar-82 / CO2-18 (M21)           | 0,8                 |
| 242     | Fülldraht-Rutil          | FCW CrNi - Rutile             | Ar-82 / CO2-18 (M21)           | 1,0                 |
| 243     | Fülldraht-Rutil          | FCW CrNi - Rutile             | Ar-82 / CO2-18 (M21)           | 1,2                 |
| 244     | Fülldraht-Rutil          | FCW CrNi - Rutile             | Ar-82 / CO2-18 (M21)           | 1,6                 |
| 245     | forceArc / forceArc puls | AI99                          | Ar-100 (I1)                    | 1,2                 |
| 246     | forceArc / forceArc puls | AI99                          | Ar-100 (I1)                    | 1,6                 |
| 247     | forceArc / forceArc puls | AIMg4,5Mn                     | Ar-100 (I1)                    | 1,2                 |
| 248     | forceArc / forceArc puls | AIMg4,5Mn                     | Ar-100 (I1)                    | 1,6                 |
| 249     | forceArc / forceArc puls | AlSi                          | Ar-100 (I1)                    | 1,2                 |
| 250     | forceArc / forceArc puls | AlSi                          | Ar-100 (I1)                    | 1,6                 |
| 251     | forceArc / forceArc puls | CrNi 19 9 / 1.4316            | Ar-97,5 / CO2-2,5 (M12)        | 1,0                 |
| 252     | forceArc / forceArc puls | CrNi 19 9 / 1.4316            | Ar-97,5 / CO2-2,5 (M12)        | 1,2                 |
| 253     | forceArc / forceArc puls | CrNi 19 9 / 1.4316            | Ar-97,5 / CO2-2,5 (M12)        | 1,6                 |
| 254     | forceArc / forceArc puls | G3Si1 / G4Si1                 | Ar-90 / CO2-10 (M20)           | 1,0                 |
| 255     | forceArc / forceArc puls | G3Si1 / G4Si1                 | Ar-90 / CO2-10 (M20)           | 1,2                 |
| 256     | forceArc / forceArc puls | G3Si1 / G4Si1                 | Ar-90 / CO2-10 (M20)           | 1,6                 |
| 258     | MSG-Standard / Impuls    | AIMg4,5Mn                     | Ar-50/He-50 (I3)               | 1,2                 |
| 259     | MSG-Standard / Impuls    | AIMg4,5Mn                     | Ar-50/He-50 (I3)               | 1,6                 |
| 260     | Fülldraht-Rutil          | FCW Steel - Rutile            | CO2-100 (C1)                   | 1,2                 |
| 261     | Fülldraht-Rutil          | FCW Steel - Rutile            | CO2-100 (C1)                   | 1,6                 |
| 263     | Fülldraht-Metall         | Hochfeste Stähle /<br>Special | Ar-82 / CO2-18 (M21)           | 1,2                 |
| 264     | Fülldraht-Basisch        | FCW Steel - Basic             | Ar-82 / CO2-18 (M21)           | 1,2                 |
| 268     | Auftragschweißen         | NiCr 6617 / 2.4627            | Ar-70 / He-30 (I3)             | 1,2                 |
| 269     | Auftragschweißen         | NiCr 6617 / 2.4627            | Ar-70 / He-30 (I3)             | 1,6                 |
| 271     | Auftragschweißen         | NiCr 6625 / 2.4831            | Ar-70 / He-30 (I3)             | 1,0                 |
| 272     | Auftragschweißen         | NiCr 6625 / 2.4831            | Ar-70 / He-30 (I3)             | 1,2                 |
| 273     | Auftragschweißen         | NiCr 6625 / 2.4831            | Ar-70 / He-30 (I3)             | 1,6                 |
| 275     | Auftragschweißen         | NiCr 6625 / 2.4831            | Ar-78 / He-20 / CO2-2<br>(M12) | 1,0                 |

| JOB-Nr. | Verfahren                                    | Material                    | Gas                            | Durchmesser<br>[mm] |
|---------|----------------------------------------------|-----------------------------|--------------------------------|---------------------|
| 276     | Auftragschweißen                             | NiCr 6625 / 2.4831          | Ar-78 / He-20 / CO2-2<br>(M12) | 1,2                 |
| 277     | Auftragschweißen                             | NiCr 6625 / 2.4831          | Ar-78 / He-20 / CO2-2<br>(M12) | 1,6                 |
| 279     | MSG-Standard / Impuls                        | CrNi 25 20 / 1.4842         | Ar-97,5 / CO2-2,5 (M12)        | 1,0                 |
| 280     | MSG-Standard / Impuls                        | CrNi 25 20 / 1.4842         | Ar-97,5 / CO2-2,5 (M12)        | 1,2                 |
| 282     | MSG-Standard / Impuls                        | CrNi 23 12 / 1.4332         | Ar-97,5 / CO2-2,5 (M12)        | 0,8                 |
| 283     | MSG-Standard / Impuls                        | CrNi 23 12 / 1.4332         | Ar-97,5 / CO2-2,5 (M12)        | 1,0                 |
| 284     | MSG-Standard / Impuls                        | CrNi 23 12 / 1.4332         | Ar-97,5 / CO2-2,5 (M12)        | 1,2                 |
| 285     | MSG-Standard / Impuls                        | CrNi 23 12 / 1.4332         | Ar-97,5 / CO2-2,5 (M12)        | 1,6                 |
| 290     | forceArc / forceArc puls<br>Fülldraht-Metall | FCW Steel - Metal           | Ar-82 / CO2-18 (M21)           | 0,8                 |
| 291     | forceArc / forceArc puls<br>Fülldraht-Metall | FCW Steel - Metal           | Ar-82 / CO2-18 (M21)           | 1,0                 |
| 292     | forceArc / forceArc puls<br>Fülldraht-Metall | FCW Steel - Metal           | Ar-82 / CO2-18 (M21)           | 1,2                 |
| 293     | forceArc / forceArc puls<br>Fülldraht-Metall | FCW Steel - Metal           | Ar-82 / CO2-18 (M21)           | 1,6                 |
| 303     | forceArc / forceArc puls                     | CrNi 19 12 3 Nb /<br>1.4576 | Ar-97,5 / CO2-2,5 (M12)        | 1,0                 |
| 304     | forceArc / forceArc puls                     | CrNi 19 12 3 Nb /<br>1.4576 | Ar-97,5 / CO2-2,5 (M12)        | 1,2                 |
| 305     | forceArc / forceArc puls                     | CrNi 19 12 3 Nb /<br>1.4576 | Ar-97,5 / CO2-2,5 (M12)        | 1,6                 |
| 307     | forceArc / forceArc puls                     | CrNi 18 8 / 1.4370          | Ar-97,5 / CO2-2,5 (M12)        | 1,0                 |
| 308     | forceArc / forceArc puls                     | CrNi 18 8 / 1.4370          | Ar-97,5 / CO2-2,5 (M12)        | 1,2                 |
| 309     | forceArc / forceArc puls                     | CrNi 18 8 / 1.4370          | Ar-97,5 / CO2-2,5 (M12)        | 1,6                 |
| 311     | forceArc / forceArc puls                     | CrNi 19 12 3 / 1.4430       | Ar-97,5 / CO2-2,5 (M12)        | 1,0                 |
| 312     | forceArc / forceArc puls                     | CrNi 19 12 3 / 1.4430       | Ar-97,5 / CO2-2,5 (M12)        | 1,2                 |
| 313     | forceArc / forceArc puls                     | CrNi 19 12 3 / 1.4430       | Ar-97,5 / CO2-2,5 (M12)        | 1,6                 |
| 315     | forceArc / forceArc puls                     | CrNi 22 9 3 / 1.4462        | Ar-97,5 / CO2-2,5 (M12)        | 1,0                 |
| 316     | forceArc / forceArc puls                     | CrNi 22 9 3 / 1.4462        | Ar-97,5 / CO2-2,5 (M12)        | 1,2                 |
| 317     | forceArc / forceArc puls                     | CrNi 22 9 3 / 1.4462        | Ar-97,5 / CO2-2,5 (M12)        | 1,6                 |
| 319     | forceArc / forceArc puls                     | CrNi 25 20 / 1.4842         | Ar-97,5 / CO2-2,5 (M12)        | 1,0                 |
| 320     | forceArc / forceArc puls                     | CrNi 25 20 / 1.4842         | Ar-97,5 / CO2-2,5 (M12)        | 1,2                 |
| 323     | forceArc / forceArc puls                     | CrNi 23 12 / 1.4332         | Ar-97,5 / CO2-2,5 (M12)        | 1,0                 |
| 324     | forceArc / forceArc puls                     | CrNi 23 12 / 1.4332         | Ar-97,5 / CO2-2,5 (M12)        | 1,2                 |
| 325     | forceArc / forceArc puls                     | CrNi 23 12 / 1.4332         | Ar-97,5 / CO2-2,5 (M12)        | 1,6                 |
| 326     | coldArc / coldArc puls                       | CrNi 19 12 3 Nb /<br>1.4576 | Ar-97,5 / CO2-2,5 (M12)        | 0,8                 |
| 327     | coldArc / coldArc puls                       | CrNi 19 12 3 Nb /<br>1.4576 | Ar-97,5 / CO2-2,5 (M12)        | 1,0                 |
| 328     | coldArc / coldArc puls                       | CrNi 19 12 3 Nb /<br>1.4576 | Ar-97,5 / CO2-2,5 (M12)        | 1,2                 |
| 330     | coldArc / coldArc puls                       | CrNi 18 8 / 1.4370          | Ar-97,5 / CO2-2,5 (M12)        | 0,8                 |
| 331     | coldArc / coldArc puls                       | CrNi 18 8 / 1.4370          | Ar-97,5 / CO2-2,5 (M12)        | 1,0                 |
| 332     | coldArc / coldArc puls                       | CrNi 18 8 / 1.4370          | Ar-97,5 / CO2-2,5 (M12)        | 1,2                 |
| 334     | coldArc / coldArc puls                       | CrNi 19 12 3 / 1.4430       | Ar-97,5 / CO2-2,5 (M12)        | 0,8                 |
| 335     | coldArc / coldArc puls                       | CrNi 19 12 3 / 1.4430       | Ar-97,5 / CO2-2,5 (M12)        | 1,0                 |

ev

Anhang JOB-List

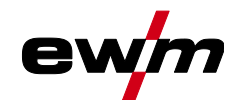

336

JOB-Nr. Verfahren

coldArc / coldArc puls

|                                  | JOB-LISI                |                     |
|----------------------------------|-------------------------|---------------------|
| Material                         | Gas                     | Durchmesser<br>[mm] |
| CrNi 19 12 3 / 1.4430            | Ar-97,5 / CO2-2,5 (M12) | 1,2                 |
| CrNi 22 9 3 / 1.4462 /<br>Duplex | Ar-97,5 / CO2-2,5 (M12) | 0,8                 |
| CrNi 22 9 3 / 1.4462 /<br>Duplex | Ar-97,5 / CO2-2,5 (M12) | 1,0                 |
| CrNi 22 9 3 / 1.4462 /<br>Duplex | Ar-97,5 / CO2-2,5 (M12) | 1,2                 |
| FCW Steel - Rutile               | No Gas                  | 0,9                 |

| 338 | coldArc / coldArc puls           | CrNi 22 9 3 / 1.4462 /<br>Duplex | Ar-97,5 / CO2-2,5 (M12) | 0,8 |
|-----|----------------------------------|----------------------------------|-------------------------|-----|
| 339 | coldArc / coldArc puls           | CrNi 22 9 3 / 1.4462 /<br>Duplex | Ar-97,5 / CO2-2,5 (M12) | 1,0 |
| 340 | coldArc / coldArc puls           | CrNi 22 9 3 / 1.4462 /<br>Duplex | Ar-97,5 / CO2-2,5 (M12) | 1,2 |
| 350 | Selbstschützender Füll-<br>draht | FCW Steel - Rutile               | No Gas                  | 0,9 |
| 351 | Selbstschützender Füll-<br>draht | FCW Steel - Rutile               | No Gas                  | 1,0 |
| 352 | Selbstschützender Füll-<br>draht | FCW Steel - Rutile               | No Gas                  | 1,2 |
| 359 | wiredArc / wiredArc puls         | G3Si1 / G4Si1                    | Ar-82 / CO2-18 (M21)    | 1,0 |
| 360 | wiredArc / wiredArc puls         | G3Si1 / G4Si1                    | Ar-82 / CO2-18 (M21)    | 1,2 |
| 367 | wiredArc / wiredArc puls         | CrNi 199/1.4316                  | Ar-97,5 / CO2-2,5 (M12) | 1,0 |
| 368 | wiredArc / wiredArc puls         | CrNi 199/1.4316                  | Ar-97,5 / CO2-2,5 (M12) | 1,2 |
| 371 | wiredArc / wiredArc puls         | CrNi 19 12 3 / 1.4430            | Ar-97,5 / CO2-2,5 (M12) | 1,0 |
| 384 | wiredArc / wiredArc puls         | AIMg4,5Mn                        | Ar-50/He-50 (I3)        | 1,2 |
| 385 | wiredArc / wiredArc puls         | AIMg4,5Mn                        | Ar-50/He-50 (I3)        | 1,6 |
| 386 | Auftragschweißen                 | Co-based                         | Ar-100 (I1)             | 1,2 |
| 387 | Auftragschweißen                 | Co-based                         | Ar-100 (I1)             | 1,6 |
| 388 | Auftragschweißen                 | CrNi 23 12 / 1.4332              | Ar-97,5 / CO2-2,5 (M12) | 1,2 |
| 389 | Auftragschweißen                 | CrNi 23 12 / 1.4332              | Ar-97,5 / CO2-2,5 (M12) | 1,6 |
| 391 | acArc puls <sup>[1]</sup>        | AIMg4,5Mn                        | Ar-100 (I1)             | 1,0 |
| 392 | acArc puls <sup>[1]</sup>        | AIMg4,5Mn                        | Ar-100 (I1)             | 1,2 |
| 393 | acArc puls <sup>[1]</sup>        | AIMg4,5Mn                        | Ar-100 (I1)             | 1,6 |
| 394 | acArc puls <sup>[1]</sup>        | AlSi                             | Ar-Rest/O2-0,03         | 1,0 |
| 395 | acArc puls <sup>[1]</sup>        | AISi                             | Ar-Rest/O2-0,03         | 1,2 |

<sup>[1]</sup> Ausschließlich in Geräteserie Titan XQ AC aktiv.

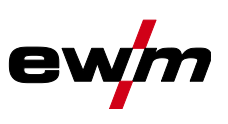

#### 7.2 Parameterübersicht - Einstellbereiche

#### 7.2.1 MIG/MAG-Schweißen

| Name                                                                                  |      | Darstellung           |         |      |   | Einstellbereich |  |  |
|---------------------------------------------------------------------------------------|------|-----------------------|---------|------|---|-----------------|--|--|
|                                                                                       | Code | Standard (ab<br>Werk) | Einheit | min. |   | max.            |  |  |
| Gasvorströmzeit "t1"                                                                  | [Pr  | 0,1                   | S       | 0    | - | 20              |  |  |
| Drahtgeschwindigkeit, relativ (Startprogramm Start)                                   |      | 55                    | %       | 1    | - | 200             |  |  |
| Spannungskorrektur                                                                    |      | 0                     | V       | 9,9  |   | 9,9             |  |  |
| Startzeit "t2"                                                                        |      | 0,1                   | s       | 0,00 | - | 20,0            |  |  |
| Slope-Zeit "t3" (Zeit von Startprogramm Start auf Hauptpro-<br>gramm P <sub>A</sub> ) |      | 0,3                   | S       | 0,00 | - | 20,0            |  |  |
| Drahtgeschwindigkeit, absolut (Hauptprogramm P <sub>A</sub> )                         |      | -                     | m/min   | 0,00 | - | 20,0            |  |  |
| Pulszeit "t4"                                                                         |      | 0,01                  | S       | 0,00 | - | 20,0            |  |  |
| Drahtgeschwindigkeit, relativ (Absenkprogramm P <sub>B</sub> )                        |      | 60                    | %       | 1    | - | 200             |  |  |
| Pulspausezeit "t5"                                                                    |      | 0,01                  | S       | 0,00 | - | 20,0            |  |  |
| Slope-Zeit "t6" (Zeit von Hauptprogramm P <sub>A</sub> auf Endpro-<br>gramm End)      |      | 0,0                   | S       | 0,00 | - | 20,0            |  |  |
| Drahtgeschwindigkeit, relativ (Endprogramm End)                                       |      | 100                   | %       | 1    | - | 200             |  |  |
| Dauer Endprogramm "t7"                                                                |      | 0,0                   | S       | 0,00 | - | 20,0            |  |  |
| Gasnachströmzeit "t8"                                                                 | GPE  | 0,0                   | S       | 0,0  | - | 20,0            |  |  |
| Gas-Sollwert (Option GFE)                                                             |      | 8,5                   | l/min   | 3,0  |   | 30,0            |  |  |

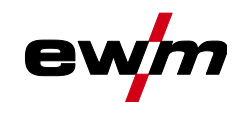

7.2.2 WIG-Schweißen

| Name                                               | Darstellung Einstellb |                       | ereich  |      |   |      |
|----------------------------------------------------|-----------------------|-----------------------|---------|------|---|------|
|                                                    | Code                  | Standard (ab<br>Werk) | Einheit | min. |   | max. |
| Gasvorströmzeit "t1"                               | <u>G</u> Pr           | 0,2                   | S       | 0    | - | 20   |
| Startstrom "t2" (prozentual von Hauptstrom "t4")   |                       | 20                    | %       | 1    | - | 200  |
| Startzeit "t2"                                     |                       | 0,5                   | s       | 0,0  | - | 20,0 |
| Slope-Zeit "t3"                                    |                       | 0,3                   | S       | 0,0  | - | 20,0 |
| Hauptstrom "t4" (stromquellenabhängig)             |                       |                       | А       |      | - |      |
| Pulsstrom "t4"                                     |                       | 140                   | %       | 1    |   | 200  |
| Pulszeit "t4"                                      |                       | 0,01                  | s       | 0,00 | - | 20,0 |
| Punktzeit "t4"                                     |                       | 0,1                   | s       | 0,01 | - | 20,0 |
| Absenkstrom "t5" (prozentual von Hauptstrom)       |                       | 40                    | %       | 1    |   | 200  |
| Pulspausestrom "t5"                                |                       | 0,3                   | s       | 0,01 |   | 20,0 |
| Pulspausezeit "t5"                                 |                       | 0,3                   | s       | 0,00 | - | 20,0 |
| Slope-Zeit "t6" (Zeit von Hauptstrom auf Endstrom) |                       | 0,3                   | s       | 0,00 | - | 20,0 |
| Endstrom "t7" (prozentual von Hauptstrom)          |                       | 70                    | %       | 1    | - | 200  |
| Endstromzeit "t7"                                  |                       | 0,5                   | s       | 0,01 | - | 20,0 |
| Gasnachströmzeit "t8"                              | GPE                   | 0,5                   | S       | 0,0  | - | 20,0 |

## 7.2.3 E-Hand-Schweißen

| Name                                          | Darstellung |                       | Einstellbereich |      |   |      |
|-----------------------------------------------|-------------|-----------------------|-----------------|------|---|------|
|                                               | Code        | Standard (ab<br>Werk) | Einheit         | min. |   | max. |
| Hauptstrom AMP, stromquellenabhängig          |             | -                     | А               | -    | - | -    |
| Hotstart-Strom, prozentual von AMP            |             | 120                   | %               | 1    | - | 200  |
| Hotstart-Strom, absolut, stromquellenabhängig |             | -                     | А               | -    | - | -    |
| Hotstart-Zeit                                 |             | 0,5                   | s               | 0,0  | - | 10,0 |
| Arcforce                                      | Rrc         | 0                     |                 | -40  | - | 40   |

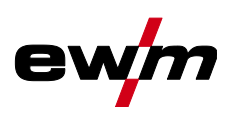

# 7.3 Händlersuche

Sales & service partners www.ewm-group.com/en/specialist-dealers

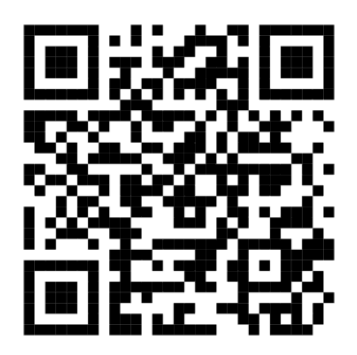

"More than 400 EWM sales partners worldwide"